【意見募集期間】 2020年1月15日~2020年1月28日

# 容量市場 業務マニュアル メインオークションの 参加登録 編(案)

2020 年×月×日 発行

電力広域的運営推進機関

(変更履歴)

2020 年×月×日 初版作成

目次

| 第1章      | はじめに                                   |
|----------|----------------------------------------|
| 1.1      | 本業務マニュアルの構成7                           |
| 1.2      | 容量市場への登録が可能な電源等8                       |
| 1.3      | 容量市場システムの利用に向けた事前手続き10                 |
| 第2章      | 事業者情報11                                |
| 2.1      | 事業者情報の登録手続き11                          |
| 2.2      | 事業者情報の変更手続き17                          |
| 2.3      | 事業者情報の取消手続き 22                         |
| 第3章      | 電源等情報                                  |
| 3.1      | 電源等情報の登録手続き                            |
| 3.2      | 電源等情報の変更手続き80                          |
| 3.3      | 電源等情報の取消手続き 88                         |
| 第4章      | 期待容量                                   |
| 4.1      | 期待容量の登録手続き                             |
| 4.2      | 期待容量の変更手続き114                          |
| Appendiz | x.1登録可能な電源等の一覧119                      |
| Appendiz | x.2容量オークションに係る取次に合意したことが分かる書類の記載事項 120 |
| Appendiz | x.3 様式一覧121                            |
| Appendiz | x.4 図表一覧                               |
| Appendiz | x.5業務手順全体図147                          |

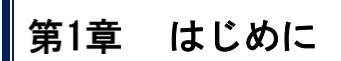

(関連)容量市場メインオークション募集要綱「第3章 募集概要 3.募集内容」

容量市場業務マニュアル メインオークションの参加登録編(以下、本業務マニュア ル)は、電力広域的運営推進機関(以下、本機関)の業務規程(第32条の5)に基づ き作成された文書です。

本業務マニュアルは容量市場への参加を希望する事業者が実施する手続きの内、参加 登録に必要な手続きや容量市場システム<sup>1</sup>の操作方法<sup>2</sup>が記載されています。

容量市場に参加を希望する事業者は、本機関の送配電等業務指針(第15条の3)に基 づき、本業務マニュアルの記載に従って参加登録手続きを行う前に、容量市場メイン オークション募集要綱をご確認下さい。

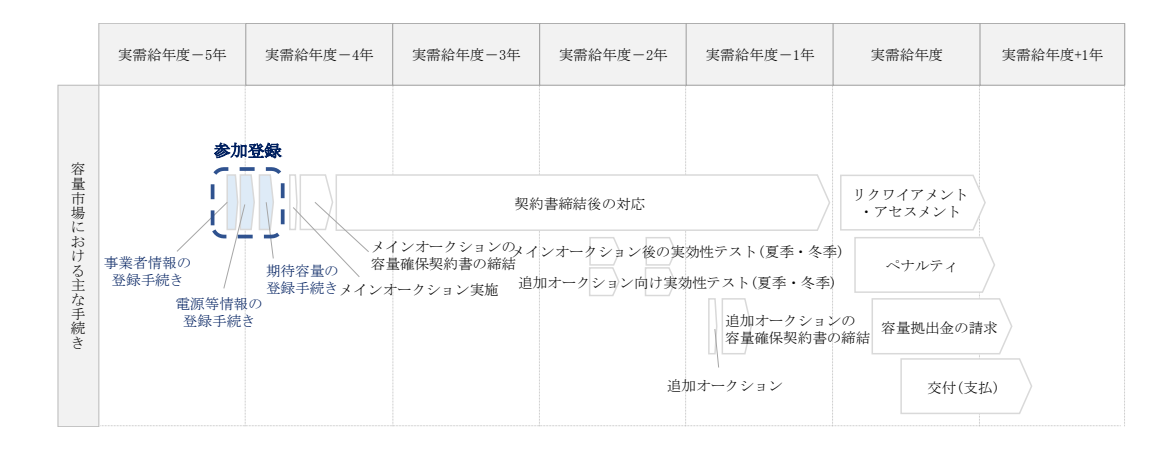

図 1-1 本業務マニュアルが対象とする参加登録の位置づけ

<sup>&</sup>lt;sup>1</sup> 容量市場システムは、容量市場における容量オークション(メインオークション、追加オークション(調達またはリリースオークシ ョン))への参加を希望する本機関会員、その他電気供給事業者の情報を適切に把握し、円滑な市場運営を行うために必要な機能を備え た情報処理システムです。当該システムの利用に当たっては「容量市場システム利用規約」を遵守して頂く必要があります。 <sup>2</sup> 本業務マニュアルに記載している容量市場システムの機能は一部であり、その他の機能は必要に応じて容量市場システムマニュアル を参照してください。

なお、2024年度が実需給年度となるメインオークションのスケジュールは、以下のとおりです。

表1(参考)メインオークション(対象実需給年度:2024年度)のスケジュール

| 期間                          | 概要           |
|-----------------------------|--------------|
| 2020年3月2日(月)~2020年3月6日(金)   | 事業者情報の登録受付期間 |
| 2020年3月2日(月)~2020年3月10日(火)  | 事業者情報の審査期間   |
| 2020年3月11日(水)~2020年3月31日(火) | 電源等情報の登録受付期間 |
| 2020年3月11日(水)~2020年4月30日(木) | 電源等情報の審査期間   |
| 2020年5月7日(木)~2020年5月21日(木)  | 期待容量の登録受付期間  |
| 2020年5月7日(木)~2020年6月19日(金)  | 期待容量の審査期間    |
| 2020年6月24日(水)               | 需要曲線の公表期日    |
| 2020年7月1日(水)~2020年7月7日(火)   | 応札の受付期間      |
| 2020年8月31日(月)               | 約定結果の公表期日    |

※不測の事態が生じた場合は、スケジュールが変更となる可能性があります。

参加登録手続きは、事前手続き、事業者情報の登録・電源等情報の登録・期待容量の 登録で構成されます。なお、参加登録手続きを行っても、必ずしも応札を行う必要は ありません。

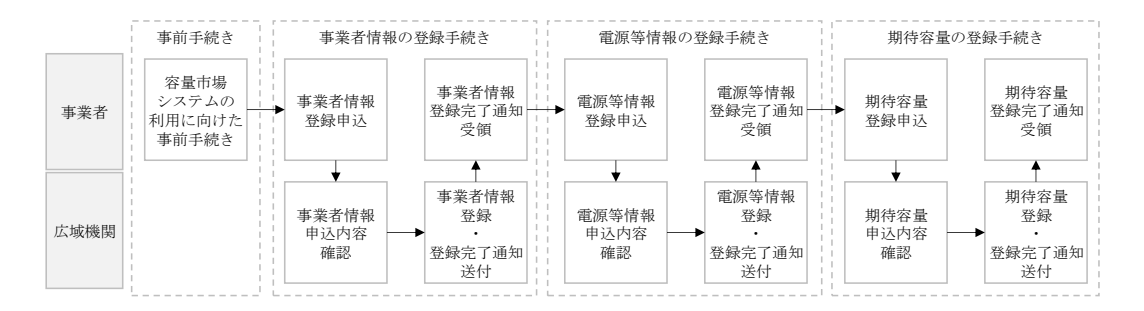

図 1-2 参加登録手続き

なお、参加登録の具体的な手続きに関しては第2章以降に記載しておりますが、本章 で説明する以下の1.1~1.3 も確認してください。

- 1.1 本業務マニュアルの構成
- 1.2 容量市場への登録が可能な電源等
- 1.3 容量市場システムの利用に向けた事前手続き

電力広域的運営推進機関 容量市場業務マニュアル メインオークションの参加登録 編 第1章 はじめに 電力広域的運営推進機関 容量市場業務マニュアル メインオークションの参加登録 編 第1章 はじめに 1.1 本業務マニュアルの構成

## 1.1 本業務マニュアルの構成

本業務マニュアルにおける章の構成は以下の通りです(図 1-3参照)。

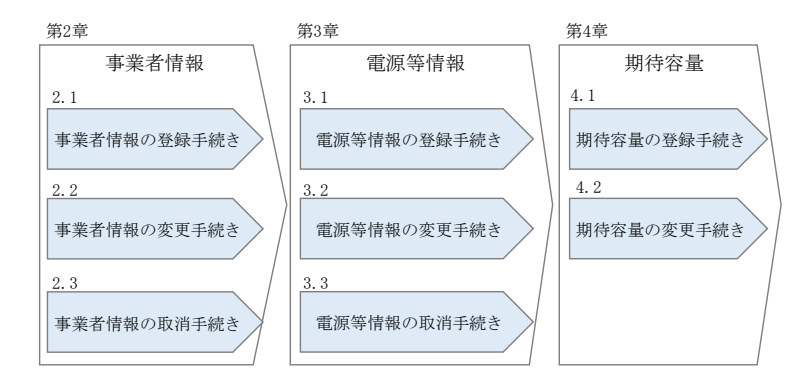

図 1-3本業務マニュアルの構成(第1章除く)

電力広域的運営推進機関 容量市場業務マニュアル メインオークションの参加登録 編 第1章 はじめに 1.2 容量市場への登録が可能な電源等

### 1.2 容量市場への登録が可能な電源等

容量市場への登録が可能な電源等<sup>3</sup>は以下となります。なお、メインオークションの募 集対象となるエリアは、日本全国です。ただし、沖縄地域及びその他地域の離島<sup>4</sup>を除 きます。

・安定電源

以下のいずれかに該当し、電力需給バランスに係る需要及び供給力計上ガイドライン (以下、供計ガイドライン)に基づく期待容量(本業務マニュアル第 4 章参照)が 1,000kW以上の安定的な供給力を提供するもの

- ·水力電源(貯水式、純揚水、混合揚水、自流式※)
- ·火力電源
- ・原子力電源
- ・再生可能エネルギー電源(地熱、バイオマス、廃棄物)

※ダム水位から供給力を算定している場合および調整係数に調整能力を加算している場合

変動電源(単独)

以下のいずれかに該当し、供計ガイドラインに基づく期待容量が 1,000kW 以上の供給 力を提供するもの

- ・水力電源(自流式※)
- ・再生可能エネルギー電源(風力、太陽光)

※調整係数のみで供給力を算定している場合

・変動電源(アグリゲート)

以下のいずれかに該当する電源(ただし、同一供給区域に属しているものに限る)を組 み合わせることにより、期待容量が1,000kW以上の供給力を提供するもの

- ・水力電源(自流式)
- ・再生可能エネルギー電源(風力、太陽光)

・発動指令電源

以下のいずれかに該当する電源または特定抑制依頼(電気事業法施行規則第1条第2 項第8号に定める)等により、期待容量が1,000kW以上の供給力(同一供給区域に属 する複数の電源等を組み合わせる場合を含む)を提供するもの。ただし、変動電源のみ で構成される場合を除く。

<sup>&</sup>lt;sup>3</sup>『Appendix.1登録可能な電源等の一覧』の電源等の参加登録区分を参照ください。

<sup>\*</sup> 離島とは電気事業法施行規則第3条の2の2で定める本土と系統が接続していない島を指します。

電力広域的運営推進機関 容量市場業務マニュアル メインオークションの参加登録 編 第1章 はじめに 1.2 容量市場への登録が可能な電源等

- ・安定的に電気を供給することが困難な事業用電気工作物等
- ·特定抑制依頼
- ・期待容量が1,000kW未満の発電設備等
- なお、以下の電源等については容量市場への登録が認められておりません。

・FIT 電源(FIT 制度による買取期間が実需給年度と重なる電源)

ただし、以下の場合は登録可能です。

・混焼バイオマスで、FIT 買取対象以外の部分(非FIT 相当分)がある場合(非 FIT 相当分を登録可能)

・石炭とバイオマスの混焼を行う FIT 電源が認定上のバイオマス比率をゼロに変 更する場合(全量を非 FIT 相当分として登録可能)

・バイオマス比率の厳密な上限管理の対象外である FIT 電源(ごみ焼却施設に設置されるバイオマス発電)が、新たに買取上限の設定を申請する場合(非 FIT 相当分を登録可能)

※バイオマス比率の変更に係る FIT 制度上の手続きを行った後、変更認定通知書の写しを提出いただきます。

※参加登録の時点での当該変更に係る提出書類は不要です。(提出期日については FIT 制度上のスケジュールを勘案し別途公表します)

※実需給開始前は FIT 制度に基づく買取を受ける事が可能です。

- ※参加登録時のバイオマス比率から変更が生じる場合は本機関へ申告していただ きます。
- ・本機関の業務規程第33条に基づく電源入札で落札した電源
- ・実需給年度中に供給力を提供できない電源(例:建設未完了など)
- ・自家消費にのみ供される電源 自家消費のために必要な容量を上回る発電容量があり、供給力が提供できる場合 は登録可能です。
- ・自己託送および特定供給のみに供される電源
   運用および契約の形態によって登録が可能な場合がありますので、個別に本機関
   にお問い合わせください。
- ・特定送配電事業者が利用する電源
   特定送配電事業者が利用するために必要な容量を上回る発電容量があり、供給力が提供できる場合は登録可能です

電力広域的運営推進機関 容量市場業務マニュアル メインオークションの参加登録 編 第1章 はじめに 1.3 容量市場システムの利用に向けた事前手続き

## 1.3 容量市場システムの利用に向けた事前手続き

容量市場システムに事業者情報・電源等情報を登録する際、事前に以下のコードや証 明書を取得しておく必要があります。申込みが集中した場合、取得には最大3週間程 度の時間を要する可能性がありますので注意してください。

・事業者コード

容量市場システムにおける事業者情報登録には当該コードが必要となります。

・クライアント証明書

事業者が容量市場システムにアクセスするためには、事業者コード毎にクライア ント証明書が必要となります。クライアント証明書を三菱電機インフォメーショ ンネットワーク株式会社のWEBサイトより申請し、取得してください。クライア ント証明書の取得には相応の期間を要します。詳細は三菱電機インフォメーショ ンネットワーク株式会社にお問合せください。

・系統コード

容量市場に電源等リスト単位で参加する変動電源(アグリゲート)および発動指 令電源は、電源等リスト毎に系統コードの取得が必要となります。既に系統コー ドを取得されている電源においても、取引用計量器に系統コードが発番されてい ない場合、新規に系統コードの取得が必要になります。

上記手続きの詳細については、本機関のホームページを確認してください。

<sup>&</sup>lt;sup>5</sup>本機関の容量市場のホームページ(https://www.occto.or.jp/market-board/market/index.html)の各種リンクより確認可能です。

(関連)容量市場メインオークション募集要綱第2章 事業者情報「第4章 参加登録 2.事業者情報の登録」

本章では、事業者情報に関する以下の内容について説明します(図 2-1 参照)。

- 2.1 事業者情報の登録手続き
- 2.2 事業者情報の変更手続き
- 2.3 事業者情報の取消手続き

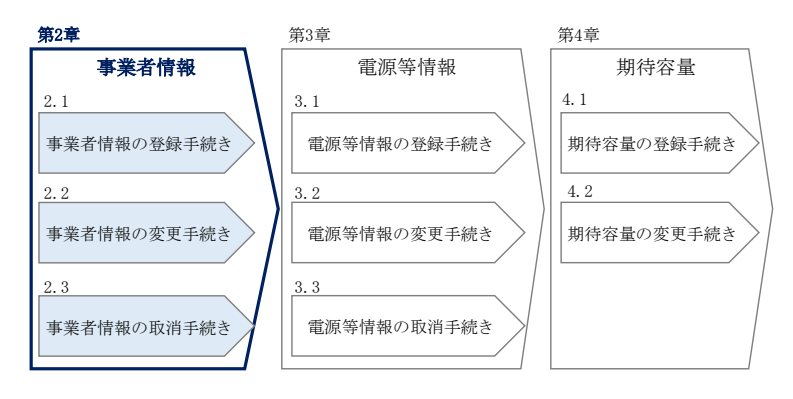

図 2-1 第2章の構成

## 2.1 事業者情報の登録手続き

本節では、事業者情報の登録手続きについて以下の流れで説明します(図 2-2 参 照)。

- 2.1.1 事業者情報の登録申込
- 2.1.2 事業者情報の登録の審査結果の確認(合格)
- 2.1.3 事業者情報の登録の審査結果の確認(不合格)

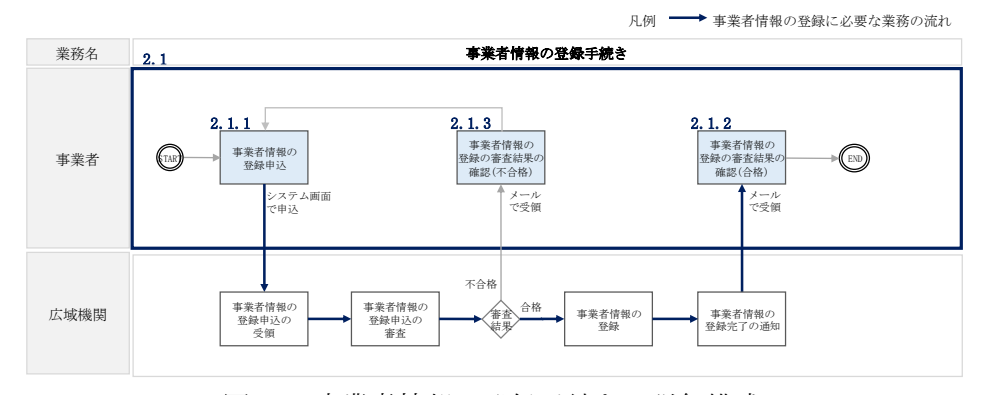

図 2-2 事業者情報の登録手続きの詳細構成

## 2.1.1 事業者情報の登録申込

本項では、事業者情報の登録申込について、手順を説明します(図 2-3 参照)。

- 2.1.1.1 事業者情報の入力
- 2.1.1.2 事業者情報の登録の申込完了

| <b>2.</b> 1 | 2.1.1 事業者情報の登録申込 |                   |   |  |  |  |  |  |
|-------------|------------------|-------------------|---|--|--|--|--|--|
| 2           | 2. 1. 1. 1       | 2. 1. 1. 2        |   |  |  |  |  |  |
|             | 事業者情報の入力         | 事業者情報の登録の<br>申込完了 | > |  |  |  |  |  |
|             |                  |                   |   |  |  |  |  |  |

図 2-3 事業者情報の登録申込の手順

#### 2.1.1.1 事業者情報の入力

事業者情報の入力は、「事業者情報登録申込画面」にて行います。

容量市場システム「ログイン画面」の「新規利用開始」ボタンから「事業者情報登録 申込画面」へ進みます。「事業者情報登録申込画面」で登録項目の入力<sup>6</sup>および提出書 類のアップロードを行った後、利用規約を確認してください。「利用規約に同意す る」にチェックを入れ、「確認」ボタンをクリックします。

提出書類については、以下書類を本機関のホームページ<sup>7</sup>よりダウンロードし、内容を 記載・押印のうえ、容量市場システムにアップロードしてください。なお、本機関へ の原本の郵送は不要です。

容量オークションの参加登録申請に伴う誓約書(様式3)

<sup>&</sup>lt;sup>6</sup>利用申込書(Excel)によって登録する方法もあります。詳しくは容量市場システムマニュアルを参照してください。

<sup>&</sup>lt;sup>7</sup>本機関の容量市場のホームページ(https://www.occto.or.jp/market-board/market/index.html)の各種リンクより確認可能です。

| 重          | 業老舗祝祭録中に                                | र का रू                                   |   |     |                |         |
|------------|-----------------------------------------|-------------------------------------------|---|-----|----------------|---------|
| <br>       | ・未一日1日羊区豆 郵火中 2<br>・TOP > 参加金額 > 不発着情報: | 2 [四] [B]<br>百姓 > 亦兵古指恨一覧画面 > 亦朱者情報会於中込画面 |   |     |                |         |
|            |                                         |                                           |   |     | -              |         |
|            |                                         |                                           |   |     | -              |         |
| 7          | 利用申込書                                   | EXCELファイルを選択してください。<br>アップロード             |   |     |                |         |
|            |                                         |                                           |   |     |                |         |
|            |                                         |                                           |   |     |                |         |
| <b>1</b> - | 事業者コード                                  | 半角英歌字で入力してください。<br>*                      |   |     |                |         |
|            |                                         | 全角または半角文字で入力してください。                       |   |     |                |         |
| 2          | 》加克縣中讀名名                                | * 金色または彩色が空空と力してください。                     |   |     |                |         |
| 3) "       | 所在地                                     | *                                         |   |     |                |         |
| (          | □座情報                                    |                                           |   |     |                |         |
| 4)         | 金融機関コード                                 | 半角数字で入力してください。<br>*                       |   |     |                |         |
|            |                                         | 半角文字で入力してください。                            |   |     |                |         |
| ອ          | 11. MB. 19(19) 71                       | *<br>その時でありたし デノがまい                       |   |     |                |         |
| 6          | 支店コード                                   | *                                         |   |     |                |         |
| 7)         | 支店名                                     | 半角文字で入力してください。<br>*                       |   |     |                |         |
| Ĭ-         |                                         | 2<br>積金種目を指定してください。                       |   |     |                |         |
| 8)         | 預金種目                                    | *                                         | ~ |     |                |         |
| 9          | 口座番号                                    | 半角数字で入力してくたさい。<br>*                       |   |     |                |         |
| າກ         | 口应名册                                    | 半角文字で入力してください。                            |   |     |                |         |
| IJ,        |                                         |                                           |   |     |                |         |
| 1          |                                         | 全角または半角文字で入力してください。                       |   |     |                |         |
| IJ)        | 担当者名                                    | ×                                         |   |     |                |         |
| 12)        | 電話番号                                    | 半角数字で入力してください。<br>*                       |   |     |                |         |
| 19         | メールアドレフ                                 | 正しいメールアドレスを入力してください。                      |   |     |                |         |
| 19         | ~ ~ ~ ~                                 | ※●文字で入力1. ごくださ1.5(例・123-4592).            |   |     |                |         |
| 14)        | 郵便番号                                    | *                                         |   |     |                |         |
| 15)        | 住所                                      | 全角または半角文字で入力してください。<br>*                  |   |     |                |         |
|            |                                         | 全角または半角文字で入力してください。                       |   |     |                |         |
| 16)        | 所属部署                                    | *                                         |   |     |                |         |
|            |                                         |                                           |   |     |                |         |
|            | クライアント証明書情報                             |                                           |   | -   |                |         |
| 17         |                                         | **************************************    |   |     |                |         |
|            | 2                                       |                                           |   | 容量之 | トークション         | /の参加登録申 |
|            | 4                                       |                                           |   | 請に在 | とう誓約書は         | +「ファイル選 |
|            | 5                                       |                                           |   |     |                |         |
|            | 7                                       |                                           |   | 択」オ | <i>、タンから</i> 、 | アップロードし |
|            | 8                                       |                                           | 4 | てくた | ごさい。           |         |
|            | 10                                      |                                           |   |     |                |         |
|            |                                         |                                           |   |     |                |         |
|            | 誓約書                                     | * ファイル選択                                  |   |     | クリア            |         |
|            |                                         | ±100 4000A                                |   |     |                |         |
|            |                                         | ▲」用規約に同意する                                |   |     |                |         |
|            |                                         |                                           |   |     |                |         |
|            |                                         |                                           |   |     | 10.07          |         |

事業者情報の登録の画面イメージ

表 2-1「事業者情報登録申込画面」

| 事業 | 者情報の登録の登録項目一覧 |
|----|---------------|
| Ŧ  |               |

| No.        | 項目          | 留意点                      |
|------------|-------------|--------------------------|
| 1          | 事業者コード      | _                        |
| 2          | 参加登録申請者名    | 電気供給事業者としての正式名称を入力       |
| 3          | 所在地         |                          |
| 4          | 金融機関コード     | 容量市場からの交付金額を受領する銀行口座の情報を |
| 5          | 金融機関名       | 入力(預金種目のみ選択式)            |
| 6          | 支店コード       |                          |
| $\bigcirc$ | 支店名         |                          |
| 8          | 預金種目        |                          |
| 9          | 口座番号        |                          |
| 10         | 口座名義        |                          |
| (1)        | 担当者名        | ご担当者の情報を入力               |
| 12         | 電話番号        |                          |
| 13         | メールアドレス     |                          |
| 14)        | 郵便番号        |                          |
| 15         | 住所          |                          |
| 16         | 所属部署        |                          |
| (17)       | クライアント証明書情報 | 使用するクライアント証明書の情報について登録が必 |
|            |             | 要                        |

## 2.1.1.2 事業者情報の登録の申込完了

「事業者情報登録申込確認画面」にて入力内容を確認し、「実行」ボタンをクリック し、「完了画面」が表示さることを確認してください。申込が完了すると、その旨が メールにて送付されます。

## 2.1.2 事業者情報の登録の審査結果の確認(合格)

本項では、事業者情報の登録申込後、本機関が内容を確認した結果、不備がなかった 場合の審査結果の確認について説明します(図 2-5 参照)。

2.1.2.1 合格通知の受領(事業者情報の登録)

| 2. 1. 2 | 事業者情報の登録の審査結果の確認(合わ              |  |  |  |  |
|---------|----------------------------------|--|--|--|--|
|         | 2.1.2.1<br>合格通知の受領<br>(事業者情報の登録) |  |  |  |  |

図 2-5 事業者情報の登録の審査結果の確認(合格)

## 2.1.2.1 合格通知の受領(事業者情報の登録)

事業者情報が登録された旨および容量市場システムへのログイン情報(管理者ユーザ IDと仮パスワード)がメールにて送付されます。なお、初回ログイン時にパスワード の変更が必要になりますので注意してください<sup>8</sup>。

<sup>&</sup>lt;sup>8</sup>ログイン後、事業者情報に紐づくユーザ ID を追加する機能が利用可能です。詳しくは容量市場システムマニュアルを参照してください。

## 2.1.3 事業者情報の登録の審査結果の確認(不合格)

本項では、事業者情報の登録申込後、本機関が内容を確認した結果、不備があった場合の審査結果の確認について説明します(図 2-6 参照)。

2.1.3.1 不合格通知の受領(事業者情報の登録)

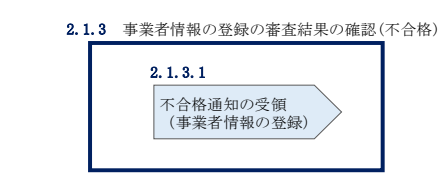

図 2-6 事業者情報の登録の審査結果の確認(不合格)

## 2.1.3.1 不合格通知の受領(事業者情報の登録)

不合格通知がメールにて送付されます。その後、事業者情報の登録の再申込が可能で す。再申込する場合は、事業者情報の登録手続きを最初から実施し直す必要がありま す。

## 2.2 事業者情報の変更手続き

本節では、事業者情報の登録内容を変更する手続きについて説明します(図 2-7 参照)。

- 2.2.1 事業者情報の登録内容変更の申込
- 2.2.2 事業者情報の変更の審査結果の確認(合格)
- 2.2.3 事業者情報の変更の審査結果の確認(不合格)

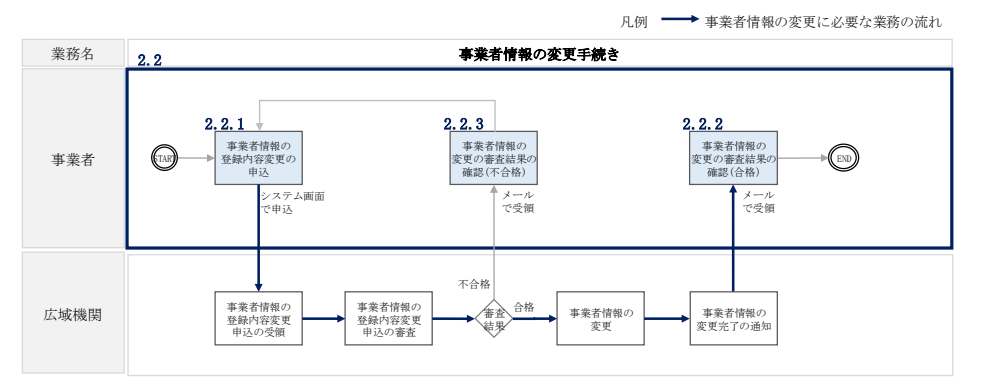

図 2-7 事業者情報の変更手続きの詳細構成

## 2.2.1 事業者情報の登録内容変更の申込

本項では、事業者情報の登録内容変更の申込について、手順を説明します(図 2-8 参 照)。

- 2.2.1.1 事業者情報の登録内容の変更の入力
- 2.2.1.2 事業者情報の登録内容変更の仮申込
- 2.2.1.3 事業者情報の登録内容変更の申込完了

| 2.2.1 事業者情報                  | の登録内容変更の申込 |                                                |
|------------------------------|------------|------------------------------------------------|
| 2.2.1.1<br>事業者情報の登<br>の変更の入力 | 2.2.1.2    | <b>2.2.1.3</b><br>緑内容<br>事業者情報の登録内容<br>変更の申込完了 |

図 2-8 事業者情報の登録内容変更の申込の手順

#### 2.2.1.1 事業者情報の登録内容の変更の入力

容量市場システム「ポータルトップ画面」の「参加登録」タブから「事業者情報管 理」リンクをクリックして、「事業者情報一覧画面」へ進みます。「事業者情報一覧画 面」で事業者コードが表示されているので、「検索」ボタンをクリックすると、事業 者情報一覧に登録されている情報が表示されます。変更する事業者情報の「事業者コ ード」リンクをクリックして、「事業者情報詳細画面」へ進みます。

「事業者情報詳細画面」で「変更」ボタンをクリックすると、「事業者情報変更申込 画面」へ進みます。

「事業者情報変更申込画面」にて、変更したい項目の修正を行います。 なお、クライアント証明書情報は「クライアント証明書情報」の「ダウンロード」ボ タンをクリックすることで、CSV ファイルをダウンロードすることができます。 クライアント証明書情報を変更する場合は、Excel ファイルの形式で、クライアント 証明書情報を変更したファイルを作成し、「クライアント証明書情報」の「ファイル 選択」ボタンをクリックしファイルをアップロードすることで、変更することが可能 です。

事業者情報の変更にあたっては「変更理由」欄に変更理由を記入してください。入力 終了後、内容を確認し「確認」ボタンをクリックして、「事業者情報変更申込確認画 面」へ進みます。

| 事業者情報変更申込                      |         |                                     |  |
|--------------------------------|---------|-------------------------------------|--|
| NOD - ALL-TROP - TROP ALL-READ | 画面      |                                     |  |
| ▲ 105 > 参加算# > 争案集換報,          | 島1番 > 金 | 業者情報一覧画面 > 事業者情報詳細画面 > 事業者情報変更中込画面  |  |
|                                |         |                                     |  |
|                                |         |                                     |  |
| 事業者コード                         |         | A001<br>全角または半角文字で入力してください。         |  |
| 参加登録申請者名                       | *       | 参加登録申請者名 一                          |  |
|                                |         | 全角または半角文字で入力してください。                 |  |
| 所在地                            | *       | 東京都銀座一丁目                            |  |
| 口座情報                           |         |                                     |  |
| 今回捕用コード                        |         | 半角数字で入力してください。                      |  |
|                                | *       | 1311                                |  |
| 金融機関名                          | ж       | 半角文字で入力してください。                      |  |
|                                |         |                                     |  |
| 支店コード                          | *       | 037                                 |  |
|                                |         | 半角文字で入力してください。                      |  |
| 支店名                            | *       | キ * ンサ * シテン                        |  |
| 預金種目                           | *       | 積金種目を指定してください。                      |  |
| - Control Falls And            |         | 1:普通<br>                            |  |
| 口座番号                           | ж       | 1234567                             |  |
|                                |         | 半角文学で入力してください。                      |  |
| 口座名義                           | *       | コウサ <sup>°</sup> メイキ <sup>°</sup> ア |  |
| 担当者情報                          |         |                                     |  |
| 相当考念                           |         | 全角または半角文字で入力してください。                 |  |
|                                | *       | 担当者名 ア                              |  |
| 電話番号                           | *       | ■判験学で入力してくたさい。<br>050 - 1234 - 5678 |  |
|                                |         | 正しいメールアドレスを入力してください。                |  |
| メールアドレス                        | *       | test@youryou.co.jp                  |  |
| 郵佣業品                           |         | 半角文字で入力してください(例:123-4587)。          |  |
| 2010CB 10                      | *       |                                     |  |
| 住所                             | *       | 東京第七ビル11111                         |  |
|                                |         | 全角または半角文字で入力してください。                 |  |
| 所属部署                           | ж       | 経営本部                                |  |
|                                | *       |                                     |  |
|                                |         | 全角または半角文字で入力してください。                 |  |
| 変更理由                           | *       |                                     |  |
| クライアント証明書情報<br>ダウンロード          |         | 9950-F                              |  |

図 2-9「事業者情報変更申込画面」 事業者情報の変更の画面イメージ

#### 2.2.1.2 事業者情報の登録内容変更の仮申込

「事業者情報変更申込確認画面」にて入力内容を確認し、申請内容に誤りがない場合 は「実行」ボタンをクリックします。申請内容を修正する場合は、「戻る」ボタンを クリックして、「事業者情報変更申込画面」に戻ります。

「完了画面」が表示されれば、登録内容変更の仮申込完了です。

注:なお、この段階では仮申込の状態であり、登録内容変更の申込は完了していません ので注意してください。

#### 2.2.1.3 事業者情報の登録内容変更の申込完了

仮申込の状態から申込完了にするためには、「ポータルトップ画面」の「審査」タブ から「事業者情報審査管理」をクリックして、「事業者情報審査画面」へ進みます。

「事業者情報審査画面」で事業者コードが表示されていますので、「検索」ボタンを クリックします。「審査申込状況一覧」に情報が表示されますので、申込を完了した い事業者情報の「選択」ボックスにチェックを入れ、「申込完了」ボタンをクリック します。変更内容が「参加登録申請者名」である場合、申込が完了すると、その旨が メールにて送付されます。

なお、当該申込の審査が始まる前に限り、申込の取下げが可能です。「審査申込状況 一覧」にて取下げる申込の「選択」ボックスにチェックを入れ、「申込情報取下げ」 ボタンをクリックすることで、申込が取下げられます。

### 2.2.2 事業者情報の変更の審査結果の確認(合格)

本項では、事業者情報の変更申込後、本機関が内容を確認した結果、不備がなかった 場合の審査結果の確認について説明します(図 2-10 参照)。

2.2.2.1 合格通知の受領(事業者情報の変更)

| 2. 2. 2 | 事業者情報の変更の審査結果の確認(合               | 格) |
|---------|----------------------------------|----|
|         | 2.2.2.1<br>合格通知の受領<br>(事業者情報の変更) |    |

図 2-10 事業者情報の変更の審査結果の確認(合格)

#### 2.2.2.1 合格通知の受領(事業者情報の変更)

事業者情報が変更された旨がメールにて送付されます。

#### 2.2.3 事業者情報の変更の審査結果の確認(不合格)

本項では、事業者情報の変更申込後、本機関が内容を確認した結果、不備があった場合の審査結果の確認について説明します(図 2-11 参照)。なお、本項は「参加登録申請者名」を変更した場合のみ対象となります。

2.2.3.1 不合格通知の受領(事業者情報の変更)

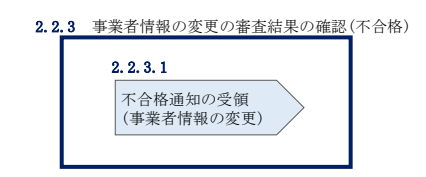

図 2-11 事業者情報の変更の審査結果の確認(不合格)

#### 2.2.3.1 不合格通知の受領(事業者情報の変更)

不合格通知がメールにて送付されます。

なお、不合格理由は「事業者情報審査画面」にて確認できます。 容量市場システム「ポータルトップ画面」の「審査」タブから「事業者情報審査管 理」リンクをクリックして、「事業者情報審査画面」へ進みます。

「事業者情報審査画面」で、審査結果の「不合格」ボックスにチェックを入れ、「検 索」ボタンをクリックすると、審査にて不合格となった事業者情報が「審査申込状況 一覧」に表示されますので、不合格理由を確認できます。

## 2.3 事業者情報の取消手続き

本節では事業者情報を取り消す手続きについて説明します(図 2-12 参照)。

- 2.3.1 事業者情報の登録内容取消の申込
- 2.3.2 事業者情報の取消の審査結果の確認(合格)
- 2.3.3 事業者情報の取消の審査結果の確認(不合格)

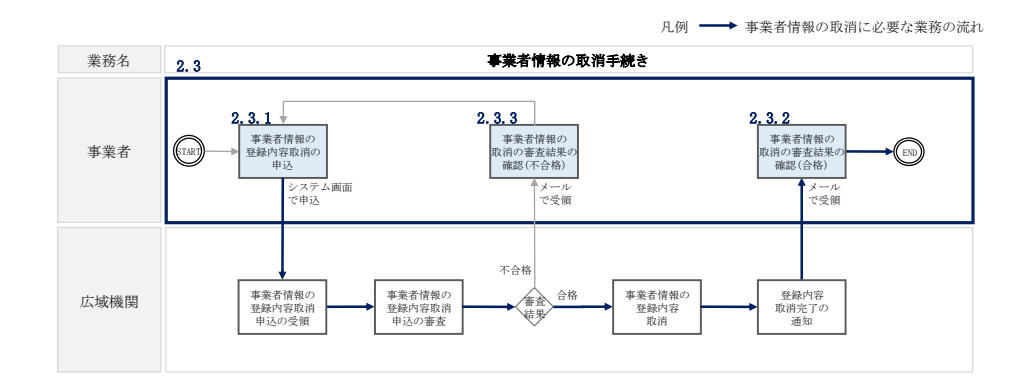

図 2-12 事業者情報の取消手続きの詳細構成

## 2.3.1 事業者情報の登録内容取消の申込

本項では、事業者情報の登録内容取消の申込について、手順を説明します(図 2-13 参照)。

2.3.1.1 事業者情報の登録内容取消の仮申込

2.3.1.2 事業者情報の登録内容取消の申込完了

| 2.3.1 事業者情報の登録 | 日容取消の申込    |
|----------------|------------|
| 2.3.1.1        | 2.3.1.2    |
| 事業者情報の登録内容     | 事業者情報の登録内容 |
| 取消の仮申込         | 取消の申込完了    |

図 2-13 事業者情報の登録内容取消の申込の手順

## 2.3.1.1 事業者情報の登録内容取消の仮申込

容量市場システム「ポータルトップ画面」の「参加登録」タブから「事業者情報管 理」リンクをクリックして、「事業者情報一覧画面」へ進みます。「事業者情報一覧画 面」で事業者コードが表示されているので、「検索」ボタンをクリックすると、事業 者情報一覧に登録されている情報が表示されます。取消する事業者情報の「事業者コ ード」リンクをクリックして、「事業者情報詳細画面」へ進みます。

「事業者情報詳細画面」で「取消」ボタンをクリックすると、「事業者情報取消申込 画面」へ進みます。

「事業者情報取消申込画面」の「取消理由」欄に取消理由を記入ください。入力終了 後、内容を確認し「確認」ボタンをクリックします。

「事業者情報取消申込確認画面」にて内容を再度確認し、「実行」ボタンをクリック します。「完了画面」が表示されれば、登録内容取消の仮申込完了です。

注:なお、この段階では仮申込の状態であり、登録内容変更の申込は完了していません ので注意してください。

#### 2.3.1.2 事業者情報の登録内容取消の申込完了

仮申込の状態から申込完了にするためには、「ポータルトップ画面」の「審査」タブ から「事業者情報審査管理」をクリックして、「事業者情報審査画面」へ進みます。

「事業者情報審査画面」で事業者コードが表示されていますので、「検索」ボタンを クリックします。「審査申込状況一覧」に情報が表示されますので、申込を完了した い事業者情報の「選択」ボックスにチェックを入れ、「申込完了」ボタンをクリック します。申込が完了すると、その旨がメールにて送付されます。

なお、当該申込の審査が始まる前に限り、申込の取下げが可能です。「審査申込状況 一覧」にて取下げる申込の「選択」ボックスにチェックを入れ、「申込情報取下げ」 ボタンをクリックすることで、申込が取下げられます。

## 2.3.2 事業者情報の取消の審査結果の確認(合格)

本項では、事業者情報の取消申込後、本機関が内容を確認した結果、不備がなかった 場合の審査結果の確認について説明します(図 2-14 参照)。

2.3.2.1 合格通知の受領(事業者情報の取消)

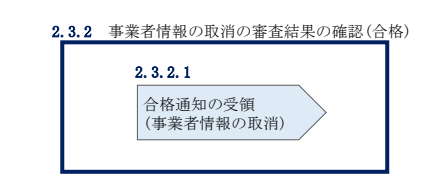

図 2-14 事業者情報の取消の審査結果の確認(合格)

## 2.3.2.1 合格通知の受領(事業者情報の取消)

事業者情報が取消された旨がメールにて送付されます。なお、本手続きに伴い容量市 場システムにはログインできなくなります。

## 2.3.3 事業者情報の取消の審査結果の確認(不合格)

本項では、事業者情報の取消申込後、本機関が内容を確認した結果、不備があった場合の審査結果の確認について説明します(図 2-15 参照)。

2.3.3.1 不合格通知の受領(事業者情報の取消)

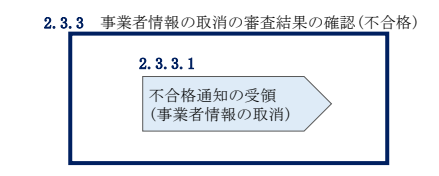

図 2-15 事業者情報の取消の審査結果の確認(不合格)

### 2.3.3.1 不合格通知の受領(事業者情報の取消)

『2.2.3.1 不合格通知の受領(事業者情報の変更)』を参照してください。

電力広域的運営推進機関 容量市場業務マニュアル メインオークションの参加登録 編 第3章 電源等情報

3.1 電源等情報の登録手続き

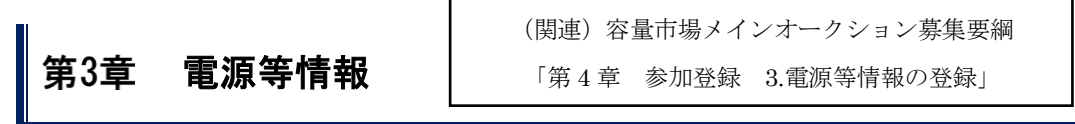

本章では、電源等情報に関する以下の内容について説明します(図 3-1 参照)。

- 3.1 電源等情報の登録手続き
- 3.2 電源等情報の変更手続き
- 3.3 電源等情報の取消手続き

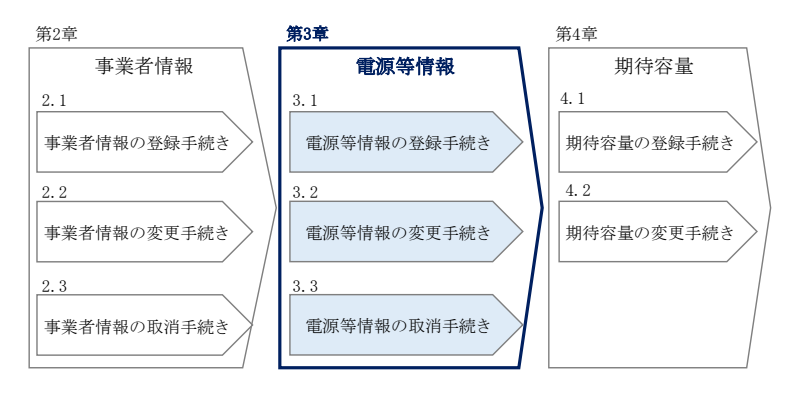

図 3-1 第3章の構成

#### 電源等情報の登録手続き 3.1

本節では、事業者情報の登録を完了した事業者が行う電源等情報を登録する手続きに ついて説明します(図 3-2 参照)。

- 3.1.1 電源等情報の登録申込
- 3.1.2 電源等情報の登録の審査結果の確認(合格)
- 3.1.3 電源等情報の登録の審査結果の確認(不合格)
- 3.1.4 電源等情報の登録再申込

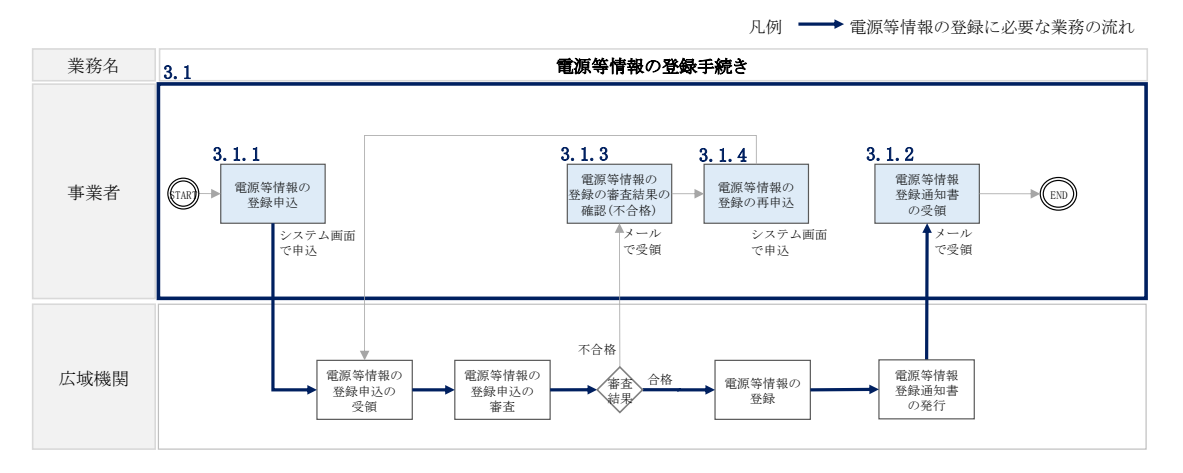

図 3-2 電源等情報の登録手続きの詳細構成

## 3.1.1 電源等情報の登録申込

本項では、電源等情報を新規に登録する場合の電源等情報の登録の申込について、手順を説明します。なお、本項は容量を提供する電源等の区分(以下、電源等区分)毎 に分かれており、以下の順で説明します(図 3-3 参照)。

- 3.1.1-ア 安定電源の電源等情報の登録申込
- 3.1.1-イ 変動電源(単独)の電源等情報の登録申込
- 3.1.1-ウ 変動電源(アグリゲート)の電源等情報の登録申込

3.1.1-エ 発動指令電源の電源等情報の登録申込

| 3. | 1.1-ア 安定電源の電源等           | 等情報の登録申込                        |                                 |                               |                                |
|----|--------------------------|---------------------------------|---------------------------------|-------------------------------|--------------------------------|
|    | <b>3.1.1-ア.1</b><br>事前準備 | 3.1.1-ア.2<br>電源等情報<br>(基本情報)の入力 | 3.1.1-ア.3<br>電源等情報<br>(詳細情報)の入力 | 3.1.1-ア.4<br>電源等情報の登録の<br>仮申込 | 3.1.1-ア.5<br>電源等情報の登録の<br>申込完了 |

3.1.1-イ 変動電源(単独)の電源等情報の登録申込

| 3.1.1-イ.1 | 3.1.1-1.2 | 3.1.1-√.3 | 3.1.1-イ.4 | 3.1.1-イ.5 |
|-----------|-----------|-----------|-----------|-----------|
| 事前準備      | 電源等情報     | 電源等情報     | 電源等情報の登録の | 電源等情報の登録の |
|           | (基本情報)の入力 | (詳細情報)の入力 | 仮申込       | 申込完了      |

| 3.1.1-ウ 変動電源 (アグリゲート)の電源等情報の                                | 登録申込                            |                                 |                               |                                |
|-------------------------------------------------------------|---------------------------------|---------------------------------|-------------------------------|--------------------------------|
| 3.1.1-ウ.1     3.1.1-ウ.2       事前準備     リスト (CSVファイル)<br>の作成 | 3.1.1-ウ.3<br>電源等情報<br>(基本情報)の入力 | 3.1.1-ウ.4<br>電源等情報<br>(詳細情報)の入力 | 3.1.1-ウ.5<br>電源等情報の登録の<br>仮申込 | 3.1.1-ウ.6<br>電源等情報の登録の<br>申込完了 |

| 3.1.1-エ 発動指令電源の電源等情報の登録申込                                 |                                 |                               |                                       |
|-----------------------------------------------------------|---------------------------------|-------------------------------|---------------------------------------|
| 3.1.1-エ.1     3.1.1-エ.2       事前準備     電源等情報<br>(基本情報)の入力 | 3.1.1-エ.3<br>電源等情報<br>(詳細情報)の入力 | 3.1.1-エ.4<br>電源等情報の登録の<br>仮申込 | <b>3.1.1-エ.5</b><br>電源等情報の登録の<br>申込完了 |

図 3-3 電源等情報の登録の申込の手順(電源等区分別)

#### 3.1.1-ア 安定電源の電源等情報の登録申込

安定電源の電源等情報の登録申込について手順を説明します(図 3-4 参照)。

- 3.1.1-ア.1 事前準備
- 3.1.1-ア.2 電源等情報(基本情報)の入力
- 3.1.1-ア.3 電源等情報(詳細情報)の入力
- 3.1.1-ア.4 電源等情報の登録の仮申込
- 3.1.1-ア.5 電源等情報の登録の申込完了

|  | 3.1.1-7 | 安定電源の電源等情報の登録申込 |
|--|---------|-----------------|
|--|---------|-----------------|

| 3.1.1-7.1 | 3. 1. 1-7. 2 | 3.1.1-7.3 | 3.1.1-ア.4 | 3.1.1-7.5 |
|-----------|--------------|-----------|-----------|-----------|
| 事前準備      | 電源等情報        | 電源等情報     | 電源等情報の登録の | 電源等情報の登録の |
|           | (基本情報)の入力    | (詳細情報)の入力 | 仮申込       | 申込完了      |

図 3-4 安定電源の電源等情報の登録申込の手順

#### 3.1.1-ア.1 事前準備

容量市場システムで電源等情報を登録するために必要な書類を準備してください。必要となる書類は、『3.1.1-ア.2電源等情報(基本情報)の入力』および『3.1.1-ア.3 電源等情報(詳細情報)の入力』で入力する項目毎に異なり、以下の通りです。

・電源等の名称

安定電源の応札単位は、属地一般送配電事業者の託送供給等約款に基づく計量器等が 取り付けられた受電または供給地点(「計量単位」)毎であるため、1計量単位の電源 等の名称を確認できる書類を提出してください。

必要となる提出書類

| 既設電源の場合           |        |
|-------------------|--------|
| ・発電事業届出書(様式4)     |        |
| ・電気工作物変更届出書(様式5)  |        |
| • 自家用電気工作物使用開始届出書 | (様式 6) |
| • 特定自家用電気工作物接続届出書 | (様式 7) |
| のいずれか1点           |        |
| 新設電源の場合           |        |
| ・接続検討回答書(様式8)     |        |
| ・工事計画届出書(様式9)     |        |
| のいずれか1点           |        |

#### ·受電地点特定番号

受電地点特定番号(発電所の地点等を特定するために付与された22桁の番号)によって他の電源等と重複がないことを確認するため、受電地点特定番号を確認できる書類を提出してください。

必要となる提出書類

・発電量調整供給契約にもとづく受電地点明細表(様式14)

・エリア名

系統接続するエリアが複数存在する場合は、主として系統接続するエリアで電源等情報を登録するため、主として系統接続しているエリアであることが確認出来る書類を 提出してください。

必要となる提出書類

・常時系統エリアを確認できる書類

・同時最大受電電力

同時最大受電電力(受電地点において設備上使用できる最大受電電力を上限とした受 電する電力の最大値)を確認できる書類を提出してください。

必要となる提出書類

・発電量調整供給契約にもとづく受電地点明細表(様式14)

・接続検討回答書(様式8)

のいずれか1点

・号機単位の所有者

事業者が、容量オークションにおける取次をしたため、号機単位の所有者と事業者情報に登録した「参加登録申請者名」とで名称が異なる場合、取次を行った旨を証明する書類を提出してください。

必要となる提出書類

・容量オークションに係る取次に合意したことが分かる書類<sup>9</sup>

<sup>&</sup>lt;sup>9</sup>詳細は『Appendix.2容量オークションに係る取次に合意したことが分かる書類の記載事項』を参照してください。

- ・電源種別の区分
- ・発電方式の区分
- ・設備容量

電源種別の区分・発電方式の区分(『表 3-4 電源種別の区分と発電方式の区分に係る 注意事項』・『Appendix.1登録可能な電源等の一覧』を参照)および設備容量が 1,000kW以上であることを確認できる書類を提出してください。

必要となる提出書類

| のいずれか1 点              |  |
|-----------------------|--|
| ・特定自家用電気工作物接続届出書(様式7) |  |
| ・自家用電気工作物使用開始届出書(様式6) |  |
| ・電気工作物変更届出書(様式5)      |  |
| ・発電事業届出書(様式4)         |  |

・運転開始年月

交付額を算定するにあたって、経過措置対象電源か否かを識別する必要があるため、 2011年4月以降に運転開始した電源については、運転開始年月を確認できる書類を提 出してください。なお、2011年3月末以前に運転開始をした電源は書類の提出は不要 です。

必要となる提出書類

- ・使用前検査合格証(様式10)
- ·使用前安全管理審查申請書(様式11)
- ・工事計画(変更) 届出書(様式9) および別添の工事工程表
- ·自家用電気工作物使用開始届出書(様式6)
- のいずれか1点

注1:2011 年4月以降に経過措置対象電源が増出力した電源は、増出力分についても経 過措置対象とします。

注 2:2011 年 4 月以降にリプレースされた電源のうち同一構内において、同時期に発電 機の主要な電気設備の全てを更新し本機関が認めた場合については、2011 年 3 月末まで に建設された電源であっても、経過措置対象外となる場合があります(運転開始年月を確 認できる書類の提出は必要です)。

#### 調整機能の有無

調整機能(一般送配電事業者が需給調整市場において定める商品区分を満たす機能) が有る場合は、実需給年度に先立って余力活用に関する契約を締結し、契約書類を本 機関に提出してください。

必要となる提出書類

・余力活用に関する契約を締結したことがわかる書類(契約書の写し等)

注:本書類は、実需給年度前年の12月までに提出してください。

・発電用の自家用電気工作物(余剰)の該当有無

生産計画により供給力が変動する発電用の自家用電気工作物のみ書類を提出してく ださい。

必要となる提出書類

| ・電力受給契約書          |       |
|-------------------|-------|
| および               |       |
| • 自家用電気工作物使用開始届出書 | (様式6) |
| ・特定自家用電気工作物接続届出書  | (様式7) |
| のいずれか1点           |       |

・FIT 認定 ID

参加登録の時点で FIT 認定を受けている場合、電気事業者による再生可能エネルギー 電気の調達に関する特別措置法(FIT 法)に定める認定発電設備の認定 ID(「FIT 認定 ID」)を確認できる書類を提出してください。

必要となる提出書類

・再生可能エネルギー発電設備を用いた発電の認定について(通知)(様式12)

#### 表 3-1 安定電源の提出書類一覧

|                                                     |          | 【凡例】       | (            | : V              | ずれか1,      | 点を提出                                |
|-----------------------------------------------------|----------|------------|--------------|------------------|------------|-------------------------------------|
|                                                     |          | 選択可能書類     |              |                  |            |                                     |
| <sup>音類の名称</sup><br>(全て写しで可)                        | 必須<br>書類 | 電源等の<br>名称 | 同時最大<br>受電電力 | 電源種別<br>の区分<br>等 | 運転開始<br>年月 | 発電用の<br>自家用電<br>気工作物<br>(余剰)の<br>有無 |
| 発電事業届出書(様式4)                                        | - mr     | 0          |              | 0                |            |                                     |
| 電気工作物変更届出書(様式5)                                     | -        | 0          |              | 0                |            |                                     |
| 自家用電気工作物使用開始届出書(様式6)                                | 『源』      | 0          |              | 0                | 0          | 0                                   |
| 特定自家用電気工作物接続届出書(様式7)                                |          | 0          |              | 0                |            | 0                                   |
| 接続検討回答書(様式8)                                        | 新一       | 0          | 0            | ·/               |            |                                     |
| 工事計画届出書(様式9)                                        | 1 源      | 0          |              |                  | 0          |                                     |
| 発電量調整供給契約に基づく受電地点明細表(様式14)                          | 0        |            | 0            |                  |            |                                     |
| 常時系統エリアを確認できる書類<br>(複数エリアに系統接続している場合)               | 0%       |            | ·/           |                  |            |                                     |
| 容量オークションに係る取次に合意したことが分かる書類<br>(取次を行っている場合)          | 0*       |            |              |                  |            |                                     |
| 使用前検査合格証(様式10)                                      |          |            |              |                  | 0          |                                     |
| 使用前安全管理審查申請書(様式11)                                  |          |            |              |                  | 0          |                                     |
| 余力活用に関する契約を締結したことがわかる書類(契約書の写し等)<br>(調整機能有の場合)      | 0%       |            |              |                  |            |                                     |
| 電力受給契約書<br>(発電用の自家用電気工作物(余剰)に該当する場合)                |          |            |              |                  |            | 0                                   |
| 再生可能エネルギー発電設備を用いた発電の認定について(通知) (様式12)<br>(FIT電源の場合) | 0%       |            |              |                  |            |                                     |

※: () 内に記載の場合に限る

注1:電源等情報の登録に係る提出書類は、原則として電源等情報登録時に提出してくだ さい。なお、電源等情報の登録時点で運転開始していない電源(新設電源)は、電源等情 報の登録時に書類を準備できない等の合理的な理由により既設電源に求める書類が提出 できない場合は、当該書類が準備できるまで提出期限を延長することを認めることがあ ります。ただし、その場合においても接続検討回答書または工事計画届出書は、電源等情 報登録時に提出してください。

注 2: 提出書類については、本機関が登録項目の内容を判断できると判断した場合に限 り、容量市場メインオークション募集要綱で指定する書類以外で代替可能です。

注3:本機関が必要と判断した場合は、追加の書類を提出していただく場合があります。 注4:提出書類は、表紙および登録項目が記載されているページのみで構いません。

#### 3.1.1-ア.2 電源等情報(基本情報)の入力

容量市場メインオークション募集要綱に従って準備をした書類をもとに容量市場シス テムに電源等情報を登録します<sup>10</sup>。電源等情報(基本情報)の登録にあたっては、1 計量単位毎に、実需給年度の時点で想定される情報を記載してください。 提出書類は、容量市場システムを通じて提出していただきます。

容量市場システム「ポータルトップ画面」の「参加登録」タブから「電源等情報管理」リンクをクリックして、「電源等情報一覧画面」へ進みます。次に「電源等情報 一覧画面」で「新規登録」ボタンをクリックして、「電源等情報登録申込画面」へ進みます。

電源等情報(基本情報)の登録は、「電源等情報登録申込画面」の「基本情報一覧」 にて行います。電源等区分は「安定電源」を選択し、登録項目を入力してください。

<sup>10</sup>一括登録機能を利用して登録することも可能です。詳しくは容量市場システムマニュアルを参照してください。

| 容                          | 量市       | 場システム               |              |                         |                   | ン日時 : 2018/12/28<br>ーザ名 : 管理者 一 |               |            | 10 F |               |
|----------------------------|----------|---------------------|--------------|-------------------------|-------------------|---------------------------------|---------------|------------|------|---------------|
|                            | 電源等      | <b>痔情報登録申込画面</b>    |              |                         |                   |                                 |               |            |      |               |
|                            | nt top 🤉 | 参加登録 > 電源等情報管理 > 電源 | 《等情報一覧画面 > 1 | 電源等情報登録中込画の             | 5                 |                                 |               |            |      |               |
|                            |          |                     |              |                         |                   |                                 |               |            | -    |               |
|                            |          |                     |              |                         |                   |                                 |               |            |      |               |
|                            | 基本       | 情報一覧                |              |                         |                   |                                 |               |            |      |               |
| 1                          | )容量      | を提供する電源等の区分 *       | 容量を提供する電源    | <b>尊等の区分を指定してく</b><br>▼ | ださい。              |                                 |               |            |      |               |
|                            |          |                     | 500.00       |                         |                   |                                 |               |            |      |               |
| 2                          | 実需       | 給年度 *               | 半角数字で入力し     | てください。                  |                   |                                 |               |            |      |               |
| 3                          | ) 事業     | 者コード *              | 半角英数字で入力     | してください。                 |                   |                                 |               |            |      |               |
| ă                          | T.       | 等の名称 *              | 全角または半角文     | 宇で入力してください              | •                 |                                 |               |            |      |               |
|                            | _        |                     | 半角数字で入力し     | てください。                  |                   |                                 |               |            |      |               |
| 6                          | ノ受電      | 地点特定番号 *            |              |                         |                   |                                 |               |            |      |               |
| 6                          | ) 系紙     |                     | 半角英数字で入力     | してください。                 |                   |                                 |               |            |      |               |
| (7                         | ) I J    | ア名 *                | エリア名を指定し     | てください。                  |                   |                                 |               |            |      |               |
|                            |          |                     | 半角数字で入力し     | てください。                  |                   |                                 |               |            |      | (新規追加)詳細情報登   |
| 8                          | ) 同时     | 最大党電電力[k#] *        |              |                         |                   |                                 |               |            |      | 録時にクリックしてくだ   |
|                            |          |                     |              |                         |                   |                                 |               |            | ٦Z   |               |
|                            | I¥#E     | 情報一覧                |              |                         |                   |                                 |               |            | X    | 20.           |
|                            |          |                     |              |                         |                   |                                 |               | 新現追加       |      |               |
|                            | AUR      | * 琴薇単位の名称           | 茶紙 コード       | 電源種別の区分                 | 発電方式の区分           | 段備容重[k4]                        | 通酬年月          | <u>R</u> R |      |               |
|                            |          | 1号被                 | 12345        | 原子刀                     | 原子力               | 55,000                          | 2010/09       | 22         |      |               |
|                            |          | 2号硪                 | 12345        | 火力                      | 石油                | 15,000                          | 2010/09       | 22         |      |               |
|                            |          | 3号敬                 | 12345        | 火力                      | 石油                | 4,000                           | 2010/09       | 夏夏         | 提    | 出書類は詳細情報画面から  |
|                            |          | 4号機                 | 12345        | 火力                      | 石炭                | 7,000                           | 2010/09       | 22         | 1/1  |               |
|                            | 提出       | 書類一覧                |              |                         |                   |                                 |               |            | ア    | ップロード可能ですが、5フ |
|                            |          |                     | アップロードす      | る提出ファイルを選択!             | 、てください <u>。</u>   |                                 |               |            | 7    | イルまででしたら「ファイ  |
|                            |          |                     | ファイル選邦       | C:¥aaa¥bbb¥ccc¥         | upload提出ファイルI-pdf |                                 |               | 217        |      |               |
| ファイル連邦<br>ファイル連邦<br>ファイル通知 |          | きれていません。            |              | - 7                     | <b>クリア</b>        | 1                               | 「選択」ボタンからアップロ |            |      |               |
|                            | 提出       | ファイル                | ファイル溝お       | ファイルが選択?                | キれていません           |                                 |               | 0117       |      | ド可能です         |
|                            |          |                     |              | ファイルが避線                 | されていません。          |                                 |               | 0.117      |      |               |
|                            |          |                     | シアイル通び       |                         |                   |                                 | - 1           | 992        |      |               |
|                            |          |                     | ファイル遺析       | ノアイルが運搬る                | cerceration,      |                                 | - 1           | 997        |      |               |
|                            |          |                     |              |                         |                   | _                               |               | _          |      |               |
|                            |          |                     |              |                         |                   | 85                              | ¥存            | 確認         |      |               |

図 3-5「電源等情報登録申込画面」

安定電源の電源等情報(基本情報)の登録の画面イメージ

| 表 3-2 | 「電源等情報登録申込画面」 |
|-------|---------------|
|-------|---------------|

安定電源の電源等情報(基本情報)の登録の入力項目一覧

| No.        | 項目            | 留意点                                 |
|------------|---------------|-------------------------------------|
| 1          | 容量を提供する電源等の区分 | 「安定電源」を選択                           |
| 2          | 実需給年度         | 供給力を提供する年度を入力                       |
|            |               | 例:2024 年度メインオークション向けに登録             |
|            |               | $\rightarrow 2024$                  |
| 3          | 事業者コード        | 入力不要(ログインユーザの事業者コードが自               |
|            |               | 動設定されます)                            |
| 4          | 電源等の名称        | 【既設電源の場合】                           |
|            |               | ・発電事業届出書                            |
|            |               | ・電気工作物変更届出書                         |
|            |               | <ul> <li>自家用電気工作物使用開始届出書</li> </ul> |
|            |               | ・特定自家用電気工作物接続届出書                    |
|            |               | の「発電所の名称」または「事業場の名称」を参              |
|            |               | 照して入力                               |
|            |               |                                     |
|            |               | 【新設電源の場合】                           |
|            |               | ・接続検討回答書の「発電者の名称」                   |
|            |               | ・工事計画届出書の「事業場の名称」                   |
|            |               | を参照して入力                             |
| 5          | 受電地点特定番号      | —                                   |
| 6          | 系統コード         | —                                   |
| $\bigcirc$ | エリア名          | 系統コードの上1桁(下記参照)をもとに選択               |
|            |               | 系統接続するエリアが複数存在する場合は、主               |
|            |               | として系統接続するエリアを選択                     |
|            |               |                                     |
|            |               | 参考:系統コードの上1桁                        |
|            |               | 1. 北海道 2. 東北 3. 東京 4. 中部 5. 北陸      |
|            |               | 6. 関西 7. 中国 8. 四国 9. 九州             |
| 8          | 同時最大受電電力 [kW] | —                                   |

#### 3.1.1-ア.3 電源等情報(詳細情報)の入力

電源等情報(詳細情報)は号機(ユニット)毎に登録します。電源等情報の登録にあたっては実需給年度の時点で想定される情報を記載してください。

電源等情報(詳細情報)の登録は、「電源等情報登録申込画面」の「詳細情報一覧」 にある「新規追加」ボタンをクリックし、「電源等詳細情報編集画面」で登録項目の 入力を行います。入力終了後、「設定」ボタンをクリックして詳細情報を登録しま す。

詳細情報の入力完了後、「電源等情報登録申込画面」で、提出書類のアップロードを 行います。なお、提出書類が6ファイル以上ある場合は、「完了画面」まで進み、「提 出書類追加」ボタンをクリックし、6ファイル目以降の提出書類をアップロードして ください。

登録内容を確認し「確認」ボタンをクリックします。

注1:1計量単位に複数の号機(ユニット)を有する場合は、メインオークションに参加 する号機(ユニット)の電源等情報(詳細情報)のみを登録してください。その場合、電 源等情報(基本情報)で選択した電源等区分となる号機(ユニット)のみが登録可能で、 当該号機と異なる電源等区分の登録はできません。

注2: FIT の適用を受けているバイオマス混焼設備に係る提出書類(変更認定通知書等) は、メインオークションの参加登録の時点では提出不要です。FIT 制度上のスケジュール を勘案し別途公表します。

|                                                                                                    |               |                                    | 7.14 10 46 1                           | ternite con 1 vices | 7/53        |      |       |      |                 |      |                |    |  |  |
|----------------------------------------------------------------------------------------------------|---------------|------------------------------------|----------------------------------------|---------------------|-------------|------|-------|------|-----------------|------|----------------|----|--|--|
|                                                                                                    | 機単位の名称        | * 15                               | エ月8月6日7月275(200)。<br>1号鉄               |                     |             |      |       |      |                 |      |                |    |  |  |
|                                                                                                    |               | 全角調                                | たは干角が                                  | マデで入力に              | ってくたさ       | л.,  |       |      |                 |      |                |    |  |  |
|                                                                                                    | 機単位の所有者       | 所有<br>NN<br>* NN<br>NN<br>NN<br>NN | ************************************** |                     |             |      |       |      |                 |      |                |    |  |  |
|                                                                                                    |               | NN                                 |                                        |                     |             |      |       |      |                 |      |                |    |  |  |
|                                                                                                    | 統コード          | 半角票<br>* SYSD                      | E数字で入う<br>1                            | ちしてくたい              | 30.         |      |       |      |                 |      |                |    |  |  |
| 株田 300 区分       メカ       マ         電力の区分       発電力の区分を構成してください。         市場市で人力してください。       ************************************                                                                                                    |               | 電源相                                | 閉の区分す                                  | を指定して               | ください。       |      |       |      |                 |      |                |    |  |  |
| PRESENCESHERUE CKSNN         Rate       Presence         Rate       Presence       Presence         Rate       Presence       Presence         Rate       Presence       Presence         Rate       Presence       Presence         Rate       Presence       Presence       Presence         Rate       Presence       Presence       Presence         Rate       Presence       Presence       Presence         Rate       Presence       Presence       Presence                                                                                                    | 源種別の区分        | * 火力                               |                                        |                     | [           | ~    |       |      |                 |      |                |    |  |  |
| Type       Type       Type         Grad       Type       Type         Grad       Type       Type         Grad       Type       Type         Grad       Grad       Type         Grad       Grad       Grad         Grad       Grad       Grad         Grad       Grad                                                                                                    | 電方式の区分        | 発電方<br>*                           | 「式の区分す                                 | を指定して               | ください。       |      |       |      |                 |      |                |    |  |  |
| argetub       **#are>2.0                                                                                                    |               | 石油                                 |                                        |                     |             | ~    |       |      |                 |      |                |    |  |  |
| REFJ       797780000000000000000000000000000000000                                                                                                    | :備容量[k\]      | * 牛角副                              | と字で入力に                                 | してくだき               | د،<br>150   | 00   |       |      |                 |      |                |    |  |  |
| 時間時月       ・       20002         監備総の有無       ・       日本市のの事業を設定してたさい。         第月のの実用電気工作的(か)       ●       日本市のの工作にない。         「1122222222       ・       ・         「1122222222       ・       ・         「1122222222       ・       ・         「1122222222       ・       ・         「1122222222       ・       ・         「1122222222       ・       ・         「1122222222       ・       ・         「1122222222       ・       ・         「1122222222       ・       ・         「1122222222       ・       ・         「1122222222       ・       ・         「1122222222       ・       ・         「112222222       ・       ・         「112222222       ・       ・         「112222222       ・       ・         「112222222       ・       ・         「112222222       ・       ・         「112222222       ・       ・         「112222222       ・       ・         「112222222       ・       ・         「112222222       ・       ・         「112222222       ・       ・       ・      <                                                                                                    |               | y y y y y                          | 形式で入                                   | カレてくだ:              | au.         |      |       |      |                 |      |                |    |  |  |
| Status name       Image: Status name       Status name       Status na                                                                                                    | 開年月           | * 2008                             | 02                                     |                     |             |      |       |      |                 |      |                |    |  |  |
|                                                                                                    | 整機能の有無        | * 1932                             | 歳能の有無                                  | を指定して<br>無          | くだきい。       |      |       |      |                 |      |                |    |  |  |
| 内部当事業         ・・・・・・・・・・・・・・・・・・・・・・・・・・・・・・・・・・・・                                                                                                    | 電用の自家用電気工作物に  | 余 発電                               | の自家用                                   | 電気工作物               | (余剰)の該      | 当有無を | 指定してく | ださい。 |                 |      |                |    |  |  |
| ************************************                                                                                                    | )の該当有無        | × • •                              | r 0                                    | *                   |             |      |       |      |                 |      |                |    |  |  |
|                                                                                                    |               | 半角。                                | 5数字で入:                                 | カレでくだ               | ði.         |      |       |      |                 |      |                |    |  |  |
| RDALEMPINE         Province Str. V. JULY C K Skis           1000000000000000000000000000000000000                                                                                                    | I BECKE I D   | 11222                              | 2222222                                |                     |             |      |       |      |                 |      |                |    |  |  |
| At R 2 Li 4 R 5 2 W 7 ( ) 1 2 G R 1 8 H 2 T           R 2 C 2 H 1 2 H 1 2 H | 定契約の終了年月      | 2 0 2 5 0                          | n形式で入<br>12                            | カレてくだ               | さい。         |      |       |      |                 |      |                |    |  |  |
|                                                                                                    | 対契約上の計画変更締切時  | 金角                                 | ξ7cl≵半角                                | 文字で入力               | してくだき       | њ.   |       |      |                 |      |                |    |  |  |
|                                                                                                    |               | 前日                                 | 计画理出神                                  | φ)σ 13 E            | ¥7) 16 84∳Σ | ·C   |       |      |                 |      |                |    |  |  |
| E0031         E0031         <                                                                                                    |               | 半角                                 | 転数字で入:                                 | カしてくだ               | an.         |      |       |      |                 |      |                |    |  |  |
|                                                                                                    |               | BGD                                | 01                                     |                     |             |      |       |      |                 |      |                |    |  |  |
| PROE20001         バターン名を含えるたけエキスママンカレマください。         M. パタモメ加マンカレマください。         M. パタモメ加マンカレマください。           GOの記録時間         パターン名を含えるたけエキスママンカレマください。         M. パタモメ加マンカレマください。         M. パタモメ加マンカレマください。           GOの記録時間         パターン名を含えるたけエキスママンカレマンズをい。         M. パタモメ加マンカレマください。         M. パタモメ加マンカレマください。           GOの記録時間         パターン名を含えるたけエキスママンカレマンズをい。         M. パタモメ加マンカレマください。         M. パタモメ加マンカレマください。           GOの記録時間         パターンのとなり         M. パターンのとなり         M. パター           GOのこのにない。         All 小ーンのなり         M. パター           GOのこのにない。         All 小ー公の り         M. ワ           GOのこのにない。         All 小ーンのなり         M. ワ           GOのこのにない。         All 小ー公の り         M. ワ           GOのこのにない。         All 小ーのの り         M. ワ           GOのこのにない。         All 小ーのの り         M. ワ           GOのこのにない。         All 小ーのの り         M. ワ           GOのこのにない。         All 小ーのの り         M. ワ           GOのこのにない。         All 小ーのの り         M. ワ           GOのこのにないのり         M. ワ         All 小ーのの           GOのこのにないのり         All 小ーのの         M. ワ           GOのこのにないり         M. M. ワ         All 小ーのの           GOのこのにないり         M. M. ワ         All 小ーのの           GOのこのに <td>REBG⊐ — K</td> <td></td> <td></td> <td></td> <td></td> <td></td> <td></td> <td></td> <td></td> <td></td> <td></td> <td></td> <td></td> <td></td>                                                                                                    | REBG⊐ — K     |                                    |                                        |                     |             |      |       |      |                 |      |                |    |  |  |
| 第00コード・計画提出者コー       **角気数デマ入力してください。         80031       80031         90031       800.9528-94         80031       800.9528-94         80031       800.9528-94         80031       800.9528-94         80031       800.9528-94         80031       800.9528-94         80031       800.9528-94         80031       800.9528-94         80031       800.9528-94         80031       800.9528-94         80031       800.9528-94         80031       800.9528-94         80031       800.9528-94         80031       800.9528-94         80031       800.9528-94         80031       90.9528         80031       90.9528         80049       90.95         80059       800-200         80069       90.9528         80069       90.9528         80069       90.9528         80069       90.9528         80069       90.9528         80069       90.9528         80069       90.9528         80069       90.9528         80069       90.9528         80079       800                                                                                                    |               |                                    |                                        |                     |             |      |       |      |                 |      |                |    |  |  |
| 中角集的でも入りしてください。         時間、         小きーンの         時間、         小きーンの         時間、         小きーンの         日回         日回         日         日 <t< td=""><td></td><td></td><td></td><td></td><td></td><td></td><td></td><td></td><td></td><td></td><td></td><td></td><td></td><td></td></t<>                                                                                                    |               |                                    |                                        |                     |             |      |       |      |                 |      |                |    |  |  |
|                                                                                                    |               | 半角                                 | 「数字で入                                  | カしてくだ               | さい。         |      |       |      |                 |      |                |    |  |  |
|                                                                                                    |               | BGD                                | 01                                     |                     |             |      |       |      |                 |      |                |    |  |  |
| 取の記録時間         パター>るを全角をおけ手及支で入力してください。         時期、男と手換数で入力してください。           129->6         P100144         名参・位男         99         時間         00         99         時間         00         99         時間         00         99         時間         00         99         100         99         100         99         100         99         100         99         100         99         100         99         100         99         100         99         100         99         100         99         100         99         100         99         100         90         100         90         100         90         100         90         100         90         100         90         100         90         100         90         100         90         100         90         100         90         100         90         100         90         100         90         100         90         100         90         100         90         100         100         100         100         100         100         100         100         100         100         100         100         100         100         100         100         100         100         1                                                                                                    | 要BGコード・計画提出者コ | -                                  |                                        |                     |             |      |       |      |                 |      |                |    |  |  |
| RODENHIM     パターン名を主角または半発文字で入力してください。     BML     92年 株式マーンカしてください。       109-16     P1001AA     数単一型列     FML     92     並列ーフル出力     93     HML     97       109-16     数単一型列     FML     92     並列ーフル出力     193     HML     97       109-16     数単一型列     FML     92     並列ーフル出力     HML     97       109-16     数単一型列     FML     9     並列ーフル出力     HML     97       109-16     数単一型列     FML     9     並列ーフル出力     HML     97       109-16     数単の     19     HML     9     近列ーフル出力     HML     97       109-16     数単の     近列ーフル出力     HML     97     100-10     100     97       109-16     数単の     近列ーフル出力     HML     97     100-10     100     97       109-16     数単の     近列ーフル出力     HML     97     100-10     100     97       109-16     数単の     近列ーフル出力     HML     97     100-10     100     97                                                                                                    |               |                                    |                                        |                     |             |      |       |      |                 |      |                |    |  |  |
| パターン名を主角または半発ンすで入力してください。         MM、分を主角またはすれ次すで入力してください。         MM、分を主角またはすれ次すで入力してください。           パターン名         約0         第2         第7-70-とカ         93         第50         97           パターン名         第80-世界         93         第50         9         世界・フルとカ         93         第50         9           パターン名         第80-世界         第80         9         世界・フルとカ         第50         9           パターン名         第80-世界         第60         9         世界・フルとカ         第60         9           パターン名         第80-世界         第60         9         世界・フルとカ         第60         9           パターン名         第80-世界         第60         9         世界・フルとカ         第60         9           パターン名         第80-世界         第60         9         世界・フルとカ         第60         9           パターン名         第80-世界         第60         9         世界・フルとカ         第60         9           パターン名         第80-世界         第60         9         世界・フルとカ         第60         9           パターン名         第80-世界         第60         9         世界・フルとカ         第60         9           パターン名         第80         第         世界・フルとカ         第60         9                                                                                                    |               |                                    |                                        |                     |             |      |       |      |                 |      |                |    |  |  |
| パターシネ         Photala         発展ー出現         Phot         Photala         ジャ         Photala         ジャ         ジャ         Photala         ジャ         ジャ         Photala         ジャ         ジャ                                                                                                    | 源の泥動時間        | ーン名を全角また                           | は半角文学                                  | でんカレマ               | 「ください       |      | 89 M  | 分表半# | 100-201         | で入力。 | .てくだ3          | ×1 |  |  |
| 秋日一辺川         純穀         少         並外一辺川         純穀         少         並外一ブル広力         純穀         少           パリーン名         花島ー道川         純穀         少         道川一フル広力         純穀         少           パリーン名         花島ー道川         純穀         少         道川一フル広力         純穀         少           パリーン名         花島ー道川         純穀         少         道川一フル広力         純穀         少           パリーン名         花島ー道川         純穀         少         道川一フル広力         純穀         少           パリーン名         花島ー道川         純穀         少         道川一フル広力         純穀         少           パリーン名         花島ー道川         純穀         少         道川一フル広力         純穀         少           パリーン名         花島ー道川         純穀         少         道川一フル広力         純穀         少           パリーン名         花島ー道川         純穀         少         道川一フル広力         純穀         少           パリーン名         花島ー道川         純穀         少         道川一フル広力         純穀         少                                                                                                    | パターン名 PTN01AA | 起動                                 | ~班列                                    | 999 <b>bəşini</b>   | 00 分        | 並列~  | フル出力  | 999  | 84[ <b>V</b> ]  | 00   | 37             |    |  |  |
| パターン名     民勤ー祖列     時間     分     出列ーフル出力     時間     分       パターン名     民勤ー祖列     時間     分     日川ーフル出力     時間     分       パターン名     民勤ー祖列     時間     分     日川ーフル出力     時間     分       パターン名     民勤ー祖列     時間     ク     日川ーフル出力     時間     分       パターン名     民勤ー祖列     時間     ク     日川ーフル出力     時間     分       パターン名     民勤ー祖列     時間     分     日川ーフル出力     時間     分       パターン名     民勤ー祖列     時間     分     日川ーフル出力     時間     分       パターン名     民勤ー祖列     時間      分      日川ーフル出力      時間      分                                                                                                    | バターン名         | 起脑                                 | ~並列                                    | 84564               | **          | 並列~  | フル出力  |      | 19 M            |      | #              |    |  |  |
| 大学ーン名         政務ー組列         時間         分         批列         分         批列         分         批列         分           パターン名         新潟         第         第                                                                                                    | バターン名         | 起動                                 | ~並列                                    | PAIN                | #           | 並列一  | フル出力  |      | 84( <b>V</b> )  |      | 99             |    |  |  |
| 109 - 2名     記載 - 4期     時間     労 祖列 - フル出力     時間     労       109 - 2名     記録 - 4期     時間     労 祖列 - フル出力     時間     労       109 - 2名     記録 - 4期     時間     労 祖列 - フル出力     時間     労       109 - 2名     記録 - 4期     時間     労 祖列 - フル出力     時間     労       109 - 2名     記録 - 4期     時間     労 祖列 - フル出力     時間     労       109 - 2名     記録 - 4期     時間     労 祖列 - フル出力     時間     労       109 - 2名     記録 - 4期     時間     労 祖列 - フル出力     時間     労                                                                                                    | パターン名         | 起動                                 | ~並列                                    | Bộ Mỹ               | **          | 並列~  | マル出力  |      | 8 <b>4 (V)</b>  |      | 99             |    |  |  |
| 秋日・山田         時間         分         山田<つル出力         時間         分           パリーン名         乾野・山田         時間         分         山田<つル出力                                                                                                    | バターン名         | 82 Mil                             | ~#31                                   | BƏM                 | <b>*</b>    | 並列~  | マル出力  |      | 94 N            |      | <del>9)</del>  |    |  |  |
| パターン名     記載=証明     時間     分     近列=フル出力     時間     分       パターン名     記録=証明     時間     分     近列=フル出力     時間     分       パターン名     記録=証明     時間     分     近列=フル出力     時間     分       パターン名     武士     時間     分     近列=フル出力     時間     分                                                                                                    | パターン名         | 起動                                 | ~並列                                    | 69 FM               | 分           | 並列~  | フル出力  |      | 84 FV3          |      | #              |    |  |  |
| バターン名         転勤ー並其         納熱         分         近列ーフル出力         納熱         分           パターン名         転勤ー証具         納熱         分         近列ーフル出力         納熱         分           パターン名         転勤ー証具         納熱         分         近列ーフル出力         納熱         分           パターン名         転勤ー証具         納熱         分         近列ーフル出力         納約         分                                                                                                    | パターン名         | 起動                                 | ~並列                                    | BAM                 | #           | 並列~  | フル出力  |      | 8\$( <b>V</b> ) |      | #              |    |  |  |
| パターン名 起動~43月 時間 分 並列~フル出力 時間 分<br>パターン名 起動~43月 時間 分 並列~フル出力 時間 分                                                                                                    | バターン名         | 起動                                 | ~並列                                    | BAN                 | #           | 並列~  | マル出力  |      | 84(M)           |      | <del>9</del> 9 |    |  |  |
| パターン名 起動一並列 時間 分 並列一フル出力 時間 分                                                                                                    | バターン名         | 起動                                 | ~並列                                    | ₽9 M                | <b>*</b>    | 並列~  | フル出力  |      | eș (V)          |      | 99             |    |  |  |
|                                                                                                    | パターン名         | 82.90                              | ~並列                                    | PAIN                | 分           | 並列~  | フル出力  |      | 94 (V)          |      | **             |    |  |  |
|                                                                                                    |               |                                    |                                        |                     |             |      |       |      |                 |      |                |    |  |  |

図 3-6「電源等詳細情報編集画面」

安定電源の電源等情報(詳細情報)の登録の画面イメージ
表 3-3「電源等詳細情報編集画面」

安定電源の電源等情報(詳細情報)の登録の入力項目一覧

| No. | 項目        | 留意点                                 |
|-----|-----------|-------------------------------------|
| 1)  | 号機単位の名称   | 名称を定めていない場合は号機単位の名称を任意に入力           |
| 2   | 号機単位の所有者  | 電源等の所有者が事業者情報の「参加登録申請者名」と異          |
|     |           | なる場合は、提出する「容量オークションに係る取次に合          |
|     |           | 意したことが分かる書類」に記載されている電源等の所           |
|     |           | 有者を入力                               |
| 2   | 系統コード     | —                                   |
| 3   | 電源種別の区分   | ・発電事業届出書                            |
|     |           | ・電気工作物変更届出書                         |
|     |           | ・特定自家用電気工作物接続届出書                    |
|     |           | の「原動力の種類」を参照して選択                    |
|     |           | または、                                |
|     |           | ・自家用電気工作物使用開始届出書                    |
|     |           | の「電気工作物の概要」を参照して選択                  |
|     |           |                                     |
|     |           | 安定電源の電源種別の区分は『表 3-4 電源種別の区分と        |
|     |           | 発電方式の区分に係る注意事項』・『Appendix.1 登録可能    |
|     |           | な電源等の一覧』を参照                         |
| 4   | 発電方式の区分   | ・発電事業届出書                            |
|     |           | ・電気工作物変更届出書                         |
|     |           | ・特定自家用電気工作物接続届出書                    |
|     |           | の「原動力の種類」欄を参照して選択                   |
|     |           | または、                                |
|     |           | <ul> <li>自家用電気工作物使用開始届出書</li> </ul> |
|     |           | の「電気工作物の概要」欄を参照して選択                 |
|     |           |                                     |
|     |           | 安定電源の発電方式の区分は『表 3-4 電源種別の区分と        |
|     |           | 発電方式の区分に係る注意事項』・『Appendix.1 登録可能    |
|     |           | な電源等の一覧』を参照                         |
| 6   | 設備容量 [kW] | ・発電事業届出書                            |
|     |           | ・電気工作物変更届出書                         |
|     |           | ・特定自家用電気工作物接続届出書                    |
|     |           | の「出力」欄を参照して入力                       |
|     |           | • 自家用電気工作物使用開始届出書                   |

| No.        | 項目           | 留意点                            |
|------------|--------------|--------------------------------|
|            |              | の「電気工作物の概要」欄を参照して入力            |
| $\bigcirc$ | 運転開始年月       | 西暦で入力                          |
|            |              | ただし、2011 年 4 月以降にリプレースされた電源のうち |
|            |              | 同一構内において、同時期に発電機の主要な電気設備の      |
|            |              | 全てを更新した場合は、リプレースされた年月を入力       |
|            |              |                                |
|            |              | 例:2010年12月→201012              |
| 8          | 調整機能の有無      | 調整機能(一般送配電事業者が需給調整市場において定      |
|            |              | める商品区分を満たす機能)がある電源の場合は「有」、     |
|            |              | ない場合は「無」を選択                    |
| 9          | 発電用の自家用電気    | 生産計画により供給力が変動する発電用の自家用電気工      |
|            | 工作物(余剰)の該当   | 作物のみ入力対象。追加オークション前に期待容量の増      |
|            | 有無           | 加させる可能性が有る場合は「有11」、それ以外は「無」を   |
|            |              | 選択                             |
| 10         | FIT 認定 ID    | 参加登録の時点で FIT 認定を受けている場合は、再生可   |
|            |              | 能エネルギー発電設備を用いた発電の認定について(通      |
|            |              | 知)に記載されている「設備 ID」を入力           |
| 11         | 特定契約の終了年月    | FIT 認定 ID を入力した場合、再生可能エネルギー発電設 |
|            |              | 備を用いた発電の認定について (通知) に記載されている   |
|            |              | 特定契約の終了年月を西暦で入力                |
|            |              | 例:2022年10月→202210              |
| 12         | 相対契約上の計画変    | 相対契約を締結している電源の場合に限り入力          |
|            | 更締切時間        | なお、参加登録時点では入力して頂く必要はありません。     |
|            |              | 対象実需給年度の前(時期は、別途公表)までに入力して     |
|            |              | ください。                          |
| 13         | 発電 BG コード    | 参加登録時点では入力して頂く必要はありません。対象      |
|            |              | 実需給年度の前(時期は、別途公表)までに入力してくだ     |
|            |              | さい。                            |
| 14         | 需要 BG コード・計画 | 参加登録時点では入力して頂く必要はありません。対象      |
|            | 提出者コード       | 実需給年度の前(時期は、別途公表)までに入力してくだ     |
|            |              | さい。                            |
| 15         | 電源の起動時間      | 電源等が起動操作の開始から系統並列までの時間および      |
|            |              | 系統並列から容量確保契約容量に到達するまでの時間を      |

<sup>11</sup>該当「有」を選択した電源については、実需給年度の2年前の追加オークション前に期待容量の増加が認められる場合があります。

| No. | 項目 | 留意点                        |
|-----|----|----------------------------|
|     |    | パターン毎に入力(図 3-7 参照)         |
|     |    | なお、参加登録時点では入力して頂く必要はありません。 |
|     |    | 対象実需給年度の前(時期は、別途公表)までに入力して |
|     |    | ください。                      |

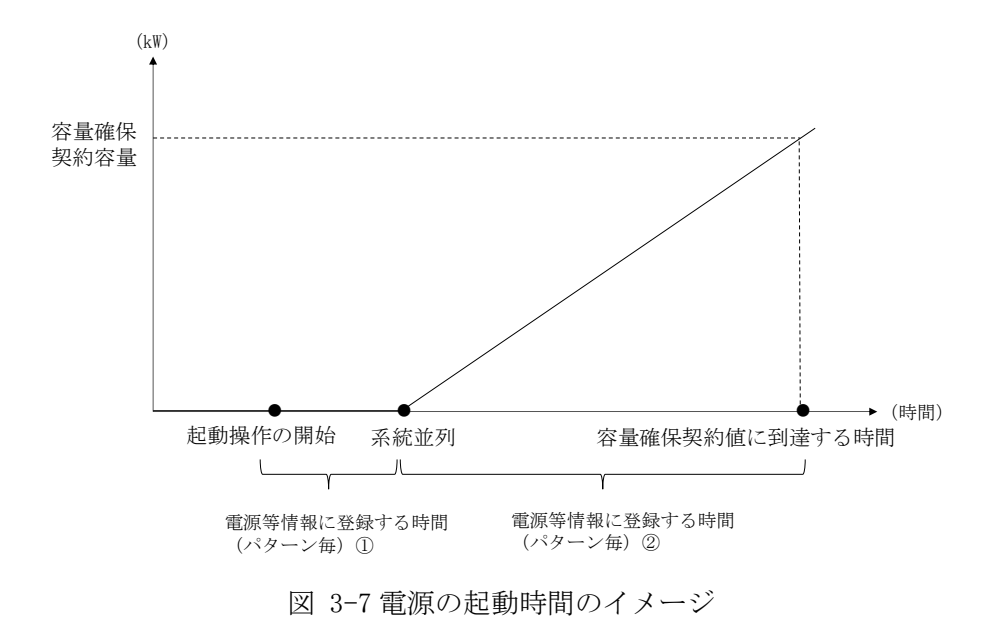

| 電源種別の区分   | 発電方式の区分               | 留意点          |
|-----------|-----------------------|--------------|
| 水力        | 一般(貯水式)、一般(自流式)、      | 以下の注1~注3を参照願 |
|           | 揚水(混合揚水)、揚水(純揚        | います。         |
|           | 水)                    |              |
| 火力        | 石炭、LNG (GTCC)、LNG (その | バイオマスの場合は、電源 |
|           | 他)、石油、LPG、その他ガス、瀝     | 種別の区分:再生可能エネ |
|           | 青混合物、その他              | ルギーのバイオマス (専 |
|           |                       | 焼)、バイオマス(混焼) |
|           |                       | を選択してください。   |
| 原子力       | 定格電気出力、定格熱出力          |              |
| 再生可能エネルギー | 風力、太陽光 (全量)、太陽光       |              |
|           | (余剰)、地熱、バイオマス(専       |              |
|           | 焼)、バイオマス(混焼)、廃棄物      |              |
| その他       | その他                   | 蓄電池はこちらを選択願い |
|           |                       | ます。(併設蓄電池は除  |
|           |                       | <)           |

表 3-4 電源種別の区分と発電方式の区分に係る注意事項

注1:一般(自流式)の電源が安定電源として参加する場合、一般(貯水式)として電源 等情報を登録してください。

注2:一般(自流式)の電源が発動指令電源として参加する場合、一般(貯水式)として 電源等情報を登録してください。

注 3: 上部貯水池の河川流入量が発電電力量の増加に寄与している混合揚水のうち、運転 継続時間を設定する場合には揚水(純揚水)として登録してください。

#### 3.1.1-ア.4 電源等情報の登録の仮申込

「電源等情報登録申込確認画面」にて、基本情報の入力内容を再度確認します。詳細 情報は詳細情報一覧の「詳細」リンクをクリックして「電源等詳細情報画面」に進む ことで入力内容を確認することができます。申請内容に誤りがない場合は「実行」ボ タンをクリックし、「完了画面」に進みます。申請内容を修正する場合は、「戻る」ボ タンをクリックして、「電源等情報登録申込画面」に戻ります。

「完了画面」が表示されれば、新規登録の仮申込完了です。提出書類は、「完了画 面」にある「提出書類追加」ボタンをクリックし、アップロードしてください。

注:なお、この段階では仮申込の状態であり、新規登録の申込は完了していませんので 注意してください。

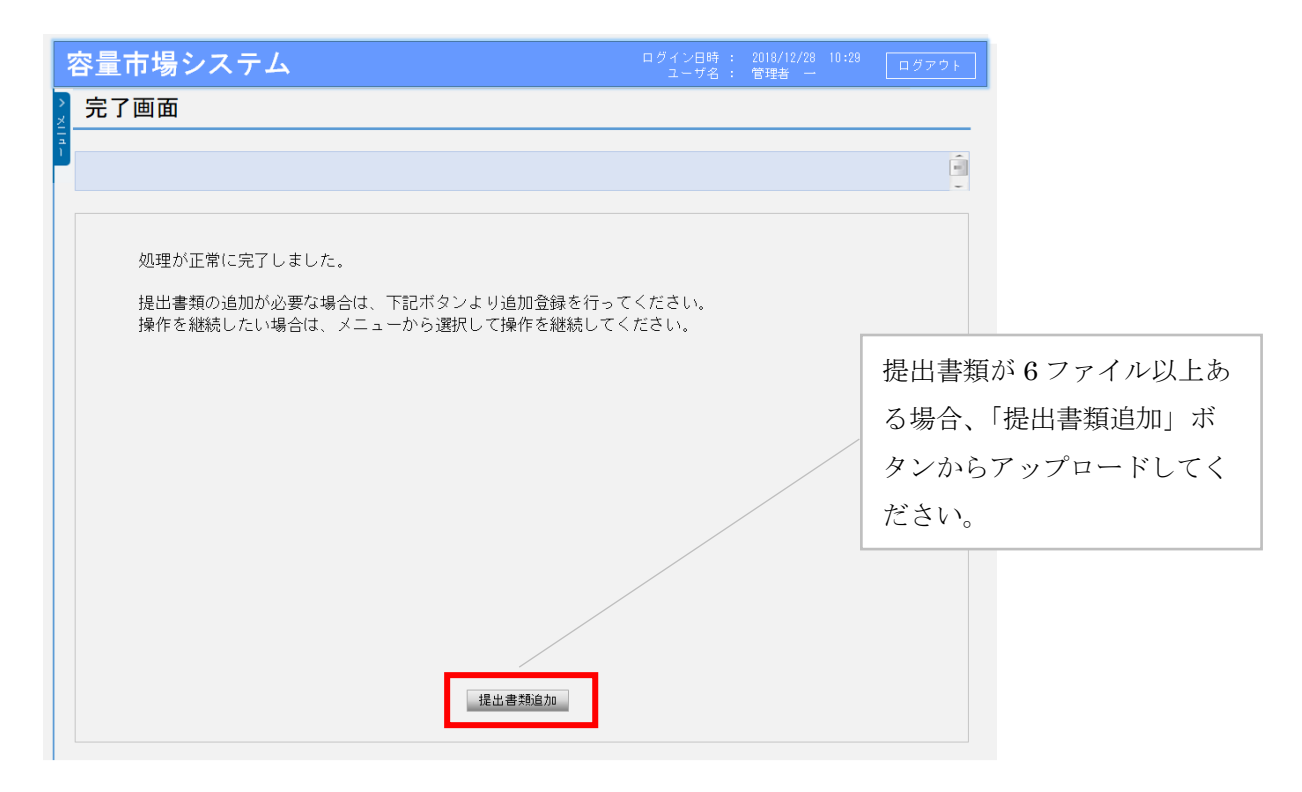

図 3-8 「完了画面」における提出書類追加方法

#### 3.1.1-ア.5 電源等情報の登録の申込完了

仮申込の状態から申込完了にするためには、「ポータルトップ画面」の「審査」タブ から「電源等情報審査管理画面」をクリックして、「電源等情報審査画面」へ進みま す。

「電源等情報審査画面」の申込を完了したい電源等の容量を提供する電源等の区分を 選択後、検索したい電源等情報の条件を入力して、「検索」ボタンをクリックしま す。検索結果が「審査申込状況一覧」に表示されます。「申込 ID」リンクをクリック して「電源等申込情報画面」にて内容を確認後、チェックボックスにチェックを入 れ、「申込完了」ボタンをクリックします。申込が完了すると、その旨がメールにて 送付されます。

なお、当該申込の審査が始まる前に限り、申込の取下げが可能です。「審査申込状況一 覧」にて「詳細」リンクをクリックして、「電源等情報審査詳細画面」にて「申込情報 取下げ」ボタンをクリックすることで、申込が取下げられます。

#### 3.1.1-イ 変動電源(単独)の電源等情報の登録申込

変動電源(単独)の電源等情報の登録申込について手順を説明します(図 3-9 参照)。

- 3.1.1-イ.1 事前準備
- 3.1.1-イ.2 電源等情報(基本情報)の入力
- 3.1.1-イ.3 電源等情報(詳細情報)の入力
- 3.1.1-イ.4 電源等情報の登録の仮申込
- 3.1.1-イ.5 電源等情報の登録の申込完了

3.1.1-イ 変動電源(単独)の電源等情報の登録申込

| 3.1.1-イ.1<br>事前準備 | 3.1.1-イ.2<br>電源等情報<br>(基本情報)の入力 | <b>3.1.1-イ.3</b><br>電源等情報<br>(詳細情報)の入力 | 3.1.1-イ.4<br>電源等情報の登録の<br>仮申込 | 3.1.1-イ.5<br>電源等情報の登録の<br>申込完了 |
|-------------------|---------------------------------|----------------------------------------|-------------------------------|--------------------------------|
|-------------------|---------------------------------|----------------------------------------|-------------------------------|--------------------------------|

図 3-9 変動電源(単独)の電源等情報の登録申込の手順

#### 3.1.1-イ.1 事前準備

容量市場システムで電源等情報を登録するために必要な書類を準備してください。必要となる書類は、『3.1.1-イ.2電源等情報(基本情報)の入力』および『3.1.1-イ.3 電源等情報(詳細情報)の入力』で入力する項目毎に異なり、以下の通りです。

・電源等の名称

変動電源(単独)の応札単位は、属地一般送配電事業者の託送供給等約款に基づく計 量器等が取り付けられた受電または供給地点(「計量単位」)毎であるため、1計量単 位の電源等の名称を確認できる書類を提出してください。

必要となる提出書類

| 既設電源の場合               |
|-----------------------|
| ・発電事業届出書(様式4)         |
| ・電気工作物変更届出書(様式5)      |
| ・自家用電気工作物使用開始届出書(様式6) |
| ・特定自家用電気工作物接続届出書(様式7) |
| のいずれか1点               |
| 新設電源の場合               |
| ・接続検討回答書(様式8)         |
| ・工事計画届出書(様式9)         |
| のいずれか1点               |

·受電地点特定番号

受電地点特定番号(発電所の地点等を特定するために付与された22桁の番号)によって他の電源等と重複がないことを確認するため、受電地点特定番号を確認できる書類を提出してください。

必要となる提出書類

・発電量調整供給契約にもとづく受電地点明細表(様式14)

・エリア名

系統接続するエリアが複数存在する場合は、主として系統接続するエリアで電源等情報を登録するため、主として系統接続しているエリアであることが確認出来る書類を 提出してください。

必要となる提出書類

・常時系統エリアを確認できる書類

·同時最大受電電力

同時最大受電電力(受電地点において設備上使用できる最大受電電力を上限とした受 電する電力の最大値)を確認できる書類を提出してください。

必要となる提出書類

・発電量調整供給契約にもとづく受電地点明細表(様式14)

・接続検討回答書(様式8)

のいずれか1点

・号機単位の所有者

事業者が、容量オークションにおける取次をしたため、電源の号機単位の所有者と事 業者情報に登録した「参加登録申請者名」とで名称が異なる場合は、取次を行った旨 を証明する書類を提出してください。

必要となる提出書類

・容量オークションに係る取次に合意したことが分かる書類<sup>12</sup>

<sup>&</sup>lt;sup>12</sup>詳細は『Appendix.2容量オークションに係る取次に合意したことが分かる書類の記載事項』を参照してください。

- ・電源種別の区分
- ・発電方式の区分
- ・設備容量

電源種別の区分・発電方式の区分(『表 3-8 電源種別の区分と発電方式の区分に係る 注意事項』・『Appendix.1登録可能な電源等の一覧』を参照)および設備容量が 1,000kW以上であることを確認できる書類を提出してください。

必要となる提出書類

| ・発電事業届出書(様式4)                        |          |
|--------------------------------------|----------|
| ・電気工作物変更届出書(様式5)                     |          |
| <ul> <li>・自家用電気工作物使用開始届出書</li> </ul> | : (様式 6) |
| ・特定自家用電気工作物接続届出書                     | : (様式 7) |
| のいずれか1点                              |          |
|                                      |          |

・運転開始年月

交付額を算定するにあたって、経過措置対象電源か否かを識別する必要があるため、 2011年4月以降に運転開始した電源については、運転開始年月を確認できる書類を提 出してください。なお、2011年3月末以前に運転開始をした電源は書類の提出は不要 です。

必要となる提出書類

- ・使用前検査合格証(様式10)
- ·使用前安全管理審查申請書(様式11)
- ・工事計画(変更) 届出書(様式9) および別添の工事工程表
- ·自家用電気工作物使用開始届出書(様式6)
- のいずれか1点

注1:2011 年4月以降に経過措置対象電源が増出力した電源は、増出力分についても経 過措置対象とします。

注 2:2011 年 4 月以降にリプレースされた電源のうち同一構内において、同時期に発電 機の主要な電気設備の全てを更新し本機関が認めた場合については、2011 年 3 月末まで に建設された電源であっても、経過措置対象外となる場合があります(運転開始年月を確 認できる書類の提出は必要です)。

#### ・FIT 認定 ID

参加登録の時点で FIT 認定を受けている場合、電気事業者による再生可能エネルギー 電気の調達に関する特別措置法(FIT 法)に定める認定発電設備の認定 ID(「FIT 認定 ID」)を確認できる書類を提出してください。

必要となる提出書類

・再生可能エネルギー発電設備を用いた発電の認定について(通知)(様式12)

|                                                     | 【凡例】     |                        |              | いずれか1                  | 点を提出       |
|-----------------------------------------------------|----------|------------------------|--------------|------------------------|------------|
| 書類の欠我                                               |          |                        | 選択可          | 能書類                    |            |
| <sub>日第4074170</sub><br>(全て写しで可)                    | 必須<br>書類 | 電源等の<br>名称             | 同時最大<br>受電電力 | 電源種別<br>の区分<br>等       | 運転開始<br>年月 |
| 発電事業届出書(様式4)                                        | HT.      | 0                      |              | $\left( \circ \right)$ |            |
| 電気工作物変更届出書(様式5)                                     | 設電       | 0                      |              | 0                      |            |
| 自家用電気工作物使用開始届出書(様式6)                                | 源        | 0                      |              | 0                      | 0          |
| 特定自家用電気工作物接続届出書(様式7)                                | #5       | 0                      |              | 0                      |            |
| 接続検討回答書(様式8)                                        | 初設       | 0                      | 0            |                        |            |
| 工事計画届出書 (様式9)                                       | 源        | $\left( \circ \right)$ |              |                        | 0          |
| 発電量調整供給契約に基づく受電地点明細表 (様式14)                         | 0        |                        | 0            |                        |            |
| 常時系統エリアを確認できる書類<br>(複数エリアに系統接続している場合)               | 0%       |                        |              |                        |            |
| 容量オークションに係る取次に合意したことが分かる書類<br>(取次を行っている場合)          | 0*       |                        |              |                        |            |
| 使用前検査合格証(様式10)                                      |          |                        |              |                        | 0          |
| 使用前安全管理審查申請書(様式11)                                  |          |                        |              |                        | 0          |
| 再生可能エネルギー発電設備を用いた発電の認定について(通知) (様式12)<br>(FIT電源の場合) | 0*       |                        |              |                        | ·          |

表 3-5 変動電源(単独)の提出書類一覧

※:() 内に記載の場合に限る

注1:電源等情報の登録に係る提出書類は、原則として電源等情報登録時に提出してくだ さい。なお、電源等情報の登録時点で運転開始していない電源(新設電源)は、電源等情 報の登録時に書類を準備できない等の合理的な理由により既設電源に求める書類が提出 できない場合は、当該書類が準備できるまで提出期限を延長することを認めることがあ ります。ただし、その場合においても接続検討回答書または工事計画届出書は、電源等情 報登録時に提出してください。

注 2: 提出書類については、本機関が登録項目の内容を判断できると判断した場合に限 り、容量市場メインオークション募集要綱で指定する書類以外で代替可能です。

注3:本機関が必要と判断した場合は、追加の書類を提出していただく場合があります。 注4:提出書類は、表紙および登録項目が記載されているページのみで構いません。

#### 3.1.1-イ.2 電源等情報(基本情報)の入力

容量市場メインオークション募集要綱に従って準備をした書類をもとに容量市場シス テムに電源等情報を登録します<sup>13</sup>。電源等情報(基本情報)の登録にあたっては、1 計量単位毎に、実需給年度の時点で想定される情報を記載してください。 提出書類は、容量市場システムを通じて提出していただきます。

容量市場システム「ポータルトップ画面」の「参加登録」タブから「電源等情報管 理」リンクをクリックして、「電源等情報一覧画面」へ進みます。次に「電源等情報 一覧画面」で「新規登録」ボタンをクリックして、「電源等情報登録申込画面」へ進 みます。

電源等情報(基本情報)の登録は、「電源等情報登録申込画面」の「基本情報一覧」 にて行います。電源等区分は「変動電源(単独)」を選択し、登録項目を入力してく ださい。

<sup>13</sup> 一括登録機能を利用して登録することも可能です。詳しくは容量市場システムマニュアルを参照してください。

| 容 | し市均         | 昜システム               |              |                      | ログイン<br>ユー       | 日時 : 2018/12/28<br>- ザ名 : 管理者 一 | 10:29   | ログアウト             |              |          |
|---|-------------|---------------------|--------------|----------------------|------------------|---------------------------------|---------|-------------------|--------------|----------|
| 1 | <b>፤</b> 源等 | 情報登録申込画面            |              |                      |                  |                                 |         |                   |              |          |
| 1 | TOP > ∉     | 参加登録 > 電源等情報管理 > 電源 | 『等情報一覧画面 > 1 | 電源等情報登録中込画面          |                  |                                 |         | -                 | -            |          |
|   |             |                     |              |                      |                  |                                 |         |                   | -            |          |
|   | 基本的         | 青報一覧                |              |                      |                  |                                 |         |                   |              |          |
|   |             |                     | 容量を提供する電源    | <b>■</b> 等の区分を指定してく# | iðu.             |                                 |         |                   |              |          |
| U | 容量を         | を提供する電源等の区分 *       | 変動電源         | (単独) 💌               |                  |                                 |         |                   |              |          |
| ര |             |                     | 半角数字で入力し     | てください。               |                  |                                 |         |                   |              |          |
| 6 | 実需統         | 5年度 *               | 半角英数字で入力     | してください。              |                  |                                 |         |                   |              |          |
| 3 | 事業者         | f -                 | A001         | 常で入力してください           |                  |                                 |         |                   |              |          |
| 4 | 電源等         | Fの名称 *              |              |                      |                  |                                 |         |                   |              |          |
| 5 | 受電地         | 也点特定番号 *            | 半角数字で入力し     | てください。               |                  |                                 |         |                   |              |          |
| 6 | 系統二         | 1                   | 半角英数字で入力     | してください。              |                  |                                 |         |                   |              |          |
|   |             |                     | エリア名を指定し     | てください。               |                  |                                 |         |                   |              |          |
| U | エリア         | 7名 *                |              | ~                    |                  |                                 |         |                   | (新規追加)詳細情報   | 迓        |
| 8 | 同時最         | #大受電電力[k#] *        | 半角数字で入力し     | てください。               |                  |                                 |         |                   | 録時にカリックしてく   | デ        |
|   | _           |                     |              |                      |                  |                                 |         |                   |              | , / _    |
|   | 3¥8817      | 新報一覧                |              |                      |                  |                                 |         |                   | さい。          |          |
|   |             |                     |              |                      |                  |                                 |         | 新現追加              |              |          |
|   | 有型家         | 号機単位の名称             | 示統コード        | 電源種別の区分              | 発電方式の区分          | 岐備容量[k₽]                        | 運開年月    | 変更                |              |          |
|   |             | 1号機                 | 12345        | 原子力                  | 原子力              | 55,000                          | 2010/09 | 22                |              |          |
|   |             | 2号楼                 | 12345        | 火力                   | 石油               | 15,000                          | 2010/09 | 22                |              |          |
|   |             | 3号機                 | 12345        | 火力                   | 石油               | 4,000                           | 2010/09 | 22                |              |          |
|   |             | 4号機                 | 12345        | 火力                   | 石炭               | 7,000                           | 2010/09 | 22                | 提出書類は詳細情報画面な | 115      |
|   | 提出書         | #類一覧                |              |                      |                  |                                 |         |                   | アップロード可能ですが、 | <b>5</b> |
|   |             |                     | アップロードす      | る提出ファイルを選択し          | てください。           |                                 |         |                   |              | 1 122    |
|   |             |                     | ファイル道訳       | : C:¥aaa¥bbb¥ccc¥u   | oload提出ファイル1.pdf |                                 | - 3     | クリア               | ノアイルまでは「ノアイノ | レ選       |
|   |             |                     | ファイル選択       | ファイルが選択さ             | れていません。          |                                 | - 4     | 0 <i>17</i>       | 択」ボタンからアップロ- | ード       |
|   | 提出;         | ファイル                | ファイル選択       | ファイルが選択さ             | れていません。          |                                 | - 3     | <i><b>ウリア</b></i> | 可能不去         |          |
|   |             |                     | ファイル選択       | ファイルが選択さ             | れていません。          |                                 |         | 0 <i>17</i>       |              |          |
|   |             |                     | ファイル遺択       | ファイルが選択さ             | れていません。          |                                 |         | 0U7               |              |          |
|   |             |                     |              |                      |                  |                                 |         |                   |              |          |
|   |             |                     |              |                      |                  | —8寺                             | 保存      | 確認                |              |          |

図 3-10「電源等情報登録申込画面」

変動電源(単独)の電源等情報(基本情報)の登録の画面イメージ

E.

| 表 3-6「 | 電源等情報登録申込画面」 |
|--------|--------------|
|--------|--------------|

変動電源(単独)の電源等情報(基本情報)の登録の入力項目一覧

| No.            | 項目            | 留意点                            |
|----------------|---------------|--------------------------------|
| 1              | 容量を提供する電源等の区分 | 「変動電源(単独)」を選択                  |
| 2              | 実需給年度         | 供給力を提供する年度を入力                  |
|                |               | 例:2024 年度容量オークション向けに登録         |
|                |               | →2024                          |
| 3              | 事業者コード        | 入力不要(ログインユーザの事業者コードが自          |
|                |               | 動設定されます)                       |
| 4              | 電源等の名称        | 【既設電源の場合】                      |
|                |               | ・発電事業届出書、                      |
|                |               | ・電気工作物変更届出書、                   |
|                |               | ・自家用電気工作物使用開始届出書、              |
|                |               | ・特定自家用電気工作物接続届出書               |
|                |               | の「発電所の名称」または「事業場の名称」を参         |
|                |               | 照して入力                          |
|                |               |                                |
|                |               | 【新設電源の場合】                      |
|                |               | ・接続検討回答書の「発電者の名称」              |
|                |               | ・工事計画届出書の「事業場の名称」              |
|                |               | を参照して入力                        |
| 5              | 受電地点特定番号      | —                              |
| 6              | 系統コード         | —                              |
| $\overline{O}$ | エリア名          | 系統コードの上1桁(下記参照)をもとに選択          |
|                |               | 系統接続するエリアが複数存在する場合は、主          |
|                |               | として系統接続するエリアを選択                |
|                |               |                                |
|                |               | 参考:系統コードの上1桁                   |
|                |               | 1. 北海道 2. 東北 3. 東京 4. 中部 5. 北陸 |
|                |               | 6. 関西 7. 中国 8. 四国 9. 九州        |
| 8              | 同時最大受電電力 [kW] | —                              |

#### 3.1.1-イ.3 電源等情報(詳細情報)の入力

電源等情報(詳細情報)は号機(ユニット)毎に登録します。電源等情報の登録にあたっては実需給年度の時点で想定される情報を記載してください。

電源等情報(詳細情報)の登録は、「電源等情報登録申込画面」の「詳細情報一覧」 にある「新規追加」ボタンをクリックし、「電源等詳細情報編集画面」で登録項目の 入力を行います。入力終了後、「設定」ボタンをクリックして詳細情報を登録しま す。

詳細情報の入力完了後、「電源等情報登録申込画面」で、提出書類のアップロードを 行います。なお、提出書類が6ファイル以上ある場合は、「完了画面」まで進み、「提 出書類追加」ボタンをクリックし、6ファイル目以降の提出書類をアップロードして ください。

登録内容を確認し「確認」ボタンをクリックします。

注:1計量単位に複数の号機(ユニット)を有する場合は、メインオークションに参加す る号機(ユニット)の電源等情報(詳細情報)のみを登録してください。その場合、電源 等情報(基本情報)で選択した電源等区分となる号機(ユニット)のみが登録可能で、当 該号機と異なる電源等区分の登録はできません。 3.1 電源等情報の登録手続き

| 1  | 号機単位の名称   | * | 全角または半角文字で入力してください。<br>1号機                                          |
|----|-----------|---|---------------------------------------------------------------------|
| 2  | 号機単位の所有者  | * | 全角または半角文字で入力してください。<br>所有者 NNNNNNNNNNNNNNNNNNNNNNNNNN<br>NNNNNNNNNN |
| 3  | 系統コード     | * | 半角変数字で入力してください。<br>SYS01                                            |
| 4  | 電源種別の区分   | * | 電源種別の区分を指定してください。                                                   |
| 5  | 発電方式の区分   | * | 発電方式の区分を指定してください。           石油                                      |
| 6  | 設備容量[k₩]  | * | 半角数字で入力してください。<br>15000                                             |
| 7  | 運開年月      | * | уууума形式で入力してください。<br>200802                                        |
|    |           |   | 半角英数字で入力してください。                                                     |
| 8  | FIT認定ID   |   | 11222222222                                                         |
| 9  | 特定契約の終了年月 |   | yyyym形式で入力してください。<br>202502                                         |
|    |           |   | 半角英数字で入力してください。                                                     |
| 10 | 発電BGコード   |   |                                                                     |
|    |           |   |                                                                     |

図 3-11「電源等詳細情報編集画面」

変動電源(単独)の電源等情報(詳細情報)の登録の画面イメージ

表 3-7「電源等詳細情報編集画面」

変動電源(単独)の電源等情報(詳細情報)の登録の入力項目一覧

| No.        | 項目        | 留意点                                  |
|------------|-----------|--------------------------------------|
| 1          | 号機単位の名称   | 名称を定めていない場合は号機単位の名称を任意に入力            |
| 2          | 号機単位の所有者  | 電源等の所有者が事業者情報の「参加登録申請者名」と異           |
|            |           | なる場合は、提出する「容量オークションに係る取次に合           |
|            |           | 意したことが分かる書類」に記載されている電源等の所            |
|            |           | 有者を入力                                |
| 3          | 系統コード     | —                                    |
| 4          | 電源種別の区分   | ・発電事業届出書                             |
|            |           | ・電気工作物変更届出書                          |
|            |           | ・特定自家用電気工作物接続届出書                     |
|            |           | の「原動力の種類」を参照して選択                     |
|            |           | <ul> <li>・自家用電気工作物使用開始届出書</li> </ul> |
|            |           | の「電気工作物の概要」を参照して選択                   |
|            |           |                                      |
|            |           | 変動電源(単独)の電源種別の区分は『表 3-8 電源種別         |
|            |           | の区分と発電方式の区分に係る注意事項』・『Appendix.1      |
|            |           | 登録可能な電源等の一覧』を参照                      |
| 5          | 発電方式の区分   | ・発電事業届出書                             |
|            |           | ・電気工作物変更届出書                          |
|            |           | ・特定自家用電気工作物接続届出書                     |
|            |           | の「原動力の種類」欄を参照して選択                    |
|            |           | <ul> <li>自家用電気工作物使用開始届出書</li> </ul>  |
|            |           | の「電気工作物の概要」欄を参照して選択                  |
|            |           |                                      |
|            |           | 変動電源(単独)の発電方式の区分は『表 3-8 電源種別         |
|            |           | の区分と発電方式の区分に係る注意事項』・『Appendix.1      |
|            |           | 登録可能な電源等の一覧』を参照                      |
| 6          | 設備容量 [kW] | ・発電事業届出書                             |
|            |           | ・電気工作物変更届出書                          |
|            |           | ・特定自家用電気工作物接続届出書                     |
|            |           | の「出力」欄を参照して入力                        |
|            |           | <ul> <li>・自家用電気工作物使用開始届出書</li> </ul> |
|            |           | の「電気工作物の概要」欄を参照して入力                  |
| $\bigcirc$ | 運転開始年月    | 西暦で入力                                |

| No. | 項目        | 留意点                            |
|-----|-----------|--------------------------------|
|     |           | ただし、2011年4月以降にリプレースされた電源のうち    |
|     |           | 同一構内において、同時期に発電機の主要な電気設備の      |
|     |           | 全てを更新した場合は、リプレースされた年月を入力       |
|     |           |                                |
|     |           | 例:2010年12月→201012              |
| 8   | FIT 認定 ID | 参加登録の時点で FIT 認定を受けている場合は、再生可   |
|     |           | 能エネルギー発電設備を用いた発電の認定について(通      |
|     |           | 知)に記載されている「設備 ID」を入力           |
| 9   | 特定契約の終了年月 | FIT 認定 ID を入力した場合、再生可能エネルギー発電設 |
|     |           | 備を用いた発電の認定について (通知) に記載されている   |
|     |           | 特定契約の終了年月を西暦で入力                |
|     |           | 例:2022年10月→202210              |
| 10  | 発電 BG コード | 参加登録時点では入力して頂く必要はありません。対象      |
|     |           | 実需給年度の前(時期は、別途公表)までに入力してくだ     |
|     |           | さい。                            |

| 電源種別の区分   | 発電方式の区分               | 留意点             |  |
|-----------|-----------------------|-----------------|--|
| 水力        | 一般 (貯水式)、一般 (自流式)、    | 以下の注 1~注 3 を参照願 |  |
|           | 揚水(混合揚水)、揚水(純揚        | います。            |  |
|           | 水)                    |                 |  |
| 火力        | 石炭、LNG (GTCC)、LNG (その | バイオマスの場合は、電源    |  |
|           | 他)、石油、LPG、その他ガス、瀝     | 種別の区分:再生可能エネ    |  |
|           | 青混合物、その他              | ルギーのバイオマス (専    |  |
|           |                       | 焼)、バイオマス(混焼)    |  |
|           |                       | を選択してください。      |  |
| 原子力       | 定格電気出力、定格熱出力          |                 |  |
| 再生可能エネルギー | 風力、太陽光 (全量)、太陽光       |                 |  |
|           | (余剰)、地熱、バイオマス(専       |                 |  |
|           | 焼)、バイオマス(混焼)、廃棄物      |                 |  |
| その他       | その他                   | 蓄電池はこちらを選択願い    |  |
|           |                       | ます。(併設蓄電池は除     |  |
|           |                       | <)              |  |

表 3-8 電源種別の区分と発電方式の区分に係る注意事項

注1:一般(自流式)の電源が安定電源として参加する場合、一般(貯水式)として電源 等情報を登録してください。

注2:一般(自流式)の電源が発動指令電源として参加する場合、一般(貯水式)として 電源等情報を登録してください。

注 3: 上部貯水池の河川流入量が発電電力量の増加に寄与している混合揚水のうち、運転 時間を設定する場合には揚水(純揚水)として登録してください。

#### 3.1.1-イ.4 電源等情報の登録の仮申込

『3.1.1-ア.4 電源等情報の登録の仮申込』を参照してください。

#### 3.1.1-イ.5 電源等情報の登録の申込完了

『3.1.1-ア.5 電源等情報の登録の申込完了』を参照してください。

3.1.1-ウ 変動電源(アグリゲート)の電源等情報の登録申込

変動電源(アグリゲート)の電源等情報の登録申込について手順を説明します(図 3-12参照)。

- 3.1.1-ウ.1 事前準備
- 3.1.1-ウ.2 リスト (CSV ファイル) の作成
- 3.1.1-ウ.3 電源等情報(基本情報)の入力
- 3.1.1-ウ.4 電源等情報(詳細情報)の入力
- 3.1.1-ウ.5 電源等情報の登録の仮申込
- 3.1.1-ウ.6 電源等情報の登録の申込完了

3.1.1-ウ 変動電源(アグリゲート)の電源等情報の登録申込

| 3.1.1-ウ.1 | 3.1.1-ウ.2    | 3.1.1-ウ.3 | 3.1.1-ウ.4 | 3.1.1-ウ.5 | 3.1.1-ウ.6 |
|-----------|--------------|-----------|-----------|-----------|-----------|
| 事前準備      | リスト(CSVファイル) | 電源等情報     | 電源等情報     | 電源等情報の登録の | 電源等情報の登録の |
|           | の作成          | (基本情報)の入力 | (詳細情報)の入力 | 仮申込       | 申込完了      |

図 3-12 変動電源(アグリゲート)の電源等情報の登録申込の手順

#### 3.1.1-ウ.1 事前準備

容量市場システムで電源等情報を登録するために必要な書類を準備してください。必要となる書類は、『3.1.1-ウ.2リスト(CSVファイル)の作成』で入力する電源の項目毎に異なり、以下の通りです。

・電源等の名称

アグリゲートする小規模変動電源の電源毎の電源等の名称を確認できる書類を提出し てください。家庭用の低圧連系の電源等の場合は、需要家名を確認できる書類を提出 してください。

必要となる提出書類

- 既設電源の場合
   ・発電事業届出書(様式4)
   ・電気工作物変更届出書(様式5)
  - ·自家用電気工作物使用開始届出書(様式6)
  - ・特定自家用電気工作物接続届出書(様式7)
  - ・再生可能エネルギーの固定価格買取期間満了のご案内
  - ・低圧配電線への系統連系協議依頼表

### のいずれか1点

> 新設電源の場合 ・接続検討回答書(様式8) ・工事計画届出書(様式9) のいずれか1点

·受電地点特定番号

受電地点特定番号(発電所の地点等を特定するために付与された22桁の番号)によって他の電源等と重複がないことを確認するため、受電地点特定番号を確認できる書類を提出してください。

必要となる提出書類

| ・発電量調整供給契約にもとづく受電地点明細表(様式14) |
|------------------------------|
| ・再生可能エネルギーの固定価格買取期間満了のご案内    |
| ・売電検針票「購入電力量のお知らせ」           |
| いずれか1点                       |

・エリア名

系統接続するエリアが複数存在する場合は、主として系統接続するエリアで電源等情報を登録するため、主として系統接続しているエリアであることが確認出来る書類を 提出してください。

必要となる提出書類

・常時系統エリアを確認できる書類

·同時最大受電電力

同時最大受電電力(受電地点において設備上使用できる最大受電電力を上限とした受 電する電力の最大値)を確認できる書類を提出してください。ただし、家庭用の低圧 連系の電源等の同時最大受電電力が存在しない場合には、提出書類は不要です。

必要となる提出書類

・発電量調整供給契約にもとづく受電地点明細表(様式14)
・接続検討回答書(様式8)
のいずれか1点

・電源種別の区分

・発電方式の区分

#### ・設備容量

電源種別の区分・発電方式の区分(『表 3-11 電源種別の区分と発電方式の区分に係る 注意事項』・『Appendix.1登録可能な電源等の一覧』を参照)および設備容量が 1,000kW以上であることを確認できる書類を提出してください。

必要となる提出書類

- ・発電事業届出書(様式4)
- ・電気工作物変更届出書(様式5)
- ·自家用電気工作物使用開始届出書(様式6)
- ・特定自家用電気工作物接続届出書(様式7)
- ・再生可能エネルギーの固定価格買取期間満了のご案内
- ・低圧配電線への系統連系協議依頼表

のいずれか1点

・FIT 認定 ID

参加登録の時点でFIT 認定を受けている場合、電気事業者による再生可能エネルギー 電気の調達に関する特別措置法(FIT 法)に定める認定発電設備の認定 ID(「FIT 認定 ID」)を確認できる書類を提出してください。

必要となる提出書類

・再生可能エネルギー発電設備を用いた発電の認定について(通知)(様式12)

|                                                     | 【凡例】     |            | . (          | いずれか         | 1点を提出            |
|-----------------------------------------------------|----------|------------|--------------|--------------|------------------|
|                                                     |          | 選択可能書類     |              |              |                  |
| <sup>普</sup> 類の名称<br>(全て写しで可)                       | 必須<br>書類 | 電源等の<br>名称 | 受電地点<br>特定番号 | 同時最大<br>受電電力 | 電源種別<br>の区分<br>等 |
| 発電事業届出書(様式4)                                        | 既        | 0          |              |              | 0                |
| 電気工作物変更届出書(様式5)                                     | 設電       | 0          |              |              | 0                |
| 自家用電気工作物使用開始届出書(様式6)                                | 源        | 0          |              |              | 0                |
| 特定自家用電気工作物接続届出書(様式7)                                |          | 0          |              |              | 0                |
| 再生可能エネルギーの固定価格買収期間満了のご案内                            |          | 0          | 0            |              | 0                |
| 低圧配電線への系統連系協議依頼書                                    |          | 0          |              |              | 0                |
| 接続検討回答書(様式8)                                        | 新設       | 0          |              | 0            |                  |
| 工事計画届出書(様式9)                                        | 電「       | > 0        |              |              |                  |
| 発電量調整供給契約に基づく受電地点明細表 (様式14)                         |          |            | 0            | 0            |                  |
| 売電検針票「購入電力量のお知らせ」                                   |          |            | 0            |              |                  |
| 常時系統エリアを確認できる書類<br>(複数エリアに系統接続している場合)               | 0%       |            |              |              |                  |
| 再生可能エネルギー発電設備を用いた発電の認定について(通知) (様式12)<br>(FIT電源の場合) | 0%       |            |              |              |                  |

#### 表 3-9 変動電源(アグリゲート)の提出書類一覧

※: () 内に記載の場合に限る

注1:変動電源(アグリゲート)の提出書類は実需給年度の3年前の2月末日までに提出してください。提出期限までに提出できない合理的な理由があると本機関が認めた場合は、期限を延長することがあります。

例)実需給年度が2024年度の場合:2021年2月末日までに提出

注 2: 提出書類については、本機関が登録項目の内容を判断できると判断した場合に限 り、容量市場メインオークション募集要綱で指定する書類以外で代替可能なです。

注3:本機関が必要と判断した場合は、追加の書類を提出していただくことがありますの で、注意してください。

注4:提出書類は、表紙および登録項目が記載されているページのみで構いません。

# 3.1.1-ウ.2 リスト (CSV ファイル) の作成

アグリゲートされる小規模変動電源の内訳情報を載せたリスト(以下、小規模変動電 源リスト)を CSV ファイルで作成します。CSV ファイルには以下の記載項目に沿っ て、実需給年度の時点で想定される情報を1計量単位毎に記載してください。

| No. | 項目            | 留意点                                  |
|-----|---------------|--------------------------------------|
| 1)  | 容量を提供する電源等の区分 | 「変動電源 (小規模)」と記入                      |
| 2   | 電源等の名称        | 【既設電源の場合】                            |
|     |               | ・発電事業届出書                             |
|     |               | ・電気工作物変更届出書                          |
|     |               | <ul> <li>・自家用電気工作物使用開始届出書</li> </ul> |
|     |               | ・特定自家用電気工作物接続届出書                     |
|     |               | の「発電所の名称」または「事業場の名称」を参               |
|     |               | 照して記入、                               |
|     |               | ・再生可能エネルギーの固定価格買取期間満了の               |
|     |               | ご案内                                  |
|     |               | ・低圧配電線への系統連系協議依頼表                    |
|     |               | の「契約名義」または「発電者名義」を参照して               |
|     |               | 記入。                                  |
|     |               | なお、家庭用の低圧連系の電源等の場合は、需要               |
|     |               | 家名を記入                                |
|     |               |                                      |
|     |               | 【新設電源の場合】                            |
|     |               | ・接続検討回答書の「発電者の名称」                    |
|     |               | ・工事計画届出書の「事業場の名称」                    |
|     |               | を参照して記入                              |
| 3   | 受電地点特定番号      | 発電量調整供給契約書に基づく受電地点明細表                |
|     |               | を参照して、受電地点特定番号を記入                    |
| 4   | (リスト単位の)系統コード | 小規模変動電源リスト単位の系統コードを記入                |
| 5   | エリア名          | 系統コードの上1桁(下記参照)をもとにエリア               |
|     |               | 名を記入                                 |
|     |               | 系統接続するエリアが複数存在する場合は、主と               |
|     |               | して系統接続するエリアを記入                       |
|     |               |                                      |
|     |               | 参考:系統コードの上1桁                         |

表 3-10 小規模変動電源リストの記載項目一覧

| No.        | 項目            | 留意点                                  |
|------------|---------------|--------------------------------------|
|            |               | 1. 北海道 2. 東北 3. 東京 4. 中部 5. 北陸       |
|            |               | 6. 関西 7. 中国 8. 四国 9. 九州              |
| 6          | 同時最大受電電力      | 家庭用の低圧連系の電源等の同時最大受電電力                |
|            |               | が存在しない場合には、提出書類は不要とし、同               |
|            |               | 時最大受電電力は「99999999 (8桁)」と入力           |
| $\bigcirc$ | 所在地           | 電源等の所在地の住所を記入                        |
| 8          | 号機単位の名称       | 名称を定めていない場合は号機単位の名称を任                |
|            |               | 意で記入                                 |
|            |               | 家庭用の低圧連系の電源等の号機が存在しない                |
|            |               | 場合には、小規模変動電源リストの「電源等の名               |
|            |               | 称」と同一名称を入力                           |
| 9          | (個々の小規模変動電源の) | 個々の小規模変動電源の系統コードを記入                  |
|            | 系統コード         |                                      |
| 10         | 電源種別の区分       | ・発電事業届出書                             |
|            |               | ・電気工作物変更届出書                          |
|            |               | ・特定自家用電気工作物接続届出書                     |
|            |               | の「原動力の種類」欄を参照して記入                    |
|            |               | または、                                 |
|            |               | <ul> <li>・自家用電気工作物使用開始届出書</li> </ul> |
|            |               | の「電気工作物の概要」欄を参照して記入                  |
|            |               | もしくは                                 |
|            |               | ・再生可能エネルギーの固定価格買取期間満了の               |
|            |               | ご案内                                  |
|            |               | ・低圧配電線への系統連系協議依頼表                    |
|            |               | を参照して記入                              |
|            |               |                                      |
|            |               | 小規模変動電源の電源種別の区分は『表 3-11 電            |
|            |               | 源種別の区分と発電方式の区分に係る注意事                 |
|            |               | 項』・『Appendix.1登録可能な電源等の一覧』を参         |
|            |               | 照                                    |
| 11         | 発電方式の区分       | ・発電事業届出書                             |
|            |               | ・電気工作物変更届出書                          |
|            |               | ・特定自家用電気工作物接続届出書                     |
|            |               | の「原動力の種類」欄を参照して記入                    |
|            |               | または、                                 |

電力広域的運営推進機関 容量市場業務マニュアル メインオークションの参加登録 編 第3章 電源等情報

3.1 電源等情報の登録手続き

| No. | 項目        | 留意点                                  |
|-----|-----------|--------------------------------------|
|     |           | <ul> <li>・自家用電気工作物使用開始届出書</li> </ul> |
|     |           | の「電気工作物の概要」欄を参照して記入                  |
|     |           | もしくは                                 |
|     |           | ・再生可能エネルギーの固定価格買取期間満了の               |
|     |           | ご案内                                  |
|     |           | ・低圧配電線への系統連系協議依頼表                    |
|     |           | を参照して記入                              |
|     |           |                                      |
|     |           | 小規模変動電源の発電方式の区分は『表 3-11 電            |
|     |           | 源種別の区分と発電方式の区分に係る注意事                 |
|     |           | 項』・『Appendix.1登録可能な電源等の一覧』を参         |
|     |           | 照                                    |
| 12  | 設備容量      | ・発電事業届出書                             |
|     |           | ・電気工作物変更届出書                          |
|     |           | ・特定自家用電気工作物接続届出書                     |
|     |           | の「出力」欄を参照して記入                        |
|     |           | ・自家用電気工作物使用開始届出書                     |
|     |           | の「電気工作物の概要」欄を参照して記入                  |
|     |           | もしくは                                 |
|     |           | ・再生可能エネルギーの固定価格買取期間満了の               |
|     |           | ご案内                                  |
|     |           | ・低圧配電線への系統連系協議依頼表                    |
|     |           | を参照して記入                              |
| 13  | 運開年月      | 西暦で記入                                |
| 14  | FIT 認定 ID | 参加登録の時点で FIT 認定を受けている場合は、            |
|     |           | 再生可能エネルギー発電設備を用いた発電の認                |
|     |           | 定について(通知)に記載されている「設備 ID」             |
|     |           | を記入                                  |
| 15  | 特定契約終了年月  | FIT 認定 ID を入力した場合、再生可能エネルギー          |
|     |           | 発電設備を用いた発電の認定について(通知)に               |
|     |           | 記載されている特定契約の終了年月を西暦で記                |
|     |           | 入                                    |
| 16  | 発電 BG コード | 参加登録時点では入力して頂く必要はありませ                |
|     |           | ん。対象実需給年度の前(時期は、別途公表)ま               |
|     |           | でに入力してください。                          |

| 電源種別の区分   | 発電方式の区分               | 留意点          |
|-----------|-----------------------|--------------|
| 水力        | 一般(貯水式)、一般(自流式)、      | 以下の注1~注3を参照願 |
|           | 揚水(混合揚水)、揚水(純揚        | います。         |
|           | 水)                    |              |
| 火力        | 石炭、LNG (GTCC)、LNG (その | バイオマスの場合は、電源 |
|           | 他)、石油、LPG、その他ガス、瀝     | 種別の区分:再生可能エネ |
|           | 青混合物、その他              | ルギーのバイオマス(専  |
|           |                       | 焼)、バイオマス(混焼) |
|           |                       | を選択してください。   |
| 原子力       | 定格電気出力、定格熱出力          |              |
| 再生可能エネルギー | 風力、太陽光 (全量)、太陽光       |              |
|           | (余剰)、地熱、バイオマス(専       |              |
|           | 焼)、バイオマス(混焼)、廃棄物      |              |
| その他       | その他                   | 蓄電池はこちらを選択願い |
|           |                       | ます。(併設蓄電池は除  |
|           |                       | <)           |

表 3-11 電源種別の区分と発電方式の区分に係る注意事項

注1:一般(自流式)の電源が安定電源として参加する場合、一般(貯水式)として電源 等情報を登録してください。

注2:一般(自流式)の電源が発動指令電源として参加する場合、一般(貯水式)として 電源等情報を登録してください。

注 3: 上部貯水池の河川流入量が発電電力量の増加に寄与している混合揚水のうち、運転 時間を設定する場合には揚水(純揚水)として登録してください。

#### 3.1.1-ウ.3 電源等情報(基本情報)の入力

容量市場メインオークション募集要綱に従って準備をした書類をもとに容量市場シス テムに電源等情報を登録します<sup>14</sup>。小規模変動電源リストの CSV ファイルは変動電源 (アグリゲート)の添付ファイルとしてアップロードしてください。

容量市場システム「ポータルトップ画面」の「参加登録」タブから「電源等情報管 理」リンクをクリックして、「電源等情報一覧画面」へ進みます。次に「電源等情報 一覧画面」で「新規登録」ボタンをクリックして、「電源等情報登録申込画面」へ進 みます。

電源等情報(基本情報)の登録は、「電源等情報登録申込画面」の「基本情報一覧」 にて行います。電源等区分は「変動電源(アグリゲート)」を選択し、小規模変動電 源リスト単位での登録項目を入力してください。

<sup>14</sup> 一括登録機能を利用して登録することも可能です。詳しくは容量市場システムマニュアルを参照してください。

|               | 場ンステム                                                                   |                                                                                                    |                                                                                                    |                                                                                                    |                                                                     |                                                                                                    |     |                                                            |
|---------------|-------------------------------------------------------------------------|----------------------------------------------------------------------------------------------------|----------------------------------------------------------------------------------------------------|----------------------------------------------------------------------------------------------------|---------------------------------------------------------------------|----------------------------------------------------------------------------------------------------|-----|------------------------------------------------------------|
| 電源等           | 等情報登録申込画面                                                               | State of the State of the State | 24.03.do.14.remen                                                                                                    |                                                                                                    |                                                                     |                                                                                                    | _   |                                                            |
| TOP >         | > 参加登録 > 電源等情報管理 > 電;                                                   | §等情報──知画面 > 電源等情報:                                                                                                    | 全称中込画面                                                                                                    |                                                                                                    |                                                                     |                                                                                                    | a l |                                                            |
|               |                                                                         |                                                                                                    |                                                                                                    |                                                                                                    |                                                                     |                                                                                                    |     |                                                            |
| 基本            | *情報一覧                                                                   |                                                                                                    |                                                                                                    |                                                                                                    |                                                                     |                                                                                                    |     |                                                            |
| 容量            | きを提供する電源等の区分 *                                                          | 容量を提供する電源等の区分を                                                                                                    | ≦指定してください                                                                                                    | a                                                                                                    |                                                                     |                                                                                                    |     |                                                            |
| 実需約           | )給年度 *                                                                  | 半角数字で入力してください。                                                                                                    |                                                                                                    |                                                                                                    |                                                                     |                                                                                                    |     |                                                            |
| 事業:           | オコード *                                                                  | 半角英数字で入力してください                                                                                                    | ۱.                                                                                                    |                                                                                                    |                                                                     |                                                                                                    |     |                                                            |
| 電源            | 等の名称 *                                                                  | 全角または半角文字で入力して                                                                                                    | 「ください。                                                                                                    |                                                                                                    |                                                                     |                                                                                                    |     |                                                            |
| ノ<br>         |                                                                         | 半角英数字で入力してください                                                                                                    | ۱.                                                                                                    |                                                                                                    |                                                                     |                                                                                                    |     |                                                            |
|               |                                                                         | エリア名を指定してください。                                                                                                    |                                                                                                    |                                                                                                    |                                                                     |                                                                                                    |     | (新規追加)詳細情報登                                                |
| ) ± U         | ア名 *                                                                    | ~                                                                                                    |                                                                                                    |                                                                                                    |                                                                     |                                                                                                    |     | 緑畦にカリッカトてくだ                                                |
|               |                                                                         |                                                                                                    |                                                                                                    |                                                                                                    |                                                                     |                                                                                                    | ,   |                                                            |
| 言羊糸田忄         | 情報一覧                                                                    |                                                                                                    |                                                                                                    |                                                                                                    |                                                                     |                                                                                                    |     | さい。                                                        |
|               |                                                                         |                                                                                                    |                                                                                                    |                                                                                                    |                                                                     |                                                                                                    |     |                                                            |
|               |                                                                         |                                                                                                    | 7700 0                                                                                                    | a                                                                                                    |                                                                     | 新规造加                                                                                                    |     |                                                            |
| #US\$         | <ul> <li>号機単位の名称</li> <li>電源等名1</li> </ul>                              | 趁備容量[▶#]<br>55,000                                                                                                    | 運制年月<br>2010/03                                                                                                    | F17設定10                                                                                                    | 特定契約の終了年<br>2025/02                                                 | 新规追加<br>新规追加<br>月 変更<br><u>変更</u>                                                                                                    |     |                                                            |
| Arlifish      | <ul> <li>号標単位の名称</li> <li>電源等名1</li> <li>電源等名2</li> </ul>               | 趁得容量[Ja]<br>55,000<br>70,000                                                                                                    | 運開年月<br>2010/09<br>2012/11                                                                                                    | F 11&3%210                                                                                                    | 特定契約の終了年<br>2025/02                                                 | 新規違加       新規違加       月     東東       遼夏       遼夏                                                                                                    |     |                                                            |
| Alâk          | <ul> <li>         ・ 号極単位の合称         ・         ・         ・</li></ul>     | (分(用容量()+)<br>55.000<br>70.000<br>55.000                                                                                                    | 通明年月<br>2010/09<br>2012/11<br>2012/11                                                                                                    | F11L53210<br>11222222222<br>123456789012                                                                                                    | 特定契約の約7年<br>2025/V2<br>2027/12                                      | 新规追加       月     東東       遼東     遼東       遼東     遼東                                                                                                    |     |                                                            |
| Alâk          | 日秋米位の名称           電波等名1           電波等名2           電波等名3           電波等名4 | おは本語をしま  おしては、  おしては、  おしては、  おしていま  おしていま おしま  おしていま  おしていま  おしていま  おしていま  おしていま  おしていま  おしていま  おしていま  おしていま  おしていま  おしていま  おしていま  おしていま  おしていま  おしていま  おしていま  おしていま  おしていま  おしていま      | 12012/11<br>2012/11<br>2012/11<br>2012/11                                                                                                    | F11857210<br>112222222222<br>123456789012                                                                                                    |                                                                     | 新规油加<br>新规油加<br>息里<br>息里<br>夏里<br>夏里<br>夏里<br>夏里<br>夏里                                                                                                    |     |                                                            |
| A/BR          | 时後半位の名称           電准等名1           電准等名2           電波等名3           電波等名4 | (#16年5年(1+1)     (55,000     (70,000     (55,000     (55,000     (5,000     (5,000     (5,000     (5,000     (5,000     (5,000     (5,000     (5,000     (5,000     (5,000     (5,000     (5,000     (5,000     (5,000     (5,000     (5,000     (5,000     (5,000     (5,000     (5,000     (5,000     (5,000     (5,000     (5,000     (5,000     (5,000     (5,000     (5,000     (5,000     (5,000     (5,000     (5,000     (5,000     (5,000     (5,000     (5,000     (5,000     (5,000     (5,000     (5,000     (5,000     (5,000     (5,000     (5,000     (5,000     (5,000     (5,000     (5,000     (5,000     (5,000     (5,000     (5,000     (5,000     (5,000     (5,000     (5,000     (5,000     (5,000     (5,000     (5,000     (5,000     (5,000     (5,000     (5,000     (5,000     (5,000     (5,000     (5,000     (5,000     (5,000     (5,000     (5,000     (5,000     (5,000     (5,000     (5,000     (5,000     (5,000     (5,000     (5,000     (5,000     (5,000     (5,000     (5,000     (5,000     (5,000     (5,000     (5,000     (5,000     (5,000     (5,000     (5,000     (5,000     (5,000     (5,000     (5,000     (5,000     (5,000     (5,000     (5,000     (5,000     (5,000     (5,000     (5,000     (5,000     (5,000     (5,000     (5,000     (5,000     (5,000     (5,000     (5,000     (5,000     (5,000     (5,000     (5,000     (5,000     (5,000     (5,000     (5,000     (5,000     (5,000     (5,000     (5,000     (5,000     (5,000     (5,000     (5,000     (5,000     (5,000     (5,000     (5,000     (5,000     (5,000     (5,000     (5,000     (5,000     (5,000     (5,000     (5,000     (5,000     (5,000     (5,000     (5,000     (5,000     (5,000     (5,000     (5,000     (5,000     (5,000     (5,000     (5,000     (5,000     (5,000     (5,000     (5,000     (5,000     (5,000     (5,000     (5,000     (5,000     (5,000     (5,000     (5,000     (5,000     (5,000     (5,000     (5,000     (5,000     (5,000     (5,000     (5,000     (5,000     (5,000     (5,000     (5,000     (5,000     (5,000     (5,000     (5,00        | .≝M4r.A<br>2010/09<br>2012/11<br>2012/11<br>2012/11                                                                                                    | F11 <u>572(0</u><br>11222222222<br>122456780012                                                                                                    | <ul> <li>特別定気(1)の)約7 年</li> <li>2025/82</li> <li>2027/12</li> </ul> | 新規通加<br>新規通加<br>夏夏<br>夏夏<br>夏夏<br>夏夏<br>夏夏<br>夏夏<br>夏夏                                                                                                    |     | 小田齿亦動電海川っト                                                 |
| #I除<br>       | 日秋半位の名称           電波等名1           電波等名2           電波等名3           電波等名4 | むは本語をしま  たのの  たのの  たのの  たのの  たのの  たのの  たのの  た                                                                                                    | 通知年月<br>2010/09<br>2012/11<br>2012/11<br>2012/11                                                                                                    | F1127220<br>11222222222<br>122454798012                                                                                                    | 特定取得力が終了年<br>2025/R2<br>2027/12                                     | 书现 组加     书现 组加     见 更     空 更     空 更     空 更     空 更     空 更     空 更     空 更     空 更     空 更     空 更     空 更     空 更     空 更     空 更     空     空     空     空     空     空     空     空     空     空     空     言     言 |     | 小規模変動電源リスト                                                 |
| <b>州除</b><br> |                                                                         | お信写堂(い)       2       3       55,000       3       55,000       55,000       55,000       55,000       5,000       5,000       5,000       70,000       5,000       70,000       70,000       70,000       70,000       70,000       70,000       70,000       70,000       70,000       70,000       70,000       70,000       70,000       70,000       70,000       70,000       70,000       70,000       70,000       70,000       70,000       70,000       70,000       70,000       70,000       70,000       70,000       70,000       70,000       70,000       70,000       70,000       70,000       70,000       70,000       70,000       70,000       70,000       70,000       70,000       70,000       70,000       70,000       70,000       70,000   <                                                                                                    | 運動1年月<br>2010/09<br>2012/11<br>2012/11<br>2012/11<br>2012/11                                                                                                    | F1145720<br>11222222222<br>122450700012                                                                                                    | 195256197049 7 44<br>2025/192<br>2027/12                            | 転換运加           引         第天           空間         空間           空間         空間           空間         空間                                                                                                    |     | 小規模変動電源リスト<br>(CSV)を「ファイル                                  |
| A(B)          | 日秋半位の名称           電波等名1           電波等名2           電波等名3           電波等名4 | 計画容量(1)           シは高容量(1)           55,000           10,000           55,000           55,000           55,000           アップロードする様をファイ           ファイル機関           2000                                                                                                    | 注がは、月<br>2010/09<br>2012/11<br>2012/11<br>200 | F11252210<br>11222222222<br>122450780012<br>さい。<br>                                                                                                    | <ul> <li>料定取得的の約7年</li> <li>2025/R2</li> <li>2027/12</li> </ul>     | ・ 現金加   ・ 現金加   ・ 見   ・ 見 <td></td> <td>小規模変動電源リスト<br/>(CSV)を「ファイル<br/>選択」ボタンからアッ</td>                                                                                                    |     | 小規模変動電源リスト<br>(CSV)を「ファイル<br>選択」ボタンからアッ                    |
| A60x          |                                                                         |                                                                                                    | 3.04年月<br>2010/09<br>2012/11<br>2012/11<br>20 | F11台7世日<br>112222222222<br>12245070012<br>2351.<br>出フティット・100<br>出し、<br>また、                                                                                                    | 19定気(2)2.46 7.4     2025/92     2027/12                             | ККАЗО           R.         R.           Z.         R.           Z.         R.                                                                                                    |     | 小規模変動電源リスト<br>(CSV) を「ファイル<br>選択」ボタンからアッ<br>プロードしてくださ      |
| Alife<br>     | り歳本位の名称       電源等名1       電源等名2       電源等名4                             | お信写堂(14)           うちち,000           うちち,000           うちち,000           うちち,000           うちち,000           うちち,000           うちち,000           うちち,000           うちち,000           うちち,000           うちち,000           うちち,000           うちち,000           ファイル濃軟           ファイル濃軟           ファイル濃軟           ファイル濃軟                                                                                                    | 35%4月<br>2010/09<br>2012/11<br>2012/11<br>2012/11<br>2012/11<br>2012/11<br>2012/11<br>2012/11                                                                                                    | F1145でED<br>11222222222<br>122459789012<br>まい。<br>また。<br>ません。<br>ません。                                                                                                    | 11/25/17/0.41 7 /4<br>2025/92<br>2027/12                            | кжаза           R.         R.           R.         R.     <                                                                                                    |     | 小規模変動電源リスト<br>(CSV) を「ファイル<br>選択」ボタンからアッ<br>プロードしてくださ      |
| ADX           | ●秋寒位の名称       電源等名1       電源等名2       電源等名3       電源等名4                 | とは高容量(14)           「これ高容量(14)           「これ高容量(14)           「日本四合(14)           「日                                                                                                    | <ul> <li>通がは月</li> <li>2010/09</li> <li>2012/11</li> <li>2012/11</li>     &lt;</ul>                                                                                                    | F1127世10<br>112222222222<br>122450780012<br>123450780012<br>123450780012<br>123450780012<br>123450780012<br>123450780012<br>123450780012<br>123450780012<br>123450780012<br>123450780012 | 19/25/1/2016/7.4                                                    | ККАЗА           R         R.К.           R         R.К.           R         R.К.           R         R.К.           R         R.К.           R         R.K.           R         R.K.                                                                                                    |     | 小規模変動電源リスト<br>(CSV)を「ファイル<br>選択」ボタンからアッ<br>プロードしてくださ<br>い。 |

図 3-13「電源等情報登録申込画面」

変動電源(アグリゲート)の電源等情報(基本情報)の登録の画面イメージ

表 3-12「電源等情報登録申込画面」

変動電源(アグリゲート)の電源等情報(基本情報)の登録の入力項目一覧

| No. | 項目            | 留意点                            |
|-----|---------------|--------------------------------|
| 1   | 容量を提供する電源等の区分 | 「変動電源(アグリゲート)」を選択              |
| 2   | 実需給年度         | 供給力を提供する年度を入力                  |
|     |               | 例:2024 年度メインオークション向けに登録        |
|     |               | $\rightarrow 2024$             |
| 3   | 事業者コード        | 入力不要(ログインユーザの事業者コードが自          |
|     |               | 動設定されます)                       |
| 4   | 電源等の名称        | 小規模変動電源リストの名称を入力               |
| 5   | 系統コード         | 小規模変動電源リスト単位の系統コードを入力          |
| 6   | エリア名          | 系統コードの上1桁(下記参照)をもとに選択          |
|     |               |                                |
|     |               | 参考:系統コードの上1桁                   |
|     |               | 1. 北海道 2. 東北 3. 東京 4. 中部 5. 北陸 |
|     |               | 6. 関西 7. 中国 8. 四国 9. 九州        |

#### 3.1.1-ウ.4 電源等情報(詳細情報)の入力

電源等情報(詳細情報)の登録は、「電源等情報登録申込画面」の「詳細情報一覧」 にある「新規追加」ボタンをクリックし、「電源等詳細情報編集画面」で登録項目の 入力を行います。入力終了後、「設定」ボタンをクリックして詳細情報を登録しま す。

詳細情報の入力完了後、「電源等情報登録申込画面」で、提出書類のアップロードを 行います。なお、提出書類が6ファイル以上ある場合は、「完了画面」まで進み、「提 出書類追加」ボタンをクリックし、6ファイル目以降の提出書類をアップロードして ください。

登録内容を確認し「確認」ボタンをクリックします。

| 容 | 容量市場システム    |                               |  |  |  |  |
|---|-------------|-------------------------------|--|--|--|--|
| 冨 | 電源等詳細情報編集画面 |                               |  |  |  |  |
|   |             | â                             |  |  |  |  |
|   |             | -                             |  |  |  |  |
|   |             |                               |  |  |  |  |
| 1 | 号機単位の名称 *   | 主対象には半月又子で入力してくたさい。 1号機       |  |  |  |  |
| 2 | 設備容量[k\\] * | 半角数字で入力してください。<br>99999999    |  |  |  |  |
| 3 | 運開年月 *      | уууумm形式で入力してください。<br>999812  |  |  |  |  |
| 4 | FIT認定ID     | 半角英数字で入力してください。<br>1122222222 |  |  |  |  |
| 5 | 特定契約の終了年月   | yyyymm形式で入力してください。<br>202502  |  |  |  |  |
|   |             |                               |  |  |  |  |
|   |             |                               |  |  |  |  |
|   | 間じる         | 設定                            |  |  |  |  |
|   |             |                               |  |  |  |  |

図 3-14「電源等詳細情報編集画面」

変動電源(アグリゲート)の電源等情報(詳細情報)の登録の画面イメージ

表 3-13「電源等詳細情報編集画面」

変動電源(アグリゲート)の電源等情報(詳細情報)の登録の入力項目一覧

| No. | 項目        | 留意点                       |
|-----|-----------|---------------------------|
| 1)  | 号機単位の名称   | 本機関に提出する小規模変動電源リストの名称を入力  |
|     |           |                           |
|     |           | なお、基本情報に入力した電源等の名称と一致するよう |
|     |           | に入力してください。                |
| 2   | 設備容量 [kW] | 小規模変動電源リストの内訳情報に登録されている設  |
|     |           | 備容量の合計値を入力                |
| 3   | 運開年月      | 2999 年 12 月を入力            |
| (4) | FIT 認定 ID |                           |
| 5   | 特定契約の終了年月 |                           |

## 3.1.1-ウ.5 電源等情報の登録の仮申込

『3.1.1-ア.4 電源等情報の登録の仮申込』を参照してください。

# 3.1.1-ウ.6 電源等情報の登録の申込完了

『3.1.1-ア.5 電源等情報の登録の申込完了』を参照してください。

#### 3.1.1-エ 発動指令電源の電源等情報の登録申込

発動指令電源の電源等情報の登録申込について手順を説明します(図 3-15 参照)。

- 3.1.1-エ.1 事前準備
- 3.1.1-エ.2 電源等情報(基本情報)の入力
- 3.1.1-エ.3 電源等情報(詳細情報)の入力
- 3.1.1-エ.4 電源等情報の登録の仮申込
- 3.1.1-エ.5 電源等情報の登録の申込完了

| 3.1.1-エ 発動指令電源 | 原の電源等情報の登録申込       |                    |                  |                   |
|----------------|--------------------|--------------------|------------------|-------------------|
| 3. 1. 1-≖. 1   | 3. 1. 1 2          | 3. 1. 1 3          | 3.1.14           | 3.1.15            |
| 事前準備           | 電源等情報<br>(基本情報)の入力 | 電源等情報<br>(詳細情報)の入力 | 電源等情報の登録の<br>仮申込 | 電源等情報の登録の<br>申込完了 |

図 3-15 発動指令電源の電源等情報の登録申込の手順

#### 3.1.1-エ.1 事前準備

容量市場システムで電源等情報を登録するために必要な書類を準備してください。必 要となる書類は以下の通りです。

必要となる提出書類

・属地一般送配電事業者とのオンライン指令による性能確認試験結果

注:発動指令電源の提出書類については実効性テストの前(2022年4月末)までに登録 してください。

#### 3.1.1-エ.2 電源等情報(基本情報)の入力

容量市場メインオークション募集要綱に従って準備をした書類をもとに容量市場シス テムに電源等情報を登録します<sup>15</sup>。なお、電源等情報(基本情報)の登録にあたって は、アグリゲートされる個々の電源等の情報は入力不要です。

提出書類は、容量市場システムを通じて提出していただきます。表紙および登録項目 が記載されているページのみアップロードしてください。

容量市場システム「ポータルトップ画面」の「参加登録」タブから「電源等情報管 理」リンクをクリックして、「電源等情報一覧画面」へ進みます。次に「電源等情報 一覧画面」で「新規登録」ボタンをクリックして、「電源等情報登録申込画面」へ進 みます。

電源等情報(基本情報)の登録は、「電源等情報登録申込画面」の「基本情報一覧」 にて行います。電源等区分は「発動指令電源(アグリゲート)」を選択し、登録項目 を入力してください。

注:アグリゲートされる個々の電源等の情報は、メインオークション時に登録していた だく必要はありませんが、実効性テスト実施前までに登録していただく必要がありま す。

<sup>15</sup> 一括登録機能を利用して登録する方法もあります。詳しくは容量市場システムマニュアルを参照してください。

| 重印場システム                                                                                                    |                                                                                                    | 2-76:1                                                                                                    |                                                                                                    | 02721                                 |                                                                             |
|----------------------------------------------------------------------------------------------------|----------------------------------------------------------------------------------------------------|----------------------------------------------------------------------------------------------------|----------------------------------------------------------------------------------------------------|---------------------------------------|-----------------------------------------------------------------------------|
| 電源等情報登録申込画面                                                                                                    | 5                                                                                                    |                                                                                                    |                                                                                                    |                                       |                                                                             |
| ↓ 10b > 每加亚時 > 處況身僅相民通 > .                                                                                                    | 電源等情報一覧透照 > 電源等情報壹                                                                                                    | 静中还愿面                                                                                                    |                                                                                                    |                                       |                                                                             |
|                                                                                                    |                                                                                                    |                                                                                                    |                                                                                                    | -                                     |                                                                             |
| 11-1-1-18-40                                                                                                    |                                                                                                    |                                                                                                    |                                                                                                    |                                       |                                                                             |
| 32 (*) IN TR - 346                                                                                                    | 宮根を提供する委道路の区分を                                                                                                    | 修定してください。                                                                                                    |                                                                                                    | _                                     |                                                                             |
| 容量を提供する電源等の区分                                                                                                    | * · · · · · · · · · · · · · · · · · · ·                                                                                                    | ×                                                                                                    |                                                                                                    |                                       |                                                                             |
| 実需給年度                                                                                                    | 半角数字で入力してください。                                                                                                    |                                                                                                    |                                                                                                    |                                       |                                                                             |
|                                                                                                    | 半角英数字で入力してください                                                                                                    |                                                                                                    |                                                                                                    |                                       |                                                                             |
|                                                                                                    | 全角または半角文字で入力して                                                                                                    | ください。                                                                                                    |                                                                                                    |                                       |                                                                             |
| 電源等の名称                                                                                                    | X<br>半糸面粉字で1カレディだすい                                                                                                    |                                                                                                    |                                                                                                    |                                       |                                                                             |
| 系統コード                                                                                                    | *                                                                                                    | *                                                                                                    |                                                                                                    |                                       |                                                                             |
| エリア名                                                                                                    | * エリア名を指定してください。                                                                                                    |                                                                                                    |                                                                                                    |                                       |                                                                             |
|                                                                                                    | 電話番号                                                                                                    | 挙角数字で入力してください。                                                                                                    |                                                                                                    |                                       |                                                                             |
|                                                                                                    | メールアドレス                                                                                                    | 正しいメールアドレスを入力してください。                                                                                                    |                                                                                                    |                                       |                                                                             |
|                                                                                                    |                                                                                                    | 全角または半角文字で入力してください。                                                                                                    |                                                                                                    |                                       |                                                                             |
|                                                                                                    |                                                                                                    |                                                                                                    |                                                                                                    |                                       |                                                                             |
| 調整発動指令時の連絡先                                                                                                    | *<br>住所                                                                                                    |                                                                                                    |                                                                                                    |                                       |                                                                             |
|                                                                                                    |                                                                                                    |                                                                                                    |                                                                                                    |                                       |                                                                             |
|                                                                                                    |                                                                                                    |                                                                                                    |                                                                                                    |                                       |                                                                             |
|                                                                                                    |                                                                                                    |                                                                                                    |                                                                                                    |                                       |                                                                             |
|                                                                                                    | 所属部署                                                                                                    | 全角または平角文字で入力してください。                                                                                                    |                                                                                                    |                                       |                                                                             |
| オンライン指令                                                                                                    | <ul> <li>所属部署</li> <li>オンライン指令(簡易指令シス)</li> </ul>                                                                                                    | 全身または平角交子で入力してください。<br>テムを用いたものを含む)の有意を描定してくださ                                                                                                    | ٤٠.                                                                                                    |                                       |                                                                             |
| ) オンライン指令                                                                                                    | 所属部署<br>オンライン指令(厳勝指令シス)<br>〇和 〇素                                                                                                    | 金角または平角文字で入力してください。<br>テムを用いたものを含む)の有無を確定してくださ                                                                                                    | s.,                                                                                                    |                                       |                                                                             |
| ) オンライン指令                                                                                                    | 所属師署<br>オンライン指令 (編纂指令シス・<br>○和 ○素                                                                                                    | 金角または平角交子で入力してください。<br>タムを用いたものを全む)の実現を解定してくださ                                                                                                    | ss.                                                                                                    |                                       |                                                                             |
| オンライン指令<br>2018년有奈一覧                                                                                                    | 所編記署<br>オンライン指令 (単単合シス・<br>○有 ○素                                                                                                    | 全身または平角交子で入力してください。<br>タムを用いたものを含む)の有機を解説してくださ                                                                                                    | ts.                                                                                                    |                                       | 提出書類は詳細情報画                                                                  |
| オンライン指令<br>封祖信将一覧                                                                                                    | 所編部署  オンライン指令 (単単称中ンス)  ○ 第 ○ 第                                                                                                    | 金角また日平角天平で入力してください。<br>アムを用いたものを全む)の実施を解定してくださ                                                                                                    | υ.                                                                                                    | ····································· | 提出書類は詳細情報画                                                                  |
| オンライン指令<br>37起情報一覧<br>Age 単価単位の名称                                                                                                    | 所属部署<br>オンキイ/指令(原則指令)2(<br>○市 ○素<br>必需で変か)                                                                                                    | 全角または平角大平で入力してください。<br>アムを用いたものを含む)の有限を指定してくださ<br>(1000000000000000000000000000000000000                                                                                                    | 11.<br>11.<br>112250100417401                                                                                                    | ·陳 @ 25                               | 提出書類は詳細情報画<br>からアップロード可能                                                    |
| オンライン指令       3231816年一覧       App:     日度単位の合称       電話令1       第二                                                                                                    | 所属部準     オンタイ/指令 (原則除り2)     ・     ・     ド ) 第     ・     ・     ・     ・     ・     ・     ・     ・     ・     ・     ・     ・     ・     ・     ・     ・     ・     ・     ・     ・     ・     ・     ・     ・     ・     ・     ・     ・     ・     ・     ・     ・     ・     ・     ・     ・     ・     ・     ・     ・     ・     ・     ・     ・     ・     ・     ・     ・     ・     ・     ・     ・     ・     ・     ・     ・      ・     ・     ・     ・     ・     ・     ・     ・      ・     ・     ・     ・      ・     ・      ・      ・      ・      ・      ・      ・      ・      ・      ・      ・      ・      ・      ・      ・      ・      ・      ・      ・      ・      ・      ・      ・      ・      ・      ・      ・      ・      ・      ・      ・      ・      ・      ・      ・      ・      ・      ・      ・      ・      ・      ・      ・      ・      ・      ・      ・      ・      ・      ・      ・      ・      ・      ・      ・      ・      ・      ・      ・      ・      ・      ・      ・      ・      ・      ・      ・      ・      ・      ・      ・      ・      ・      ・      ・      ・      ・      ・      ・      ・      ・      ・      ・      ・      ・      ・      ・      ・      ・      ・      ・      ・      ・      ・      ・      ・      ・      ・      ・      ・      ・      ・      ・      ・      ・      ・      ・      ・      ・      ・      ・      ・      ・      ・      ・      ・      ・       ・       ・       ・         ・                                                                                                    | 金角または平角大平で入力してください。<br>アムを用いたものをまむ)の有限を指定してくださ<br>個Min 月 「111272720<br>2016,09 1122222222                                                                                                    | 1422 Skrydo Ski y de Ji<br>2005/02 1                                                                                                    | (現金加)<br>完美<br>夏夏                     | 提出書類は詳細情報画からアップロード可能                                                        |
| オンライン指令       3231816年一覧       App:     日本*600       電気等61     電気等62       電気等62     電気等62                                                                                                    | F7編85巻     オンタイン指令(編集会り23     ・     ・     ・     ・     ・     ・     ・     ・     ・     ・     ・     ・     ・     ・     ・     ・     ・     ・     ・     ・     ・     ・     ・     ・     ・     ・     ・     ・     ・     ・     ・     ・     ・     ・     ・     ・     ・     ・     ・     ・     ・     ・     ・     ・     ・     ・     ・     ・     ・     ・     ・     ・     ・     ・     ・     ・     ・     ・     ・     ・     ・     ・     ・     ・     ・     ・     ・     ・     ・     ・     ・     ・     ・     ・     ・     ・     ・     ・     ・     ・     ・     ・     ・     ・     ・     ・     ・     ・     ・     ・     ・     ・     ・     ・     ・     ・     ・     ・     ・     ・     ・      ・     ・      ・      ・      ・      ・      ・      ・      ・      ・      ・      ・      ・      ・      ・      ・      ・      ・      ・      ・      ・      ・      ・      ・      ・      ・      ・      ・      ・      ・      ・      ・      ・      ・      ・      ・      ・      ・      ・      ・      ・      ・      ・      ・      ・      ・      ・      ・      ・      ・      ・      ・      ・      ・      ・      ・      ・      ・      ・      ・      ・      ・      ・      ・      ・      ・      ・      ・      ・      ・      ・      ・      ・      ・      ・      ・      ・      ・      ・      ・      ・      ・      ・      ・      ・      ・      ・      ・      ・      ・      ・      ・      ・      ・      ・      ・      ・      ・      ・      ・      ・      ・      ・      ・      ・      ・      ・      ・      ・      ・      ・      ・      ・      ・      ・      ・      ・      ・      ・      ・      ・      ・      ・      ・      ・      ・      ・      ・      ・      ・      ・      ・      ・      ・      ・      ・      ・      ・      ・      ・      ・      ・      ・      ・      ・      ・      ・      ・      ・      ・      ・      ・      ・      ・      ・      ・      ・      ・      ・      ・      ・      ・      ・      ・      ・      ・      ・      ・      ・      ・      ・      ・      ・      ・      ・      ・      ・     ・      ・      ・      ・      ・      ・      ・      ・      ・      ・      ・      ・      ・      ・      ・      ・      ・      ・      ・      ・     ・      ・      ・      ・   | 金角または平角大学で入力してください。<br>アムを用いたものをまむ)の有限を指定してくださ<br>2016/09 1122222222<br>2012/1 2015/09 1122222222                                                                                                    | 14225407554174830<br>1202560702<br>1                                                                                                    | 11 4/2<br>2.2<br>2.2<br>2.2           | 提出書類は詳細情報画<br>からアップロード可能<br>すが、5ファイルまで                                      |
| オンライン指令       313111年一覧       App. 年度+0.04時       電気等61       電気等62       電気等63                                                                                                    | F7編85巻     オンタイン指令(編集会シス)     ・     ・     ・     ・     ・     ・     ・     ・     ・     ・     ・     ・     ・     ・     ・     ・     ・     ・     ・     ・     ・     ・     ・     ・     ・     ・     ・     ・     ・     ・     ・     ・     ・     ・     ・     ・     ・     ・     ・     ・     ・     ・     ・     ・     ・     ・     ・     ・     ・     ・     ・     ・     ・     ・     ・     ・     ・     ・     ・     ・     ・     ・     ・     ・     ・     ・     ・     ・     ・     ・     ・     ・     ・     ・     ・     ・      ・     ・     ・     ・     ・     ・     ・     ・     ・     ・     ・     ・     ・     ・     ・     ・     ・     ・     ・     ・      ・      ・      ・      ・      ・      ・      ・      ・      ・      ・      ・      ・      ・      ・      ・      ・      ・      ・      ・      ・      ・      ・      ・      ・      ・      ・      ・      ・      ・      ・      ・      ・      ・      ・      ・      ・      ・      ・      ・      ・      ・      ・      ・      ・      ・      ・      ・      ・      ・      ・      ・      ・      ・      ・      ・      ・      ・      ・      ・      ・      ・      ・      ・      ・      ・      ・      ・      ・      ・      ・      ・      ・      ・      ・      ・      ・      ・      ・      ・      ・      ・      ・      ・      ・      ・      ・      ・      ・      ・      ・      ・      ・      ・      ・      ・      ・      ・      ・      ・      ・      ・      ・      ・      ・      ・      ・      ・      ・      ・      ・      ・      ・      ・      ・      ・      ・      ・      ・      ・      ・      ・      ・      ・      ・      ・      ・      ・      ・      ・      ・      ・      ・      ・      ・      ・      ・      ・      ・      ・      ・      ・      ・      ・      ・      ・      ・      ・      ・      ・      ・      ・      ・      ・      ・      ・      ・      ・      ・      ・      ・      ・      ・      ・      ・      ・      ・      ・      ・      ・      ・      ・       ・      ・      ・      ・      ・       ・       ・      ・       ・       ・       ・       ・       ・       ・       ・       ・       ・       ・       ・       ・       ・       ・       ・       ・       ・      ・      ・      ・      ・       ・      ・ | 金角または半角大下で入力してください。<br>すんを用いたものをまむ)の有限を指定してくださ<br>ながたり 「112/22/22<br>2016/09 1122222222<br>2017/1 12246578012                                                                                                    | 1122247/02 1<br>2017/02 1<br>2017/02 1                                                                                                    |                                       | 提出書類は詳細情報画<br>からアップロード可能<br>すが、5ファイルまで                                      |
| オンライン指令       323は抗弁一覧       A50     年度年60       電気等60       電気等60       電気等60       電気等60                                                                                                    | F7編85巻     オンライン指令 (単単称な)23     ・     ・     ・     ・     ・     ・     ・     ・     ・     ・     ・     ・     ・     ・     ・     ・     ・     ・     ・     ・     ・     ・     ・     ・     ・     ・     ・     ・     ・     ・     ・     ・     ・     ・     ・     ・     ・     ・     ・     ・     ・     ・     ・     ・     ・     ・     ・     ・     ・     ・     ・     ・     ・     ・     ・     ・     ・     ・     ・     ・     ・     ・     ・     ・     ・     ・     ・     ・     ・     ・     ・     ・     ・     ・     ・     ・     ・     ・     ・     ・     ・     ・     ・     ・     ・     ・     ・     ・     ・     ・     ・     ・     ・     ・     ・     ・     ・     ・     ・     ・     ・     ・     ・     ・     ・     ・     ・     ・     ・     ・     ・     ・     ・     ・     ・     ・     ・     ・     ・     ・     ・     ・     ・     ・     ・     ・     ・     ・     ・     ・     ・     ・     ・     ・     ・     ・     ・     ・     ・     ・      ・     ・      ・      ・      ・      ・      ・      ・      ・      ・      ・      ・      ・      ・      ・      ・      ・      ・      ・      ・      ・      ・      ・      ・      ・      ・      ・      ・      ・      ・      ・      ・      ・      ・      ・      ・      ・      ・      ・      ・      ・      ・      ・      ・      ・      ・      ・      ・      ・      ・      ・      ・      ・      ・      ・      ・      ・      ・      ・      ・      ・      ・      ・      ・      ・      ・      ・      ・      ・      ・      ・      ・      ・      ・      ・      ・      ・      ・      ・      ・      ・      ・      ・      ・      ・      ・      ・      ・      ・      ・      ・      ・      ・      ・      ・      ・      ・      ・      ・      ・      ・      ・      ・      ・      ・      ・      ・      ・      ・      ・      ・      ・      ・      ・      ・      ・      ・      ・      ・      ・      ・      ・      ・      ・      ・      ・      ・      ・      ・      ・      ・      ・      ・      ・      ・      ・      ・      ・      ・      ・      ・      ・      ・      ・      ・      ・      ・      ・      ・      ・      ・      ・      ・      ・      ・      ・      ・      ・      ・      ・     ・      ・      ・      ・      ・      ・     ・     | 金角または半角大学で入力してください。<br>中ムを用いたものをまむ)の有限を指定してくださ<br>1016/0月 「1127222222<br>2016/0月 1122222227<br>2017/1 12246878017<br>2017/1 1246878017                                                                                                    | 112251702 1<br>112251702017 0.0 1<br>2005/02 1<br>2005/02 1<br>1<br>2005/02 1<br>1                                                                                                    | 14.ah)<br>22.<br>23.<br>24.<br>24.    | 提出書類は詳細情報画<br>からアップロード可能<br>すが、5ファイルまで<br>したら「ファイル選択                        |
| オンライン指令       31311前午一覧       MSR 年日をひたわ       電源年61       電源年63       電源年64                                                                                                    |                                                                                                    | 金角または半角大子で入力してください。<br>まんは半角大子で入力してください。<br>まんは半角大子で入力してくたさい。<br>まんは半角大子で入力してくたさい。<br>まんは半角大子で入力してください。<br>まんは半角大子で入力してくたさい。<br>まんは半角大子で入力してくたさい。<br>まんは半角大子で入力してくたさい。<br>まんは半角大子で入力してくたさい。<br>まんは半角大子で入力してくたさい。<br>まんは半角大子で入力してくたさい。<br>まんは半角大子で入力してくたさい。<br>まんは半角大子で入力してくたさい。<br>まんは半角大子で入力してくたさい。<br>まんは半角大子で入力してくたさい。<br>まんは半角大子で入力してくたさい。<br>まんは半角大子で入力してくたさい。<br>まんは半角大子で入力してためた。<br>まんは半角大子で入力してためた。<br>まんは、日本日本日本日本日本日本日本日本日本日本日本日本日本日本日本日本日本日本日本                                                                                                    | 112.54702677870<br>112.54702677870<br>2005,02<br>2005,02<br>2007,02<br>2007,0200,0200                                                                                                    |                                       | 提出書類は詳細情報画<br>からアップロード可能<br>すが、5ファイルまで<br>したら「ファイル選択<br>ボタンからアップロー          |
| オンライン指令       323は抗称一覧       A55 年日の名の名の名の名の名の名の名の名の名の名の名の名の名の名の名の名の名の名の名                                                                                                    |                                                                                                    | 金角または半角大子で入力してください。                                                                                                    | 1<br>1<br>1<br>1<br>1<br>1<br>1<br>1<br>1<br>1<br>1<br>1<br>1<br>1<br>1<br>1<br>1<br>1<br>1                                                                                                    |                                       | 提出書類は詳細情報画<br>からアップロード可能<br>すが、5ファイルまで<br>したら「ファイル選択<br>ボタンからアップロー          |
| オンライン指令<br>31日前和一覧<br>覧<br>覧<br>覧<br>覧<br>覧<br>覧<br>覧<br>覧<br>覧<br>覧<br>覧<br>覧<br>                                                                                                    |                                                                                                    | 全角または半角大手で入力してください。<br>ま角または半角大手で入力してください。<br>よりした用いたものをまむ)の有限を確定してくださ<br>2016/00 1122222222<br>2012/11 12240210017<br>2012/11 12346910017<br>2012/11 12346910017<br>2012/11 123457<br>2012/11 12346910017<br>2012/11 123457<br>2012/11 12346910017<br>2012/11 12346910017<br>2012/11 12347<br>2012/11 12347<br>2                   | 1123470267 7 8 7<br>1123470267 7 8 7<br>2025,02<br>2027,02<br>2027,02<br>202,02<br>2027,02<br>2027, |                                       | 提出書類は詳細情報画<br>からアップロード可能<br>すが、5ファイルまで<br>したら「ファイル選択<br>ボタンからアップロー<br>可能です。 |
| オンライン指令       21日前年一覧       麻坊     気速や61       電源中62     電源中63       電源中64                                                                                                    | F 編 部署     オンライン指令 (単単称ウンス)     マンライン指令 (単単称ウンス)     マンガン (単一)     マンガン (単一)       (単一)       (単一)       (単一)       (単一)       (単一)   | 全角または半角次下で入力してください。<br>まんま用いたものをまむ)の有限を確定してくださ<br>まのした月 「11570500<br>2016/00 1127272727<br>2017/11 12740730017<br>2017/11 127440730017<br>2017/11 1274507<br>2017/11 1274507<br>2017/11 1274507<br>201                     | 142100207 10<br>12005/02 1<br>2007/12 1<br>2007/12 1<br>20                                                                                                    |                                       | 提出書類は詳細情報画<br>からアップロード可能<br>すが、5ファイルまで<br>したら「ファイル選択<br>ボタンからアップロー<br>可能です。 |
| オンライン指令       32331前年一覧       A52     年期年63       電気符63     電気符63       電気符63     電気符63       電気符63     電気符63       電気符63     電気符63       電気行63     電気行63       電気行63     電気行63       1法出車旅一覧     現出ファイル                                                                                                    | 所属部署<br>まいまく/指令 (単純中立/2)<br>・ 市 ○ 東<br>・ 市 ○ 東<br>・ 市 ○ 東<br>・ 市 ○ 東<br>・ 市 ○ 東<br>・ 市 ○ 東<br>・ 市 ○ 東<br>・ 市 ○ 東<br>・ 市 ○ 東<br>・ 市 ○ 東<br>・ 市 ○ 市 ○ □ □ □ □ □ □ □ □ □ □ □ □ □ □ □ □                                                                                                    | 全角または半角大子で入力してください。<br>まんま用いたものをまむ)の有限を確定してくださ<br>まかした月 「11570500<br>2016/00 1127222222<br>2017/1 12740780012<br>2017/1 127440780012<br>2017/1 127440780012<br>2017/1 12744078012<br>2017/1 1274407801<br>2017/1 12745078<br>2017/1 1274507<br>2017/1 1274507<br>2017/1 12                | 100.02 1<br>100.02 1<br>1007.02 1<br>1007.02 1<br>1007.02 1<br>1<br>1007.02 1<br>1<br>1007.02 1<br>1<br>1007.02 1<br>1<br>1007.02 1<br>1<br>1007.02 1<br>1007.02 1007.02 1<br>1007.02 1007.02 1<br>1007.02 1007.02 10                                                                                                    |                                       | 提出書類は詳細情報画<br>からアップロード可能<br>すが、5ファイルまで<br>したら「ファイル選択<br>ボタンからアップロー<br>可能です。 |
| オンライン指令       記録前和一覧       秋度     日田市での合わ       電源等63       電源等63       電源等63       電源等64                                                                                                    |                                                                                                    | 全角または半角大子で入力してください。<br>ま角または半角大子で入力してください。<br>まんも同いたものをまむ)の有限を確認してくださ<br>まの他の月 「11520200<br>2016/00 112222222<br>2016/10 112222222<br>2017/1 12346178012<br>2017/1 12346178012<br>2017/1 1245<br>2017/1 1245<br>2017/1 1245<br>2017/1 1245<br>2017/1 1255<br>2017/1 1255<br>2017 | 14, 14, 14, 14, 14, 14, 14, 14, 14, 14,                                                                                                    |                                       | 提出書類は詳細情報画<br>からアップロード可能<br>すが、5ファイルまで<br>したら「ファイル選択<br>ボタンからアップロー<br>可能です。 |
| オンライン指令       記録(初一覧)       市政       日期年金の合称       電源年63       電源年63       電源年64       記述書第一覧       提出ファイル                                                                                                    |                                                                                                    | 全角または半角大子で入力してください。<br>ま角または半角大子で入力してください。<br>まんしょうないたちのをまむ)の有限を確認してくださ<br>まのした月 「115725700<br>2015/00 1127272727<br>2015/01 1127272727<br>2015/01 1127272727<br>2015/01 1127272727<br>2015/01 1127272727<br>2015/01 1127272727<br>2015/01 11272727<br>2015/01 1127272727<br>2015/01 11272727<br>2015/01 112727<br>2015/01 1127<br>2015/01 1127<br>2015/01 1127<br>2015/01 112727<br>2015/01 1127<br>2015/01 1127   | 11251/021/2 1<br>12217/2 1<br>2017/2 1<br>2017/2 1<br>2017/2 1<br>2017<br>2017<br>2017<br>2017<br>2017<br>2017                                                                                                    |                                       | 提出書類は詳細情報画<br>からアップロード可能<br>すが、5ファイルまで<br>したら「ファイル選択<br>ボタンからアップロー<br>可能です。 |
| オンライン指令       ジョンライン指令       1       1       1       2       2       2       2       2       2       2       2       2       2       2       2       2       2       2       2       2       2       2       2       2       2       2       2       2       2       2       2       2       2       2       2       2       2       2       2       2       2       2       2       2       2       2       2       2       2       2       2       2       2       2       2       2       2       2       2       2       2       2       2       2       2       2 <td></td> <td>全角または半角大学で入力してください。<br/>ま角または半角大学で入力してください。<br/>まんも同いたものをまむ)の有限を有望してくださ<br/>さからのの 112222222<br/>2016/00 112222222<br/>2012/11 12222222<br/>2012/11 12246178017<br/>2012/11 12346178017<br/>2012/11 12347<br/>2012/11 12347<br/>2012/11 12347</td> <td>11251/001/101/1<br/>12205/02 1<br/>12027/12 1<br/>12027/12 1<br/>1207/12 1<br/>1207/12 1<br/>1207/12</td> <td></td> <td>提出書類は詳細情報画<br/>からアップロード可能<br/>すが、5ファイルまで<br/>したら「ファイル選択<br/>ボタンからアップロー<br/>可能です。</td> |                                                                                                    | 全角または半角大学で入力してください。<br>ま角または半角大学で入力してください。<br>まんも同いたものをまむ)の有限を有望してくださ<br>さからのの 112222222<br>2016/00 112222222<br>2012/11 12222222<br>2012/11 12246178017<br>2012/11 12346178017<br>2012/11 12347<br>2012/11 12347<br>2012/11 12347                       | 11251/001/101/1<br>12205/02 1<br>12027/12 1<br>12027/12 1<br>1207/12 1<br>1207/12 1<br>1207/12                                                                                                    |                                       | 提出書類は詳細情報画<br>からアップロード可能<br>すが、5ファイルまで<br>したら「ファイル選択<br>ボタンからアップロー<br>可能です。 |

図 3-16「電源等情報登録申込画面」

発動指令電源の電源等情報(基本情報)の登録の画面イメージ

| X J II - 电你子用我虽然早些回回 | 表 | 3-14 | 「電源等情報登録申込画面 |
|----------------------|---|------|--------------|
|----------------------|---|------|--------------|

発動指令電源の電源等情報(基本情報)の登録の入力項目一覧

| No.        | 項目            | 留意点                            |
|------------|---------------|--------------------------------|
| 1          | 容量を提供する電源等の区分 | 「発動指令電源(アグリゲート)」を選択            |
| 2          | 実需給年度         | 供給力を提供する年度を入力                  |
|            |               | 例:2024 年度メインオークション向けに登録        |
|            |               | →2024                          |
| 3          | 事業者コード        | 入力不要(ログインユーザの事業者コードが自          |
|            |               | 動設定されます)                       |
| 4          | 電源等の名称        | 本機関に提出する電源等のリスト名を入力            |
| 5          | 系統コード         | 発動指令電源の電源等リスト単位の系統コード          |
|            |               | を入力                            |
| 6          | エリア名          | 系統コードの上1桁(下記参照)をもとに選択          |
|            |               |                                |
|            |               | 参考:系統コードの上1桁                   |
|            |               | 1. 北海道 2. 東北 3. 東京 4. 中部 5. 北陸 |
|            |               | 6. 関西 7. 中国 8. 四国 9. 九州        |
| $\bigcirc$ | 発動指令時の連絡先16   | 発動指令時の連絡先(電話番号、メールアドレ          |
|            |               | ス、住所、所属部署)を入力                  |
| 8          | オンライン指令       | 「有」を選択                         |
|            |               |                                |
|            |               | なお、発動指令電源のアグリゲーターはオンラ          |
|            |               | イン機能(簡易指令システムを含む)を実効性          |
|            |               | テストの実施前までに具備することが求められ          |
|            |               | ます。                            |
|            |               | なお、実効性テストの実施前(2022年4月末)        |
|            |               | までに属地一般送配電事業者とのオンライン指          |
|            |               | 令による性能確認試験結果を提出いただきま           |
|            |               | す。                             |

<sup>&</sup>lt;sup>16</sup> 容量市場システム画面上は「調整発動指令時の連絡先」と表示されています。
## 3.1.1-エ.3 電源等情報(詳細情報)の入力

電源等情報(詳細情報)の登録は、「電源等情報登録申込画面」の「詳細情報一覧」 にある「新規追加」ボタンをクリックし、「電源等詳細情報編集画面」で登録項目の 入力を行います。入力終了後、「設定」ボタンをクリックして詳細情報を登録しま す。

詳細情報の入力完了後、「電源等情報登録申込画面」で、提出書類のアップロードを 行います。なお、提出書類が6ファイル以上ある場合は、「完了画面」まで進み、「提 出書類追加」ボタンをクリックし、6ファイル目以降の提出書類をアップロードして ください。

登録内容を確認し「確認」ボタンをクリックします。

| 容量市場システム                                                           |                                  |   |
|--------------------------------------------------------------------|----------------------------------|---|
| 電源等詳細情報編集画                                                         | 面面                               |   |
|                                                                    |                                  | - |
|                                                                    |                                  | - |
|                                                                    |                                  |   |
|                                                                    | 全角または半角文字で入力してください。              |   |
| 「「「「「「「「」」」「「「」」」「「」」」「「」」「」」「「」」」「「」」」「「」」」「「」」」「」」」「」」」「」」」「」」」」 | * 1号機                            |   |
| 2 設備容量[k\]                                                         | 半対数子で入力してくたさい。<br>* 99999999     |   |
| () 運動在日                                                            | yyyymm形式で入力してください。               |   |
|                                                                    | * 999912                         |   |
|                                                                    |                                  |   |
|                                                                    | 半角英数字で入力してくたさい。                  |   |
|                                                                    | 11222222222<br>yyyym形式で入力してください。 |   |
| (5) 特定契約の終了年月                                                      | 202502                           |   |
|                                                                    |                                  |   |
|                                                                    |                                  |   |
|                                                                    |                                  |   |
| 閉じる                                                                | 設定                               |   |
|                                                                    |                                  |   |

# 図 3-17「電源等詳細情報編集画面」

発動指令電源の電源等情報(詳細情報)の登録の画面イメージ

表 3-15「電源等詳細情報編集画面」

| No. | 項目        | 留意点                      |
|-----|-----------|--------------------------|
| 1)  | 号機単位の名称   | 本機関に提出する電源等リスト名を入力       |
|     |           |                          |
|     |           | なお、基本情報に入力した電源等の名称と一致するよ |
|     |           | うに入力してください。              |
| 2   | 設備容量 [kW] | 99999999 (8 桁)を入力        |
| 3   | 運開年月      | 2999 年 12 月を入力           |
| 4   | FIT 認定 ID | 入力不要のため、空欄のままにしてください     |
|     |           |                          |
| 5   | 特定契約の終了年月 | 入力不要のため、空欄のままにしてください     |

発動指令電源の電源等情報(詳細情報)の登録の入力項目一覧

# 3.1.1-エ.4 電源等情報の登録の仮申込

『3.1.1-ア.4 電源等情報の登録の仮申込』を参照してください。

# 3.1.1-エ.5 電源等情報の登録の申込完了

『3.1.1-ア.5 電源等情報の登録の申込完了』を参照してください。

# 3.1.2 電源等情報の登録の審査結果の確認(合格)

本項では、電源等情報の登録申込後、本機関が内容を確認した結果、不備がなかった 場合の審査結果の確認について説明します(図 3-18 参照)。

3.1.2.1 合格通知の受領(電源等情報の登録)

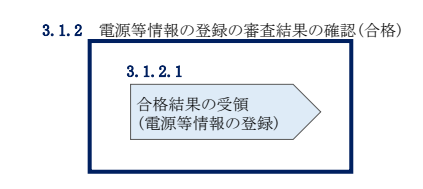

図 3-18 電源等情報の登録の審査結果の確認(合格)

# 3.1.2.1 合格通知の受領(電源等情報の登録)

電源等情報が登録された旨のメールが送付されます。また、容量市場システムにて電 源等情報登録通知書を確認することができます。

容量市場システム「ポータルトップ画面」の「参加登録」タブから「電源等情報管理」リンクをクリックして、「電源等情報一覧画面」へ進みます。

「電源等情報一覧画面」で電源等区分を選択後、検索したい電源等情報の条件を入力 して、「検索」ボタンをクリックします。検索結果が電源等情報一覧に表示されま す。「電源等識別番号」リンクをクリックして、「電源等情報詳細画面」に進みます。

「電源等情報詳細画面」の「電源等情報登録通知書」欄にある「電源等情報登録通知書.pdf」リンクをクリックすると、電源等情報通知書をダウンロードできます。

# 3.1.3 電源等情報の登録の審査結果の確認(不合格)

本項では、電源等情報の登録申込後、本機関が内容を確認した結果、不備があった場合の審査結果の確認について説明します(図 3-19 参照)。

3.1.3.1 不合格通知の受領(電源等情報の登録)

| 3. 1. <u>3</u> | 電源等情報の登録の審査結果の確認(不                | 合格) |
|----------------|-----------------------------------|-----|
|                | 3.1.3.1<br>不合格結果の受領<br>(電源等情報の登録) |     |

#### 3.1.3.1 不合格通知の受領(電源等情報の登録)

不合格通知がメールにて送付されます。

なお、不合格理由は「電源等情報審査詳細画面」で確認できます。 容量市場システム「ポータルトップ画面」の「審査」タブから「電源等情報審査画 面」リンクをクリックして、「電源等情報審査画面」へ進みます。

「電源等審査情報画面」で電源等区分を選択後、検索したい電源等情報の条件を入力 して、「検索」ボタンをクリックすると、検索結果が審査申込状況一覧に表示されま す。「詳細」リンクをクリックして「電源等審査詳細画面」に進み、審査内容一覧の 審査コメントを確認してください。

## 3.1.4 電源等情報の登録再申込

本項では、電源等情報を登録の申込結果が不合格となった場合の登録再申込について、手順を説明します(図 3-20 参照)。

- 3.1.4.1 電源等情報の修正
- 3.1.4.2 電源等情報の登録再申込の仮申込
- 3.1.4.3 電源等情報の登録再申込の申込完了

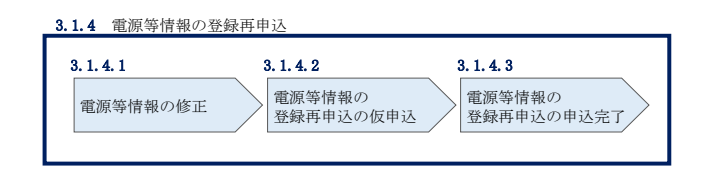

図 3-20 電源等情報の登録再申込の手順

図 3-19 電源等情報の審査結果の確認(不合格)

#### 3.1.4.1 **電源等情報の修正**

容量市場システム「ポータルトップ画面」の「審査」タブから「電源等情報審査画 面」リンクをクリックして、「電源等情報審査画面」へ進みます。

「電源等審査情報画面」で電源等区分を選択後、検索したい電源等情報の条件を入力 して、「検索」ボタンをクリックすると、検索結果が審査申込状況一覧に表示されま す。「詳細」リンクをクリックして「電源等審査詳細画面」に進み、「再申込」ボタン をクリックして「電源等情報登録申込画面」に進みます。 不合格となった項目には「#」が表示されていますので、「#」が表示されている項 目の修正を行います。

「電源等情報登録申込画面」で電源等情報(基本情報)の登録内容を修正し、詳細情報一覧の「変更」リンクをクリックして「電源等詳細情報編集画面」に進み、「電源 等詳細情報編集画面」で電源等情報(詳細情報)の登録内容を修正します。

また、提出書類の追加を行います。

提出書類の追加後、内容を確認し「確認」ボタンをクリックします。

なお、提出書類が6ファイル以上ある場合は、「完了画面」まで進み、「提出書類追加」ボタンをクリックし、6ファイル目以降の提出書類をアップロードしてください。

#### 3.1.4.2 電源等情報の登録再申込の仮申込

「電源等情報登録申込確認画面」にて、基本情報の入力内容を再度確認します。詳細 情報は詳細情報一覧の「詳細」リンクをクリックして「電源等詳細情報画面」に進む ことで入力内容を確認できます。申請内容に誤りがない場合は「実行」ボタンをクリ ックし、「完了画面」に進みます。申請内容を修正する場合は、「戻る」ボタンをクリ ックして、「電源等情報登録申込画面」に戻ります。

提出書類が6ファイル以上ある場合は、「完了画面」にある「提出書類追加」ボタン をクリックし、アップロードしてください。

注:なお、この段階では仮申込の状態であり、登録の申込は完了していませんので注意 してください。

| 容量市場システム                                                     | ログイン日時 : 2018/12/28 10:29 ログアウト<br>ユーザ名 : 管理者 一 |
|--------------------------------------------------------------|-------------------------------------------------|
| 2 完了画面                                                       |                                                 |
|                                                              | Î                                               |
|                                                              | -                                               |
| 処理が正常に完了しました。                                                |                                                 |
| 提出書類の追加が必要な場合は、下記ボタンより追加登録を行<br>操作を継続したい場合は、メニューから選択して操作を継続し | ってください。<br>てください。                               |
|                                                              | 提出書類が6ファイル以上                                    |
|                                                              | ある場合、「提出書類追加」                                   |
|                                                              | ボタンからアップロードし                                    |
|                                                              | てください。                                          |
|                                                              |                                                 |
| 提出書類追加                                                       |                                                 |

図 3-21「完了画面」における提出書類追加方法

# 3.1.4.3 **電源等情報の登録再申込の申込完了**

仮申込の状態から申込完了にするためには、「ポータルトップ画面」から「審査」タ ブから「電源等情報審査画面」をクリックして、「電源等情報審査画面」へ進みま す。

「電源等情報審査画面」で電源等区分を選択後、検索したい電源等情報の条件を入力 して、「検索」ボタンをクリックします。検索結果が審査申込状況一覧に表示されま す。「申込 ID」リンクをクリックして「電源等申込情報画面」にて内容を確認後、チ ェックボックスにチェックを入れ、「申込完了」ボタンをクリックします。申込が完 了すると、その旨がメールにて送付されます。

なお、当該申込の審査が始まる前に限り、申込の取下げが可能です。「審査申込状況一 覧」にて「詳細」リンクをクリックして、「電源等情報審査詳細画面」にて「申込情報 取下げ」ボタンをクリックすることで、申込が取下げられます。

# 3.2 電源等情報の変更手続き

本節では電源等情報の登録内容を変更する手続きについて説明します(図 3-22 参照)。

- 3.2.1 電源等情報の登録内容変更の申込
- 3.2.2 電源等情報の変更の審査結果の確認(合格)
- 3.2.3 電源等情報の変更の審査結果の確認(不合格)
- 3.2.4 電源等情報の登録内容変更の再申込

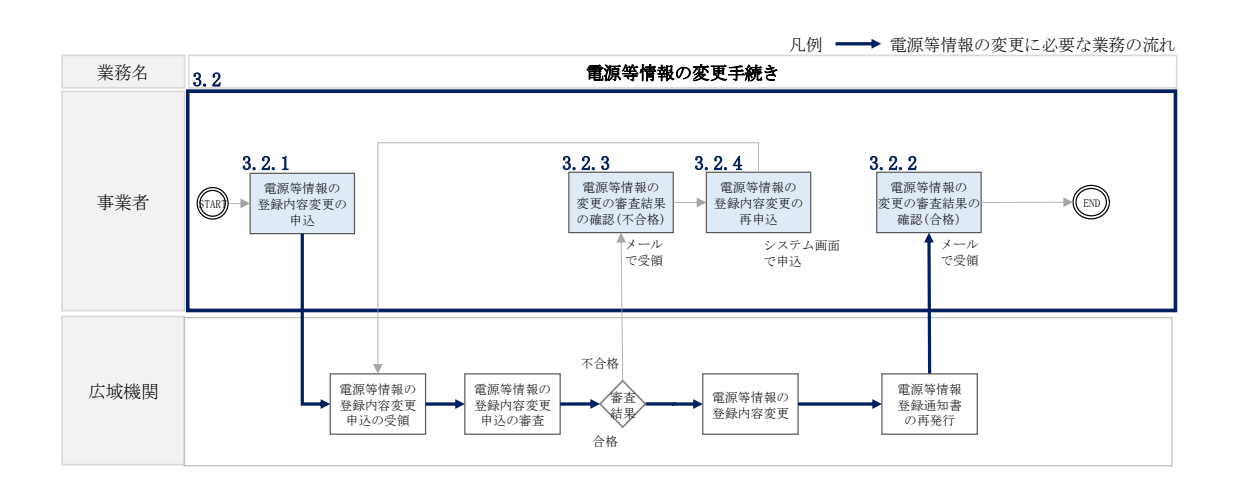

図 3-22 電源等情報の変更手続きの詳細構成

# 3.2.1 電源等情報の登録内容変更の申込

本項では、電源等情報の登録内容変更の申込について、手順を説明します(図 3-23 参照)。

- 3.2.1.1 電源等情報の登録内容変更の入力
- 3.2.1.2 電源等情報の登録内容変更の仮申込
- 3.2.1.3 電源等情報の登録内容変更の申込完了

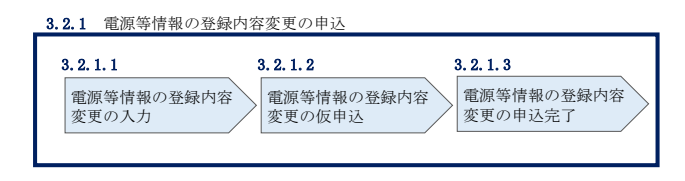

図 3-23 電源等情報の登録内容変更の申込の手順

#### 3.2.1.1 電源等情報の登録内容変更の入力

容量市場システム「ポータルトップ画面」の「参加登録」タブから「電源等情報管 理」リンクをクリックして、「電源等情報一覧画面」へ進みます。次に「電源等情報 一覧画面」で、電源等区分を選択し、「検索」ボタンをクリックします。

電源等情報一覧に登録済の電源等情報が表示されるので、変更を行いたい電源の「電 源等識別番号」をクリックすると、「電源等情報詳細画面」へ進みます。続いて、「電 源等情報詳細画面」で「変更」ボタンをクリックすると、「電源等情報変更申込画 面」へ進みます。

「電源等情報変更申込画面」の「基本情報一覧」で基本情報の変更が可能です。登録 済の詳細情報を変更する場合、「詳細情報一覧」の「変更」リンクをクリックして、 「電源等詳細情報編集画面」へ進み、詳細情報を変更します。また、提出書類を追加 する場合は、「ファイル選択」をクリックしてアップロードします。提出書類を削除 する場合は、「登録済提出書類一覧」の削除したい書類の「削除」ボックスにチェッ クをいれてください。

登録内容の変更にあたっては「変更理由」欄に変更理由を入力してください。入力終 了後、内容を確認し「確認」ボタンをクリックします。

| 容量市場システム                 |                                          | ログイン日時 :<br>ユーザ名 : | 2018/12/28 10<br>管理者 一 | :29 ログアウト |
|--------------------------|------------------------------------------|--------------------|------------------------|-----------|
| 電源等情報変更申込画               | 面                                        |                    |                        |           |
| ↑ TOP > 参加登録 > 電源等情報管理 > | 電源等情報一覧画面 > 電源等情報詳細画面 > 電源               | 等情報変更申込画面          |                        |           |
|                          |                                          |                    |                        | -         |
| 基本情報一覧                   |                                          |                    |                        |           |
| 容量を提供する電源等の区             | 安定電源                                     |                    |                        |           |
|                          |                                          |                    |                        |           |
| 実需給年度                    | 2024                                     |                    |                        |           |
| 事業者コード                   | A001                                     |                    |                        |           |
| 参加登録申請者名                 | 参加登録申請者名                                 |                    |                        |           |
| 電源等識別番号                  | 000000001                                |                    |                        |           |
| 電源等の名称 *                 | 全角または半角文字で入力してください。<br>電源等の名称 ア          |                    |                        |           |
| 受電地点特定番号 *               | 半角数字で入力してください。<br>1234567890123456789012 |                    |                        |           |
| 系統コード *                  | 半角英数字で入力してください。<br>SYSO1                 |                    |                        |           |
| エリア名 *                   | エリア名を指定してください。<br>東京                     |                    |                        |           |
| 同時最大受電電力[k\\] *          | 半角数字で入力してください。<br>5000                   |                    |                        |           |
| 経過措置係数[%]                | 51.75                                    |                    |                        |           |

図 3-24「電源情報変更申込画面」「基本情報一覧」 電源等情報の変更の画面イメージ

|                                                                                                    |     |                      |       |                 |                |          | 新日             | 現追加       |
|----------------------------------------------------------------------------------------------------|-----|----------------------|-------|-----------------|----------------|----------|----------------|-----------|
| 削除                                                                                                    | 号樹  | 戦単位の名称               | 系統コード | 電源種別の区分         | 発電方式の区         | 設備容量[kW] | 運開年月           | 変更        |
|                                                                                                    | 1 = | 号機                   | 12345 | 原子力             | 原子力            | 55,000   | 2009/09 経過措置対象 | <u>変更</u> |
|                                                                                                    | 2号  | ₹機                   | 12345 | 火力              | 石油             | 15,000   | 2010/09        | <u>変更</u> |
|                                                                                                    | 3号  | ₹機                   | 12345 | 火力              | 石油             | 4,000    | 2008/09 経過措置対象 | 変更        |
|                                                                                                    | 4号  | • 機                  | 12345 | 火力              | 石炭             | 7,000    | 2010/09        | <u>変更</u> |
| 提出書類<br>(追加)     ファイル加速取でいたもといる     ファイ       ファイル加速取でいたもといる     クリア       ファイル加速取でいたもといる     クリア       ファイル加速取でのためという     クリア       ファイル加速取でのためという     クリア       ファイル加速取でのためという     クリア       ファイル加速取でのためという     クリア       ファイル加速取でのためという     クリア       ファイル加速取でのためという     クリア       登録/済提出書類一覧     クリア |     |                      |       |                 | 」ア<br>Jア<br>Jア |          |                |           |
| 削除                                                                                                    | No. | 提出書類名                |       |                 |                |          |                |           |
|                                                                                                    | 1   | RUBAU                |       |                 |                |          |                |           |
|                                                                                                    | 2   |                      |       |                 |                |          |                |           |
|                                                                                                    | 3   | <u>提出書類ファイル名3.pd</u> | £     |                 |                |          |                |           |
|                                                                                                    | 4   | 提出書類ファイル名4.pd        |       | i提出書類ファイル名 andf |                |          |                |           |

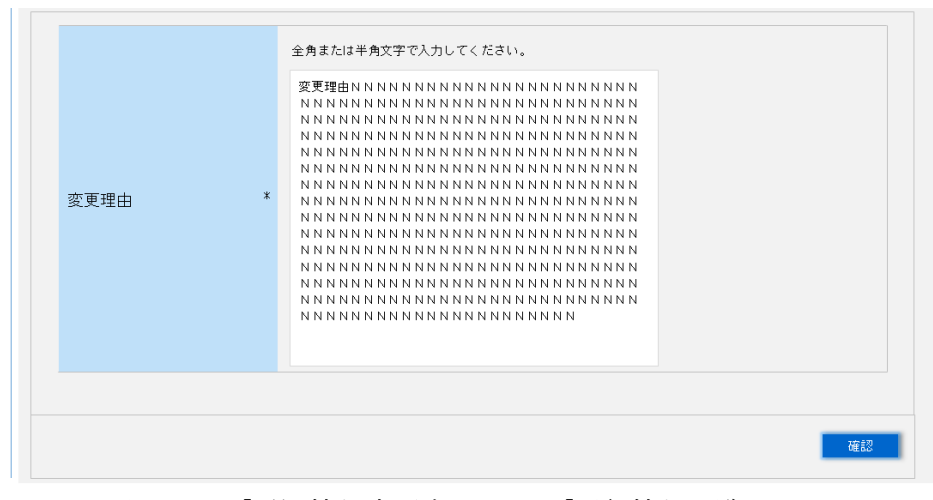

図 3-25「電源情報変更申込画面」「詳細情報一覧」 電源等情報の変更の画面イメージ

## 3.2.1.2 電源等情報の登録内容変更の仮申込

「電源等情報変更申込確認画面」にて、基本情報の入力内容を再度確認します。詳細 情報は詳細情報一覧の「詳細」リンクをクリックして「電源等詳細情報画面」に進む ことで入力内容を確認できます。申請内容に誤りがない場合は「実行」ボタンをクリ ックし、「完了画面」に進みます。申請内容を修正する場合は、「戻る」ボタンをクリ ックして、「電源等情報変更申込画面」に戻ります。

提出書類が6ファイル以上ある場合は、「完了画面」にある「提出書類追加」ボタン をクリックし、アップロードしてください。

注:なお、この段階では仮申込の終了であり、登録内容変更の申込は完了していません ので注意してください。

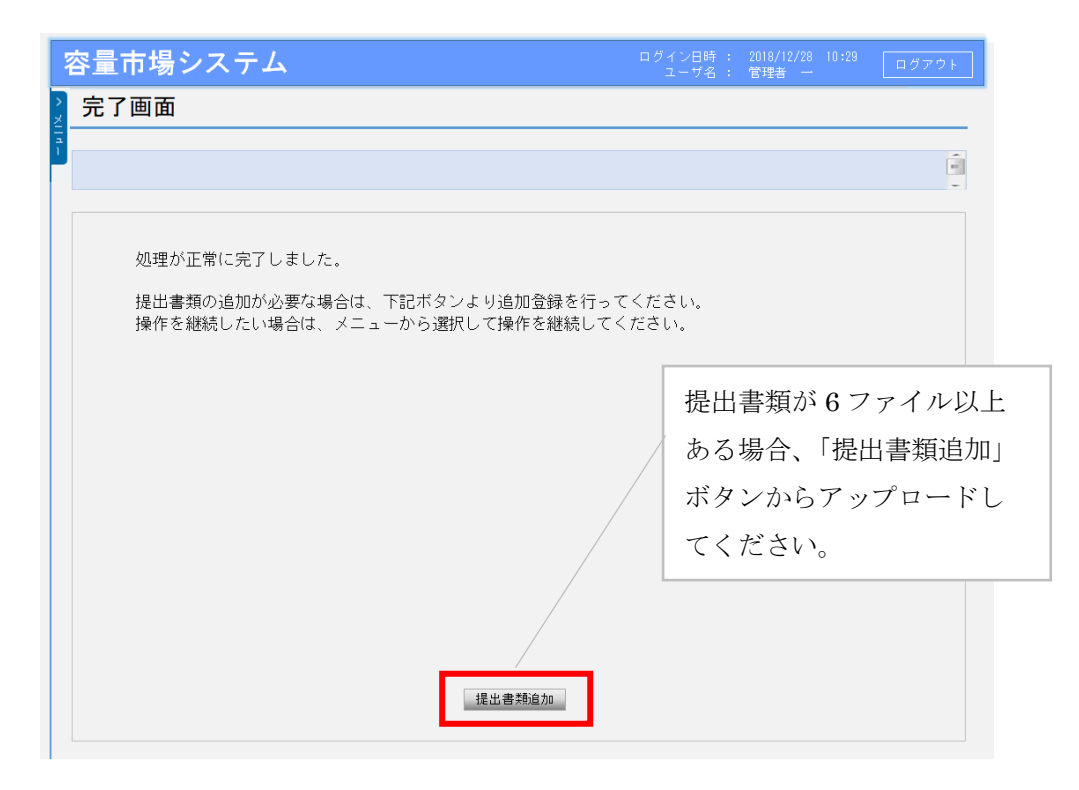

図 3-26「完了画面」における提出書類追加方法

# 3.2.1.3 電源等情報の登録内容変更の申込完了

仮申込の状態から申込完了にするためには、「ポータルトップ画面」から「審査」タ ブから「電源等情報審査管理」をクリックして、「電源等情報審査画面」へ進みま す。 「電源等情報審査画面」の電源等区分を選択後、登録したい電源等情報の条件を入力 して、「検索」ボタンをクリックします。検索結果が審査申込状況一覧に表示されます。 「申込 ID」リンクをクリックして「電源等申込情報画面」にて内容を確認後、チェッ クボックスにチェックを入れ、「申込完了」ボタンをクリックします。申込が完了する と、申込完了のメールが送付されます。

なお、当該申込の審査が始まる前に限り、申込の取下げが可能です。「審査申込状況一 覧」にて「詳細」リンクをクリックして、「電源等情報審査詳細画面」にて「申込情報 取下げ」ボタンをクリックすることで、申込が取下げられます。

# 3.2.2 電源等情報の変更の審査結果の確認(合格)

本項では、電源等情報の変更申込後、本機関が内容を審査した結果、不備がなかった 場合の審査結果の確認について説明します(図 3-27 参照)。

3.2.2.1 合格通知の受領(電源等情報の変更)

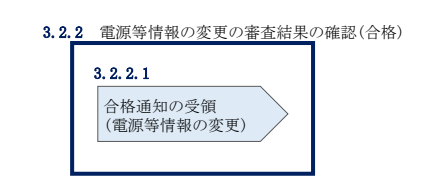

図 3-27 電源等情報の変更の審査結果の確認(合格)

# 3.2.2.1 合格通知の受領(電源等情報の変更)

『3.1.2.1 合格通知の受領(電源等情報の登録)』を参照してください。

## 3.2.3 電源等情報の変更の審査結果の確認(不合格)

本項では、電源等情報の変更申込後、本機関が審査した結果、不備があった場合の審 査結果の確認について説明します(図 3-28 参照)。

3.2.3.1 不合格通知の受領(電源等情報の変更)

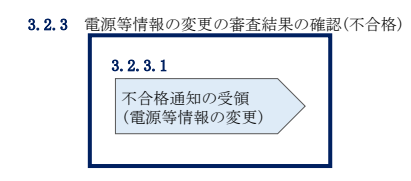

図 3-28 電源等情報の変更の審査結果の確認(不合格)

#### 3.2.3.1 不合格通知の受領(電源等情報の変更)

『3.1.3.1 不合格通知の受領(電源等情報の登録)』を参照してください。

# 3.2.4 電源等情報の登録内容変更の再申込

本項では、電源等情報を変更の申込結果が不合格となった場合の登録再申込について、手順を説明します(図 3-29 参照)。

- 3.2.4.1 電源等情報の修正
- 3.2.4.2 電源等情報の変更の再申込の仮申込
- 3.2.4.3 電源等情報の変更の再申込の申込完了

| 3.2.4.1         3.2.4.2         3.2.4.3           電源等情報の修正         電源等情報の変更の<br>国由认の仮由込<br>正由认の仮由込         電源等情報の変更の<br>正由认の使由込 | 3.2.4 電源等情報の登録      | 禄内容変更の再申込                       |                                  |
|----------------------------------------------------------------------------------------------------|---------------------|---------------------------------|----------------------------------|
|                                                                                                    | 3.2.4.1<br>電源等情報の修正 | 3.2.4.2<br>電源等情報の変更の<br>再申込の仮申込 | 3.2.4.3<br>電源等情報の変更の<br>再申込の申込完了 |

図 3-29 電源等情報の登録内容変更の再申込の手順

#### 3.2.4.1 電源等情報の修正

『3.1.4.1 電源等情報の修正』を参照してください。

# 3.2.4.2 電源等情報の変更の再申込の仮申込

『3.1.4.2 電源等情報の登録再申込の仮申込』を参照してください。

#### 3.2.4.3 電源等情報の変更の再申込の申込完了

『3.1.4.3 電源等情報の登録再申込の申込完了』を参照してください。

# 3.3 電源等情報の取消手続き

本節では、電源等情報を取り消す手続きについて説明します(図 3-30 参照)。

- 3.3.1 電源等情報の登録内容取消の申込
- 3.3.2 電源等情報の取消の審査結果の確認(合格)
- 3.3.3 電源等情報の取消の審査結果の確認(不合格)

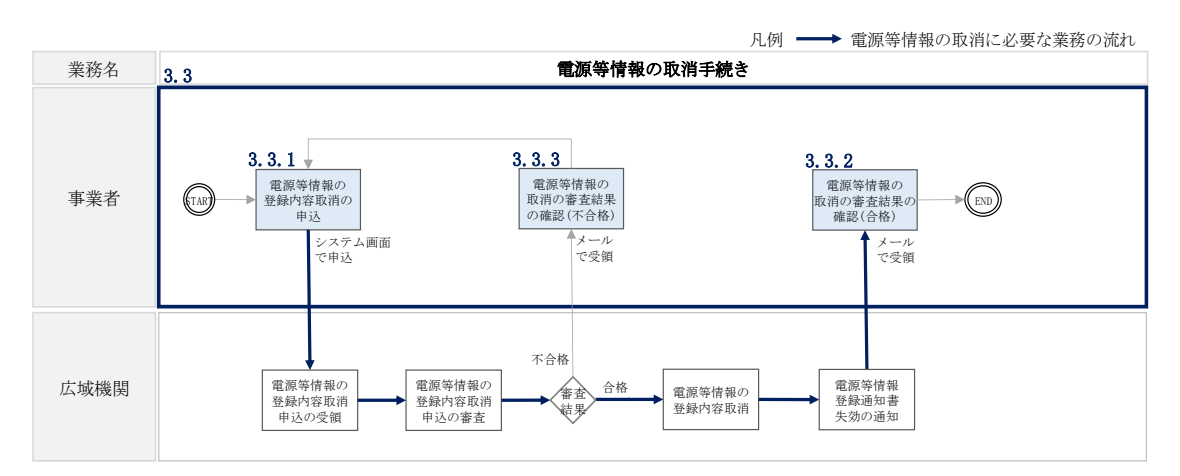

図 3-30 電源等情報の取消手続きの詳細構成

注:既に容量オークションに参加し、容量確保契約書を締結している場合等においては、 電源等情報の取消をすることができません。その場合は、容量確保契約の解約手続き等が 必要となります。

# 3.3.1 電源等情報の登録内容取消の申込

本項では、電源等情報の登録内容取消の申込について、手順を説明します(図 3-31 参照)。

- 3.3.1.1 電源等情報の登録内容取消の仮申込
- 3.3.1.2 電源等情報の登録内容取消の申込完了

| 3.3.1 電源等情報の登録       | 内容取消の申込               |
|----------------------|-----------------------|
| 3. 3. 1. 1           | 3. 3. 1. 2            |
| 電源等情報の登録内容<br>取消の仮申込 | 電源等情報の登録内容<br>取消の申込完了 |

図 3-31 電源等情報の登録内容取消の申込の手順

#### 3.3.1.1 電源等情報の登録内容取消の仮申込

容量市場システム「ポータルトップ画面」の「参加登録」タブから「電源等情報管理」リンクをクリックして、「電源等情報一覧画面」へ進みます。次に「電源等情報 一覧画面」で、電源等区分を選択し、「検索」ボタンをクリックします。

電源等情報一覧に登録済の電源等情報が表示されるので、取消を行いたい電源の「電 源等識別番号」をクリックすると、「電源等情報詳細画面」へ進みます。続いて、「電 源等情報詳細画面」で「取消」ボタンをクリックすると、「電源等情報取消申込画 面」へ進みます。

登録内容の取消に当たっては「取消理由」欄に取消理由を入力してください。入力終 了後、内容を確認し「確認」ボタンをクリックします。

「電源等情報取消申込確認画面」にて内容を再度確認し、「実行」ボタンをクリック します。「完了画面」が表示されれば、登録内容取消の仮申込完了です。

注:なお、この段階では仮申込の状態であり、登録内容取消の申込は完了していません ので注意してください。

#### 3.3.1.2 電源等情報の登録内容取消の申込完了

仮申込の状態から申込完了にするためには、「ポータルトップ画面」の「審査」タブ から「電源等情報審査管理画面」をクリックして、「電源等情報審査画面」へ進みま す。

「電源等情報審査画面」の電源等区分を選択後、取消したい電源等情報の条件を入力 して、「検索」ボタンをクリックします。検索結果が審査申込状況一覧に表示されま す。「申込 ID」リンクをクリックして「電源等申込情報画面」にて内容を確認後、チ ェックボックスにチェックを入れ、「申込完了」ボタンをクリックします。申込が完 了すると、その旨がメールにて送付されます。

なお、当該申込の審査が始まる前に限り、申込の取下げが可能です。「審査申込状況一 覧」にて「詳細」リンクをクリックして、「電源等情報審査詳細画面」にて「申込情報 取下げ」ボタンをクリックすることで、申込が取下げられます。

## 3.3.2 電源等情報の取消の審査結果の確認(合格)

本項では、電源等情報の取消申込後、本機関が審査した結果、不備がなかった場合の 審査結果の確認について説明します(図 3-32 参照)。

3.3.2.1 合格通知の確認(電源等情報の取消)

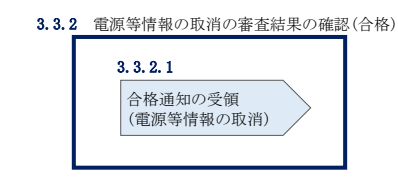

図 3-32 電源等情報の取消の審査結果の確認(合格)

#### 3.3.2.1 合格通知の確認(電源等情報の取消)

電源等情報が取消された旨のメールが送付されます。

# 3.3.3 電源等情報の取消の審査結果の確認(不合格)

本項では、電源等情報の取消申込後、本機関が審査した結果、不備があった場合の審 査結果の確認について説明します(図 3-33 参照)。

3.3.3.1 不合格通知の受領(電源等情報の取消)

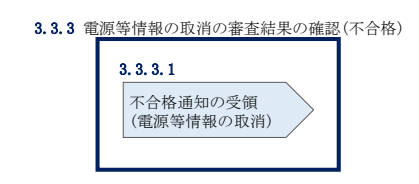

図 3-33 電源等情報の取消の審査結果の確認(不合格)

# 3.3.3.1 不合格通知の受領(電源等情報の取消)

『3.1.3.1 不合格通知の受領(電源等情報の登録)』を参照してください。

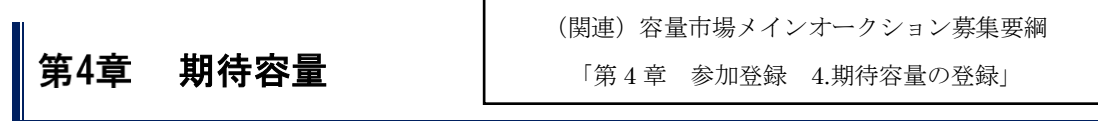

本章では、期待容量に関する以下の内容について説明します(図 4-1 参照)。

- 4.1 期待容量の登録手続き
- 4.2 期待容量の変更手続き

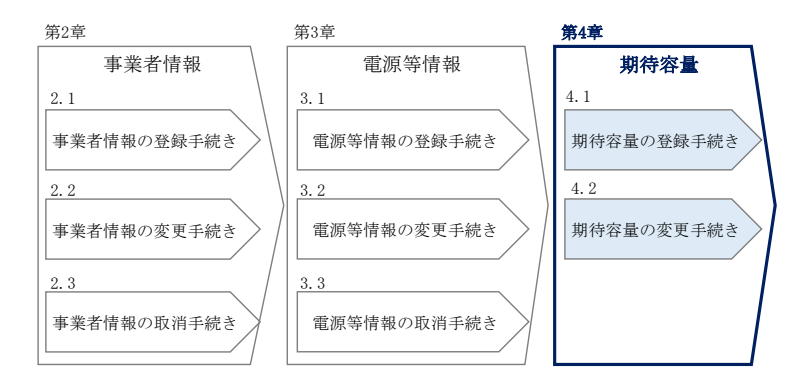

図 4-1 第4章の構成

注1:期待容量は、メインオークションで応札できる容量の最大値となります。メインオ ークションへの応札を希望する事業者は、毎年メインオークション応札前に期待容量の 登録が必要となります。

注2:期待容量の登録受付期間は容量市場メインオークション募集要綱を参照してください。

注 3: 期待容量は、供計ガイドラインに基づき、本機関が提示する考え方・調整係数に則 り算定されます。具体的には本機関が提示する期待容量等算定諸元一覧を用いて、期待容

#### 4.1 期待容量の登録手続き

本節では、電源等情報を登録した事業者が行う期待容量を登録する手続きについて説 明します(図 4-2 参照)。

- 4.1.1 期待容量の登録申込
- 4.1.2 期待容量の登録の審査結果の確認(合格)
- 4.1.3 期待容量の登録の審査結果の確認(不合格)
- 4.1.4 期待容量の登録の再申込

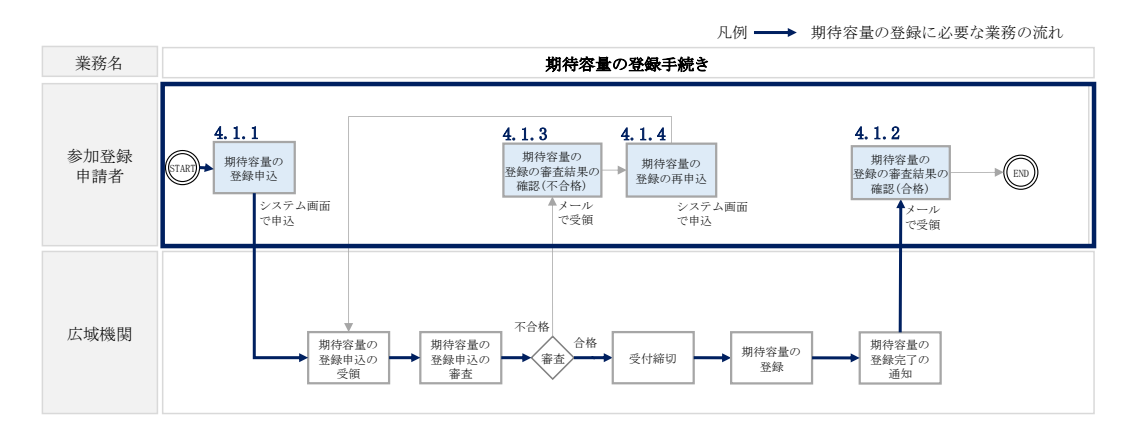

図 4-2 期待容量の登録手続きの詳細構成

# 4.1.1 期待容量の登録申込

本項では、期待容量の登録申込について、手順を説明します。なお、本項は電源等区 分毎に分かれており、以下の順で説明します(図 4-3 参照)。

- 4.1.1-ア 安定電源の期待容量の登録申込
- 4.1.1-イ 変動電源(単独)の期待容量の登録申込
- 4.1.1-ウ 変動電源(アグリゲート)の期待容量の登録申込
- 4.1.1-エ 発動指令電源の期待容量の登録申込

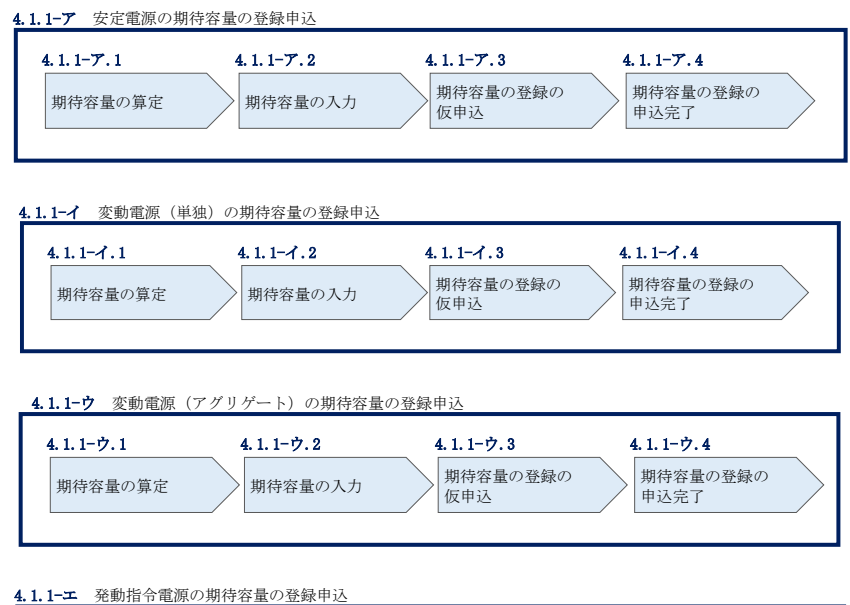

| 4.1.1-エ.1 | 4. 1. 1- <b>-</b> . 2 | <b>4.</b> 1. 1− <b>エ</b> . 3 | 4. 1. 1- <b>포.</b> 4 |  |
|-----------|-----------------------|------------------------------|----------------------|--|
| 期待容量の算定   | 期待容量の入力               | 期待容量の登録の<br>仮申込              | 期待容量の登録の<br>申込完了     |  |
|           |                       |                              |                      |  |

図 4-3 期待容量の登録申込の手順(電源等区分別)

#### 4.1.1-ア 安定電源の期待容量の登録申込

安定電源の期待容量の登録申込について、手順を説明します(図 4-4 参照)。

- 4.1.1-ア.1 期待容量の算定
- 4.1.1-ア.2 期待容量の入力
- 4.1.1-ア.3 期待容量の登録の仮申込
- 4.1.1-ア.4 期待容量の登録の申込完了

| 4.1.1- <i>T</i> .1 4.1.1- <i>T</i> .2 4.1.1- <i>T</i> .3 4.1.1- <i>T</i> .4 |  |
|-----------------------------------------------------------------------------|--|
|                                                                             |  |
| 期待容量の算定<br>期待容量の入力<br>版申込<br>期待容量の登録の<br>申込完了                               |  |

図 4-4 安定電源の期待容量の登録申込の手順

#### 4.1.1-ア.1 期待容量の算定

期待容量等算定諸元一覧<火力、水力(貯水式、混合揚水のみ)、原子力、新エネ (地熱、バイオマス、廃棄物のみ)>(様式15-1)または、期待容量等算定諸元一覧 <水力(純揚水のみ)>(様式15-2)に必要な項目を入力し、期待容量を算定しま す。

期待容量等算定諸元一覧は1計量単位で作成し、入力する情報は実需給年度に想定さ れる情報を記載してください。

期待容量は期待容量等算定諸元一覧に必要事項を入力することで自動計算されます。 算定された期待容量は 1,000kW 以上となっている必要があります。

期待容量等算定諸元一覧は発電方式によって様式が異なりますので、登録する電源の 発電方式に従って、適切な様式を選択してください。

・発電方式が水力(純揚水)以外の場合

| ·期待容量等算定 | 諸元一覧<火力、水力 | (貯水式、    | 混合揚水のみ)、 | 原子力、 |
|----------|------------|----------|----------|------|
| 新エネ(地熱、バ | イオマス、廃棄物のみ | .) > (様式 | 式 15-1)  |      |

・発電方式が水力(純揚水)の場合

・期待容量等算定諸元一覧<水力(純揚水のみ)>(様式 15-2)

作成した期待容量等算定諸元一覧のファイル名は「エリア\_期待容量\_電源等識別番号.xlsx」としてください。

例) 東京\_期待容量\_0123456789.xlsx
 エリア
 電源等識別番号

注1:期待容量等算定諸元一覧は容量市場システムよりダウンロードしてください。 注2:複数の号機(ユニット)を1計量単位として登録する場合には、原則として号機(ユ ニット)毎に期待容量を算出し、それらを合算して1計量単位の期待容量を算定してくだ さい。ただし、発電方式の区分が同一の場合、複数の号機(ユニット)を合算して期待容 量を算出し、それらを合算して1計量単位の期待容量を算定することも可能です。 表 4-1 安定電源の「期待容量等算定諸元一覧」の入力項目一覧①(火力、水力(一般(貯 水式)、揚水(混合揚水))、原子力、再生可能エネルギー(地熱、バイオマス、廃棄物)

の場合)

| No.        | 項目            | 留意点                        |
|------------|---------------|----------------------------|
| 1          | 電源等識別番号       | 容量市場システムの「電源等情報詳細画         |
|            |               | 面」に表示される電源等識別番号を入力         |
| 2          | 容量を提供する電源等の区分 | 「安定電源」を選択                  |
| 3          | 発電方式の区分       | 電源等情報(詳細情報)に登録した発電方        |
|            |               | 式を入力                       |
| (4)        | エリア名          | 電源等情報(基本情報)に登録したエリア        |
|            |               | 名を入力                       |
| 5          | 設備容量          | 電源等情報(詳細情報)に登録した「設備        |
|            |               | 容量」を発電方式毎に合計した値を入力         |
| 6          | 各月の供給力の最大値    | 設備容量から所内電力、大気温の影響によ        |
|            |               | る能力減少分等を差し引いた月別の値を         |
|            |               | 1kW単位の整数値で入力(ただし、計画補       |
|            |               | 修等による停止電力は差し引かない)          |
|            |               | 1 計量単位の中に FIT 電源と非 FIT 電源が |
|            |               | 混在する場合、非 FIT 分の値を入力        |
|            |               | バイオマス混焼(石炭混焼を除く)のFIT       |
|            |               | 電源はバイオマス比率相当の供給力を差し        |
|            |               | 引いた値を入力                    |
| $\bigcirc$ | 期待容量          | — (自動計算)                   |
| 8          | 提供する各月の供給力    | (入力不可)                     |
| 9          | 応札容量          |                            |

| 表 | 4-2 安定電源の | 「期待容量等算定諸元- | 一覧」 | の入力項目-     | 一覧② | (水力 | (揚水 | (純揚 |
|---|-----------|-------------|-----|------------|-----|-----|-----|-----|
|   |           | 水)) (       | の場合 | <u>}</u> ) |     |     |     |     |

| No.            | 項目              | 留意点                     |
|----------------|-----------------|-------------------------|
| 1              | 電源等識別番号         | 容量市場システムの「電源等情報詳細画面」    |
|                |                 | に表示される電源等識別番号を入力        |
| 2              | 容量を提供する電源等の区分   | 「安定電源」を選択               |
| 3              | 発電方式の区分         | 「揚水(純揚水))」を選択           |
| 4              | エリア名            | 電源等情報(基本情報)に登録したエリア名    |
|                |                 | を入力                     |
| 5              | 設備容量            | 電源等情報(詳細情報)に登録した「設備容    |
|                |                 | 量」を1計量単位で合計した値を入力       |
| 6              | 送電可能電力          | 設備容量から自家消費分等を含む所内電力を    |
|                |                 | 差し引いた月別の値を 1k₩ 単位の整数値で入 |
|                |                 | 力(ただし、計画補修等による停止電力は差    |
|                |                 | し引かない)                  |
| $\overline{O}$ | 運転継続時間(期待容量算出用) | 上池が満水の状態から最大出力で発電した場    |
|                |                 | 合に運転可能な継続時間の月別の値を整数値    |
|                |                 | で入力                     |
| 8              | 上池容量(期待容量算出用)   |                         |
| 9              | 調整係数(期待容量算出用)   | 一(自動計算)                 |
| 10             | 期待容量            |                         |
| (1)            | 管理容量            |                         |
| 12             | 運転継続時間(応札容量算出用) |                         |
| 13             | 上池容量(応札容量算出用)   | 一(入力不要)                 |
| 14             | 調整係数(応札容量算出用)   |                         |
| 15             | 応札容量            |                         |

## 4.1.1-ア.2 期待容量の入力

期待容量等算定諸元一覧をもとに容量市場システムに期待容量を登録します。

容量市場システム「ポータルトップ画面」の「参加登録」タブから「期待容量情報管理」リンクをクリックし、「期待容量情報一覧画面」へ進みます。次に「期待容量情報一覧画面」で「新規登録」ボタンをクリックし、「期待容量情報登録申込画面」へ 進みます。

期待容量の登録は、「期待容量情報登録申込画面」にて行います。登録項目の入力<sup>17</sup>お よび提出書類のアップロードを行います。

登録項目の入力および期待容量等算定諸元一覧のアップロードが完了したら、確認ボ タンをクリックして「期待容量情報登録申込確認画面」に進みます。

<sup>17</sup> 一括登録機能を利用して登録する方法もあります。詳しくは容量市場システムマニュアルを参照してください。

| 1      | 容量市場システム      | ログイン日時 : 2019/08/28 10:29<br>ユーザ名 : 管理者 |
|--------|---------------|-----------------------------------------|
| א<br>א | 期待容量情報登録申込画   | 面                                       |
| T a r  | <b>f</b>      |                                         |
|        |               |                                         |
|        |               |                                         |
|        | 元申込ID         |                                         |
|        | ①事業者コード       | 半角英数学で入力してください。                         |
|        | 2 電源等識別番号     | 半角英数字で入力してください。                         |
|        | ③実需給年度        | *角数学で入力してください。 期待容量等算定諸元一               |
|        | ④<br>期待容量[k\] | *Abkずでんカルてください。<br>覧を「ファイル選択」           |
|        |               | ボタンからアップロー                              |
|        | 提出書類一覧        | ドしてください。                                |
|        |               | アップロードする添付ファイルを選択してくたさい。                |
|        |               | ファイル遵択 ファイルが選択されていません。 クリア              |
|        | 活付ファイル        | ファイル遊択 ファイルが選択されていません。 クリア              |
|        | (追加)          | ファイル遊択 ファイルが選択されていません。 クリア              |
|        |               | ファイル選択 ファイルが選択されていません。 クリア              |
|        |               | ファイル選択 ファイルが選択されていません。 クリア              |
|        |               |                                         |
|        |               | 一時保存 確認                                 |
|        |               |                                         |
|        |               |                                         |

図 4-5「期待容量情報登録申込画面」期待容量の登録の画面イメージ

| No. | 項目      | 留意点                       |
|-----|---------|---------------------------|
| 1   | 事業者コード  | 入力不要(ログインユーザの事業者コードが自動設定さ |
|     |         | れます)                      |
| 2   | 電源等識別番号 | —                         |
| 3   | 実需給年度   | —                         |
| 4   | 期待容量    | 期待容量等算定諸元一覧で算定した期待容量を入力   |

表 4-3「期待容量情報登録申込画面」の入力項目一覧

#### 4.1.1-ア.3 期待容量の登録の仮申込

「期待容量登録申込確認画面」にて、入力内容を再度確認します。申請内容に誤りが ない場合は「実行」ボタンをクリックし、「完了画面」に進みます。申請内容を修正 する場合は、「戻る」ボタンをクリックして、「期待容量登録申込画面」に戻ります。

注:なお、この段階では仮申込の状態であり、登録の申込は完了していませんので注意 してください。

#### 4.1.1-ア.4 期待容量の登録の申込完了

仮申込の状態から申込完了にするためには、「ポータルトップ画面」から「審査」タ ブの「期待容量情報審査画面」をクリックし、「期待容量情報審査画面」へ進みま す。

「期待容量情報審査画面」で検索したい期待容量情報の条件を入力して、「検索」ボ タンをクリックします。検索結果が審査申込状況一覧に表示されます。「申込 ID」リ ンクをクリックして「期待容量申込情報画面」にて内容を確認できます。「期待容量 情報審査画面」でチェックボックスにチェックを入れ、「申込完了」ボタンをクリッ クします。申込が完了すると、その旨がメールにて送付されます。

なお、当該申込の審査が始まる前に限り、申込の取下げが可能です。「審査申込状況一 覧」にて「詳細」リンクをクリックして、「期待容量情報審査詳細画面」にて「申込情 報取下げ」ボタンをクリックすることで、申込が取下げられます。

## 4.1.1-イ 変動電源(単独)の期待容量の登録申込

変動電源(単独)の期待容量の登録申込について、手順を説明します。(図 4-6 参 照)

- 4.1.1-イ.1 期待容量の算定
- 4.1.1-イ.2 期待容量の入力
- 4.1.1-イ.3 期待容量の登録の仮申込

4.1.1-イ.4 期待容量の登録の申込完了

| 4.1.1-イ 変動電源 | (単独)の期待容量の登録申込 |                 |                  |  |
|--------------|----------------|-----------------|------------------|--|
| 4.1.1-7.1    | 4.1.1-1.2      | 4.1.1-イ.3       | 4.1.1-7.4        |  |
| 期待容量の算定      | 期待容量の入力        | 期待容量の登録の<br>仮申込 | 期待容量の登録の<br>申込完了 |  |

図 4-6 変動電源(単独)の期待容量の登録申込の手順

#### 4.1.1-イ.1 期待容量の算定

期待容量等算定諸元一覧<水力(自流式のみ)、新エネ(太陽光、風力のみ)> (様式15-3)に必要な項目を入力し、期待容量を算定します。

期待容量等算定諸元一覧は1計量登録単位で作成し、入力する情報は実需給年度に想 定される情報を記載してください。

期待容量は期待容量等算定諸元一覧に必要事項を入力することで自動計算されます。 算定された期待容量は 1,000kW 以上となっている必要があります。

注1:期待容量等算定諸元一覧は容量市場システムよりダウンロードしてください。 注2:複数の号機(ユニット)を1計量単位として登録する場合には、原則として号機(ユ ニット)毎に期待容量を算出し、それらを合算して1計量単位の期待容量を算定してくだ さい。ただし、発電方式の区分が同一の場合、複数の号機(ユニット)を合算して期待容 量を算出し、それらを合算して1計量単位の期待容量を算定することも可能です。

| 表 4-4 変動電源(単独 | )の「期待容量等算定諸元一覧」の入力項目一覧(水力(一般( | 自 |
|---------------|-------------------------------|---|
| 流式)           | )、再生可能エネルギー(風力、太陽光)の場合)       |   |

| No.        | 項目            | 留意点                          |
|------------|---------------|------------------------------|
| 1)         | 電源等識別番号       | 容量市場システムの「電源等情報詳細画面」に        |
|            |               | 表示される電源等識別番号を入力              |
| 2          | 容量を提供する電源等の区分 | 「変動電源(単独)」を選択                |
| 3          | 発電方式の区分       | 電源等情報(詳細情報)に登録した発電方式を        |
|            |               | 入力                           |
| 4          | エリア名          | 電源等情報(基本情報)に登録したエリア名を        |
|            |               | 入力                           |
| 5          | 設備容量          | 電源等情報(詳細情報)に登録した「設備容         |
|            |               | 量」を発電方式毎に合計した値を入力            |
| 6          | 送電可能電力        | 設備容量から自家消費分等を含む所内電力を差        |
|            |               | し引いた値を 1kW 単位の整数値で入力(ただ      |
|            |               | し、計画補修等による停止電力は差し引かな         |
|            |               | しい)                          |
|            |               | 1 計量単位の中に FIT 電源と非 FIT 電源が混在 |
|            |               | する場合、非 FIT 分の値を入力            |
| $\bigcirc$ | 調整係数          |                              |
| 8          | 各月の供給力の最大値    | 一(自動計算)                      |
| 9          | 期待容量          |                              |
| 10         | 提供する各月の供給力    | (1 + 不 亜)                    |
| (11)       | 応札容量          |                              |

# 4.1.1-イ.2 期待容量の入力

『4.1.1-ア.2期待容量の入力』を参照してください。

# 4.1.1-イ.3 期待容量の登録の仮申込

『4.1.1-ア.3期待容量の登録の仮申込』を参照してください。

# 4.1.1-イ.4 期待容量の登録の申込完了

『4.1.1-ア.4期待容量の登録の申込完了』を参照してください。

4.1.1-ウ 変動電源(アグリゲート)の期待容量の登録申込

変動電源(アグリゲート)の期待容量の登録申込について、手順を説明します(図 4-7参照)。

- 4.1.1-ウ.1 期待容量の算定
- 4.1.1-ウ.2 期待容量の入力
- 4.1.1-ウ.3 期待容量の登録の仮申込

4.1.1-ウ.4 期待容量の登録の申込完了

| _4.1.1-ウ 変動電源 (アグリゲート)の期待容量の登録申込 |                      |                              |                               |  |  |  |
|----------------------------------|----------------------|------------------------------|-------------------------------|--|--|--|
| 4.1.1-ウ.1<br>期待容量の算定             | 4.1.1-ウ.2<br>期待容量の入力 | 4.1.1-ウ.3<br>期待容量の登録の<br>仮申込 | 4.1.1-ウ.4<br>期待容量の登録の<br>申込完了 |  |  |  |
|                                  |                      |                              |                               |  |  |  |

図 4-7 変動電源(アグリゲート)の期待容量の登録申込の手順

#### 4.1.1-ウ.1 期待容量の算定

期待容量等算定諸元一覧<水力(自流式のみ)、新エネ(太陽光、風力のみ)>

(様式 15-3)に必要な項目を入力し、変動電源(アグリゲート)の期待容量を算定します。

期待容量等算定諸元一覧は、小規模変動電源リスト単位で作成し、登録にあたっては 実需給年度に想定される情報を記載してください。

期待容量は期待容量等算定諸元一覧に必要事項を入力することで自動計算されます。 算定された期待容量は小規模変動電源リスト単位で1,000kW以上となっている必要が あります。

小規模変動電源毎の期待容量も算定します。

『3.1.1-ウ.2 リスト(CSV ファイル)の作成』で作成した CSV ファイルに小規模変動 電源毎の期待容量の情報を追記してください。

なお、期待容量等算定諸元一覧とリスト(CSVファイル)は提出書類として『4.1.1-ウ.2期待容量の入力』にてアップロードします。

注1:期待容量等算定諸元一覧は容量市場システムよりダウンロードしてください。 注2:期待容量等算定諸元一覧ではアグリゲートされる小規模変動電源を発電方式毎にま とめて期待容量を算出します。発電方式毎の値を合算した数値を変動電源(アグリゲー ト)の期待容量とします。 表 4-5 変動電源(アグリゲート)の「期待容量等算定諸元一覧」の入力項目一覧(水力 (一般(自流式))、再生可能エネルギー(風力、太陽光)の場合)

| No.        | 項目            | 入力内容                       |
|------------|---------------|----------------------------|
| 1)         | 電源等識別番号       | 容量市場システムの「電源等情報詳細画面」に      |
|            |               | 表示される電源等識別番号を入力            |
| 2          | 容量を提供する電源等の区分 | 「変動電源(アグリゲート)」を選択          |
| 3          | 発電方式の区分       | 電源等情報(詳細情報)で登録した発電方式を      |
|            |               | 入力                         |
| (4)        | エリア名          | 電源等情報(基本情報)に登録したエリア名を      |
|            |               | 入力                         |
| 5          | 設備容量          | 電源等情報(詳細情報)に登録した「設備容       |
|            |               | 量」を発電方式毎に合計した値を入力          |
|            |               | 0.1kW 刻みで入力が可能             |
| 6          | 送電可能電力        | 設備容量から自家消費分等を含む所内電力を差      |
|            |               | し引いた値を入力(ただし、計画補修等による      |
|            |               | 停止電力は差し引かない)               |
|            |               | 0.1kW 刻みで入力が可能             |
|            |               | 電源等リストに含まれる電源で1計量単位の中      |
|            |               | に FIT 電源と非 FIT 電源が混在する場合、非 |
|            |               | FIT 分の値を入力                 |
| $\bigcirc$ | 調整係数          |                            |
| 8          | 各月の供給力の最大値    | 一(自動計算)                    |
| 9          | 期待容量          |                            |
| 10         | 提供する各月の供給力    |                            |
| (11)       | 応札容量          |                            |

# 4.1.1-ウ.2 期待容量の入力

『4.1.1-ア.2期待容量の入力』を参照してください。

# 4.1.1-ウ.3 期待容量の登録の仮申込

『4.1.1-ア.3期待容量の登録の仮申込』を参照してください。

# 4.1.1-ウ.4 期待容量の登録の申込完了

『4.1.1-ア.4 期待容量の登録の申込完了』を参照してください。
## 4.1.1-エ 発動指令電源の期待容量の登録申込

発動指令電源の期待容量の登録申込について、手順を説明します。(図 4-8 参照)。

- 4.1.1-エ.1 期待容量の算定
- 4.1.1-エ.2 期待容量の入力
- 4.1.1-エ.3 期待容量の登録の仮申込
- 4.1.1-エ.4 期待容量の登録の申込完了

| 4.1.1-エ 発動指令電源の期待容量の登録申込 |           |                       |                    |  |
|--------------------------|-----------|-----------------------|--------------------|--|
| 4.1.1- <b>x</b> .1       | 4.1.1-エ.2 | 4. 1. 1- <b>x</b> . 3 | 4.1.1- <b>x</b> .4 |  |
| 期待容量の算定                  | 期待容量の入力   | 期待容量の登録の<br>仮申込       | 期待容量の登録の<br>申込完了   |  |

図 4-8 発動指令電源の期待容量の登録申込の手順

## 4.1.1-エ.1 期待容量の算定

期待容量は電源等情報の登録単位で算定してください。 1kW 刻みで計算し、最低値である 1,000kW 以上の値となっている必要があります。

実需給の4年前に開催されるメインオークション時における期待容量は実績および将 来的な計画(発動指令電源のビジネスプラン申請書)(様式13<sup>18</sup>)を踏まえて算定し てください。

その後、実需給年度の2年前に実施する実効性テスト(夏季(7月~9月)または冬季(12月~2月))の結果に基づき最終的な期待容量が確定されます。

注:発動指令電源のビジネスプラン申請書には「参加登録時に確保しているエリア毎の期 待容量:顧客情報(会社名、業種等)」と「具体的かつ積み上げ型の分析にもとづく期待 容量:対象セグメント(工場、オフィス等)や抑制方法、顧客獲得戦略」に分けて期待容 量を記載します。

<sup>&</sup>lt;sup>18</sup> 記載例を載せておりますので参照してください。

## 4.1.1-エ.2 期待容量の入力

容量市場メインオークション募集要綱に従って準備をした書類をもとに容量市場シス テムに期待容量を登録します。

容量市場システム「ポータルトップ画面」の「参加登録」タブから「期待容量情報管 理」リンクをクリックし、「期待容量情報一覧画面」へ進みます。次に「期待容量情 報一覧画面」で「新規登録」ボタンをクリックし、「期待容量情報登録申込画面」へ 進みます。

期待容量の登録は、「期待容量情報登録申込画面」にて行います。登録項目の入力お よび期待容量等算定諸元一覧、発動指令電源のビジネスプラン申請書のアップロード を行います。

提出書類のアップロードが完了したら、確認ボタンをクリックして「期待容量情報登 録申込確認画面」に進みます。

## 4.1.1-エ.3 期待容量の登録の仮申込

『4.1.1-ア.3期待容量の登録の仮申込』を参照してください。

## 4.1.1-エ.4 期待容量の登録の申込完了

『4.1.1-ア.4 期待容量の登録の申込完了』を参照してください。

## 4.1.2 期待容量の登録の審査結果の確認(合格)

本項では、期待容量の登録申込後、本機関が内容を確認した結果、不備がなかった場合の審査結果の確認について説明します(図 4-9 参照)。

4.1.2.1 合格通知の受領(期待容量の登録)

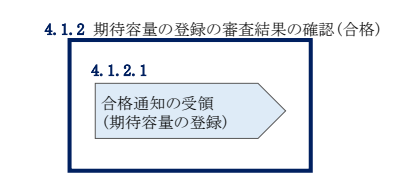

図 4-9 期待容量の登録の審査結果の確認(合格)

#### 4.1.2.1 合格通知の受領(期待容量の登録)

期待容量の登録が完了した旨を記載したメールが送付されます。

## 4.1.3 期待容量の登録の審査結果の確認(不合格)

本項では、期待容量の登録申込後、本機関が内容を確認した結果、不備がなかった場合の審査結果の確認について説明します(図 4-10 参照)。

4.1.3.1 不合格通知の受領(期待容量の登録)

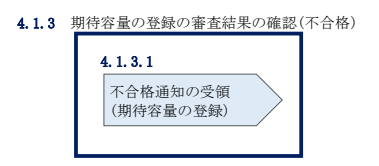

図 4-10 期待容量の登録の審査結果の確認(不合格)

## 4.1.3.1 不合格通知の受領(期待容量の登録)

不合格通知がメールにて送付されます。

なお、不合格理由は「期待容量情報審査詳細画面」で確認できます。 容量市場システム「ポータルトップ画面」の「審査」タブから「期待容量審査情報管 理」リンクをクリックして、「期待容量情報審査画面」へ進みます。

「期待容量情報審査画面」で、検索したい期待容量情報の条件を入力して、「検索」 ボタンをクリックすると、検索結果が審査申込状況一覧に表示されます。審査結果が 不合格となっている期待容量情報の「詳細」リンクをクリックして「期待容量情報審 査詳細画面」に進み、審査内容一覧の審査コメントを確認してください。

## 4.1.4 期待容量の登録の再申込

本項では、期待容量の登録の申込結果が不合格の場合の期待容量を再申込について、 手順を説明します(図 4-11 参照)。

- 4.1.4.1 期待容量の修正
- 4.1.4.2 期待容量の登録の再申込の仮申込

4.1.4.3 期待容量の登録の再申込の申込完了

| 4.1.4 期待容量の登録の再申込 |                     |                      |  |
|-------------------|---------------------|----------------------|--|
| 4. 1. 4. 1        | 4. 1. 4. 2          | 4. 1. 4. 3           |  |
| 期待容量の修正           | 期待容量の登録の<br>再申込の仮申込 | 期待容量の登録の<br>再申込の申込完了 |  |
|                   |                     |                      |  |

図 4-11 期待容量の登録の再申込の手順

#### 4.1.4.1 期待容量の修正

容量市場システム「ポータルトップ画面」の「審査」タブから「期待容量情報審査管 理」リンクをクリックして、「期待容量情報審査画面」へ進みます。

「期待容量情報審査画面」で電源等区分を選択後、検索したい期待容量情報の条件を 入力して、「検索」ボタンをクリックします。検索結果が審査申込状況一覧に表示さ れます。「詳細」リンクをクリックし「期待容量審査詳細画面」に進み、審査内容一 覧の審査コメントを確認して不備があった箇所を確認します。その後、「再申込」ボ タンをクリックし「期待容量情報登録申込画面」に進みます。

「期待容量情報登録申込画面」で期待容量の登録内容の修正および提出書類を追加します。

期待容量等算定諸元一覧を再提出する場合はアップロード済みのファイルと区別がつ くよう、ファイル名を「エリア\_期待容量\_電源等識別番号\_R改訂回数.xlsx」とし て、末尾に改訂回数を記載してください。

例 2回目の提出となる場合) 東京\_期待容量\_0123456789\_R1.xlsx エリア 電源等 改訂回数 識別番号

登録内容の修正および提出書類の追加が完了したら、確認ボタンをクリックして「期 待容量情報登録申込確認画面」へ進みます。

#### 4.1.4.2 期待容量の登録の再申込の仮申込

「期待容量登録申込確認画面」にて、入力内容を再度確認します。申請内容に誤りが ない場合は「実行」ボタンをクリックし、「完了画面」に進みます。申請内容を修正 する場合は、「戻る」ボタンをクリックして、「期待容量登録申込画面」に戻ります。

注:なお、この段階では仮申込の状態であり、登録の申込は完了していませんので注意 してください。

#### 4.1.4.3 期待容量の登録の再申込の申込完了

仮申込の状態から申込完了にするには、「ポータルトップ画面」から「審査」タブの 「期待容量情報審査画面」リンクをクリックして、「期待容量情報審査画面」へ進み ます。

「期待容量情報審査画面」で検索したい期待容量情報の条件を入力して、「検索」ボ タンをクリックします。検索結果が審査申込状況一覧に表示されます。「申込 ID」リ ンクをクリックして「期待容量申込情報画面」にて内容を確認できます。「期待容量 情報審査画面」でチェックボックスにチェックを入れ、「申込完了」ボタンをクリッ クします。申込が完了すると、その旨がメールにて送付されます。

なお、当該申込の審査が始まる前に限り、申込の取下げが可能です。「審査申込状況一 覧」にて「詳細」リンクをクリックして、「期待容量情報審査詳細画面」にて「申込情 報取下げ」ボタンをクリックすることで、申込が取下げられます。

## 4.2 期待容量の変更手続き

本節では、容量市場システムに登録した期待容量を変更する手続きについて説明します(図 4-12 参照)。

- 4.2.1 期待容量の登録内容変更の申込
- 4.2.2 期待容量の変更の審査結果の確認(合格)
- 4.2.3 期待容量の変更の審査結果の確認(不合格)
- 4.2.4 期待容量の変更の再申込

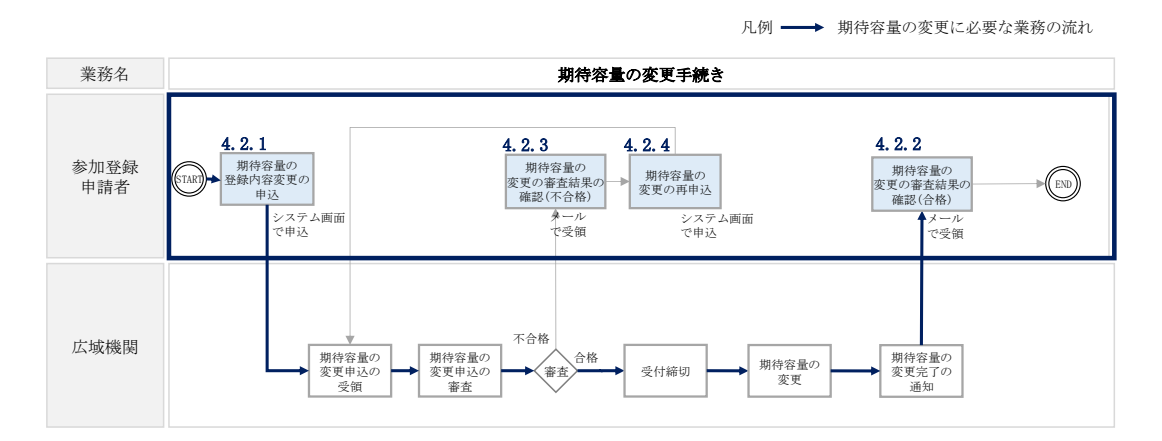

図 4-12 期待容量の変更手続きの詳細構成

注1:期待容量の登録期間に期待容量を確定できない新設電源、発電用の自家用電気工作物(余剰)および設備更新に伴う増出力については、メインオークションの約定結果公表から追加オークションの開催(追加オークション未開催の場合は実需給年度)までの期間に、期待容量の増加を一度限り認めます。

注2:部分退出した場合、期待容量の増加は認められません。

## 4.2.1 期待容量の登録内容変更の申込

安定電源の期待容量の登録の申込について、手順を説明します。(図 4-13 参照)

- 4.2.1.1 期待容量の登録内容変更の入力
- 4.2.1.2 期待容量の登録内容変更の仮申込
- 4.2.1.3 期待容量の登録内容変更の申込完了

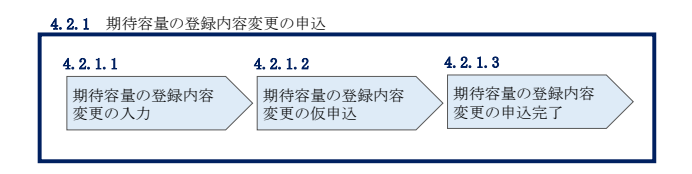

図 4-13 期待容量の登録内容変更の申込の手順

#### 4.2.1.1 期待容量の登録内容変更の入力

容量市場システム「ポータルトップ画面」の「参加登録」タブから「期待容量情報管理」リンクをクリックして、「期待容量情報一覧画面」へ進みます。次に「期待容量 情報一覧画面」で期待容量を変更したい電源の、「期待容量番号」リンクをクリック して、「期待容量情報詳細画面」へ進みます。

「期待容量情報詳細画面」で「変更」ボタンをクリックすると、「期待容量情報変更 申込画面」へ進みます。

「期待容量情報変更申込画面」にて、期待容量の修正および書類の追加を行います。

期待容量等算定諸元一覧を再提出する場合は、アップロード済みのファイルと区別が つくよう、ファイル名を「エリア\_期待容量\_電源等識別番号\_改訂回数.xlsx」とし て、末尾に改訂回数を記載してください。

例 2回目の提出となる場合)東京\_期待容量\_0123456789\_R1.xlsx
 エリア
 電源等 改訂回数
 識別番号

期待容量の変更にあたっては「変更理由」欄に変更理由を記入してください。入力完 了後、内容を確認し「確認」ボタンをクリックして、「期待容量情報変更申込確認画 面」へ進みます。

| 待容量情報変更申込画                                                                                                    | 面                                                                                                    |                                                                                                    |                                               |
|----------------------------------------------------------------------------------------------------|----------------------------------------------------------------------------------------------------|----------------------------------------------------------------------------------------------------|-----------------------------------------------|
| TOP > 参加登録 > 期待容量情報管理 >                                                                                                    | 期待容量情報一覧画面:                                                                                                    | > 期待容量情報詳細面面 > 期待容量情報変更中込画面                                                                                                    |                                               |
|                                                                                                    |                                                                                                    |                                                                                                    |                                               |
|                                                                                                    |                                                                                                    |                                                                                                    |                                               |
| 元申込ID                                                                                                    | 0000000                                                                                                    | 1                                                                                                    |                                               |
| 期待容量番号                                                                                                    | 0000000                                                                                                    | 001                                                                                                    |                                               |
| 事業者コード                                                                                                    | A004                                                                                                    |                                                                                                    |                                               |
| 参加登録申請者名                                                                                                    | 参加登録                                                                                                    | ₹申請者名                                                                                                    |                                               |
| 電源等識別番号                                                                                                    | 0000000                                                                                                    | 004                                                                                                    |                                               |
| 容量を提供する電源等の区分                                                                                                    | 安定電影                                                                                                    | 8.                                                                                                    |                                               |
| 電源等の名称                                                                                                    | 電源等の                                                                                                    | D名称 ア                                                                                                    |                                               |
| 実需給年度                                                                                                    | 2019                                                                                                    |                                                                                                    |                                               |
| 設備容量[k#]                                                                                                    | 15,000,                                                                                                    | 000                                                                                                    |                                               |
| 同時最大受電電力[km]                                                                                                    | 50,000,                                                                                                    | 000                                                                                                    |                                               |
| エリア名                                                                                                    | 北海道                                                                                                    |                                                                                                    |                                               |
| 期待容量[k#]                                                                                                    | 半月数字で                                                                                                    | 1000000                                                                                                    |                                               |
|                                                                                                    |                                                                                                    |                                                                                                    |                                               |
|                                                                                                    |                                                                                                    |                                                                                                    |                                               |
| 提出書類一覧                                                                                                    | アップロードする                                                                                                    | 8月ファイルを選択してください。                                                                                                    |                                               |
| 提出書類一覧                                                                                                    | アップロードする<br>ファイル選択                                                                                                    | 合けファイルを選択してください。<br>ファイルが選択されていません。                                                                                                    | 217                                           |
| 現出書類一覧                                                                                                    | アップロードする。<br>ファイル選択<br>ファイル選択                                                                                                    | カゲファイルを選択してください。<br>ファイルが選択されていません。<br>ファイルが選択されていません。                                                                                               | 917<br>917                                    |
| 操出書稿一覧<br>添付ファイル<br>(金句)                                                                                                    | アップロードすめ<br>ファイル連択<br>ファイル連択<br>ファイル連択<br>ファイル連邦                                                                                                    | 6月ファイルを確認してください。<br>ファイルが確認されていません。<br>ファイルが確認されていません。<br>ファイルが確認されていません。                                                                            | 017<br>017                                    |
| 最出書第一覧<br>添付ファイル<br>(追加)                                                                                                    | アップロードすめ<br>ファイル選択<br>ファイル選択<br>ファイル選択                                                                                                    | <ul> <li>カナファイルを着切してください。</li> <li>ファイルが選択されていません。</li> <li>ファイルが選択されていません。</li> <li>ファイルが選択されていません。</li> <li>ファイルが選択されていません。</li> </ul>             | 017<br>017<br>017                             |
| 場出書稿一覧<br>添付ファイル<br>(追加)                                                                                                    | アップロードする。<br>ファイル選択<br>ファイル選択<br>ファイル選択                                                                                                    | カナファイルを選択してください。<br>ファイルが選択されていません。<br>ファイルが選択されていません。<br>ファイルが選択されていません。<br>ファイルが選択されていません。                                                         | 297<br>297<br>297<br>297<br>297               |
| 場出書稿一覧<br>添(1ファイル<br>(追加)                                                                                                    | フップロードする。<br>ファイル道訳<br>ファイル道訳<br>ファイル道訳<br>ファイル道訳                                                                                                    | カナファイルを選択してください。       ファイルが選択されていません。       ファイルが選択されていません。       ファイルが選択されていません。       ファイルが選択されていません。       ファイルが選択されていません。       ファイルが選択されていません。 | 297<br>297<br>297<br>297<br>297<br>297        |
| 頃出書稿─ <u>覧</u><br>添付ファイル<br>(追加)                                                                                                    | <ul> <li>フッゴロードする。</li> <li>ファイル道訳</li> <li>ファイル道訳</li> <li>ファイル道訳</li> <li>ファイル道訳</li> </ul>                                                                                                    | <ul> <li>オファイルを選択してください。</li> <li>ファイルが選択されていません。</li> <li>ファイルが選択されていません。</li> <li>ファイルが選択されていません。</li> <li>ファイルが選択されていません。</li> </ul>              | 2007<br>2007<br>2007<br>2007<br>2007          |
| 場出書稿一覧<br>第(付ファイル<br>(逸怒)                                                                                                    | 7ップロードT&<br>27くら意味<br>27くら意味<br>27くら意味<br>27くら意味<br>27くら意味                                                                                                    | がファイルを選択してください。<br>ファイルが選択されていません。<br>ファイルが選択されていません。<br>ファイルが選択されていません。<br>ファイルが選択されていません。<br>ファイルが選択されていません。                                       | 2117<br>2117<br>2117<br>2117<br>2117          |
| 場出書話一覧<br>第(1ファイル<br>(逸聞))                                                                                                    | 7ップロードT&<br>27くら遊死<br>27くら遊死<br>27くら遊死<br>27くら遊死                                                                                                    | カナファイルを選択してください。<br>ファイルが選択されていません。<br>ファイルが選択されていません。<br>ファイルが選択されていません。<br>ファイルが選択されていません。<br>ファイルが選択されていません。                                      | 207<br>207<br>207<br>207<br>207<br>207<br>207 |
| 提出書稿一覧<br>添付ファイル<br>(6.530)                                                                                                    | <ol> <li>フ・ブロードT&amp;</li> <li>フ・ズム連邦</li> <li>フ・ズム連邦</li> <li>フ・ズム連邦</li> </ol>                                                                                                    | カナファイルを選択してください。<br>ファイルが選択されていません。<br>ファイルが選択されていません。<br>ファイルが選択されていません。<br>ファイルが選択されていません。<br>ファイルが選択されていません。                                      | 947<br>947<br>947<br>947<br>947               |
| Bill書類→覧           添付ファイル         (GB3D)         (GB3D)                                                                                                    | 7->70-FT&<br>27-(ABR<br>27-(ABR<br>27-(ABR<br>27-(ABR<br>27-(ABR                                                                                                    | カイフィルを選択してください。       ファイルが選択されていません。       ファイルが選択されていません。       ファイルが選択されていません。       ファイルが選択されていません。                                              | 947<br>947<br>947<br>947<br>947               |
| 出出書料                                                                                                    | 7.50-FT-6<br>27.5alk<br>27.5alk<br>27.5alk<br>27.5alk<br>27.5alk<br>27.5alk<br>27.5alk<br>27.5alk                                                                                                    | カナナイルを選択してください。<br>フナイルが選択されていません。<br>フナイルが選択されていません。<br>フナイルが選択されていません。<br>フナイルが選択されていません。                                                          | 207<br>207<br>207<br>207<br>207<br>207<br>207 |
| <ul> <li>提出書称一覧</li> <li>満行ファイル</li> <li>(通知)</li> <li>(通知)</li> <li>マイル</li> <li>(通知)</li> <li>マイル</li> <li>(通知)</li> <li>マイル</li> <li>(通知)</li> <li>(通知)</li></ul>                                                                                                    | 7.,70-174<br>27.(лан.<br>27.(лан.<br>27.(лан.<br>27.(лан.<br>27.(лан.<br>27.(лан.<br>27.(лан.<br>27.(лан.<br>27.(лан.                                                                                                    | 合けファイルを選択してくだめい。<br>ファイルの選択されていません。<br>ファイルの選択されていません。<br>ファイルの選択されていません。<br>ファイルの選択されていません。<br>ファイルの選択されていません。                                      | 2117<br>2117<br>2117<br>2117<br>2117          |
| <ul> <li>副出書部一里</li> <li>満行ファイル</li> <li>(点素)・マイルの戦</li> <li>(点素)・マイルの戦</li> <li>(本)・「アイルの戦</li> <li>(本)・「アイルの戦</li> <li>(本)・「アイルの戦</li> <li>(本)・「アイルの戦</li> <li>(本)・「アイルの戦</li> <li>(本)・「アイルの戦</li> <li>(本)・「アイルの戦</li> <li>(本)・「アイルの戦</li> <li>(本)・「アイルの戦</li> <li>(本)・「アイルの戦</li> <li>(本)・「アイルの戦</li> </ul>                                                                                                    | <ul> <li>7-,70-гТА</li> <li>27-,58</li> <li>27-,68</li> <li>27-,68<td><ul> <li>オファイルを選択してくだめい。</li> <li>ファイルや選択されていません。</li> <li>ファイルの選択されていません。</li> <li>ファイルの選択されていません。</li> </ul></td><td>207<br/>207<br/>207<br/>207<br/>207<br/>207</td></li></ul>                                                                                                    | <ul> <li>オファイルを選択してくだめい。</li> <li>ファイルや選択されていません。</li> <li>ファイルの選択されていません。</li> <li>ファイルの選択されていません。</li> </ul>                                       | 207<br>207<br>207<br>207<br>207<br>207        |
| 出い書料                                                                                                    | 7.,70-;74<br>27.(АЩК<br>27.(АЩК<br>27.(АЦК<br>27.(АЦК<br>27.(АЦК<br>27.(АЦК<br>27.(АЦК<br>27.(АЦК<br>27.(АЦК<br>27.(АЦК<br>27.(АЦК<br>27.(АЦК<br>27.(АЦК<br>27.(АЦК<br>27.(АЦК<br>27.(АЦК<br>27.(АЦК<br>27.(АЦК<br>27.(АЦК<br>27.(АЦК<br>27.(АЦК<br>27.(АЦК<br>27.(АЦК<br>27.(АЦК<br>27.(АЦК)<br>27.(АЦК<br>27.(АЦК)<br>27.(АЦК)<br>27.                                                     | カインティルを選択してください。<br>ファイルの選択されていません。<br>ファイルの選択されていません。<br>ファイルの選択されていません。<br>ファイルの選択されていません。                                                         | 2007<br>2007<br>2007<br>2007<br>2007          |
| <ul> <li>株出書誌一支</li> <li>ボインファイル・実</li> <li>(点面)・ス・パート</li> <li>(点面)・ス・パート</li> <li>(点面)・ス・パート</li> <li>(本面)・ス・パート</li> <li>(本面)・ス・パート</li></ul> | 27-570-574<br>27-548R<br>27-548R<br>27- | <ul> <li>おナフィルを選択してください。</li> <li>ファイルの選択されていません。</li> <li>フィルの選択されていません。</li> <li>ファイルの選択されていません。</li> </ul>                                        | 2007<br>2007<br>2007<br>2007<br>2007          |

図 4-14「期待容量情報変更申込画面」 画面イメージ

## 4.2.1.2 期待容量の登録内容変更の仮申込

「期待容量変更申込確認画面」にて、入力内容を再度確認します。申請内容に誤りが ない場合は「実行」ボタンをクリックし、「完了画面」に進みます。申請内容を修正 する場合は、「戻る」ボタンをクリックして、「期待容量変更申込画面」に戻ります。

注:なお、この段階では仮申込の状態であり、登録の申込は完了していませんので注意 してください。

#### 4.2.1.3 期待容量の登録内容変更の申込完了

『4.1.1-ア.4期待容量の登録の申込完了』を参照。

## 4.2.2 期待容量の変更の審査結果の確認(合格)

本項では、期待容量の変更申込後、本機関が内容を確認した結果、不備がなかった場合の審査結果の確認について説明します(図 4-15 参照)。

4.2.2.1 合格通知の受領(期待容量の変更)

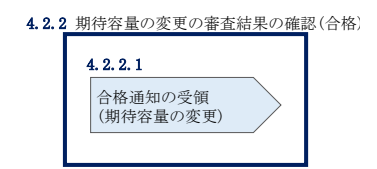

図 4-15 期待容量の変更の審査結果の確認(合格)

#### 4.2.2.1 合格通知の受領(期待容量の変更)

期待容量の変更が完了した旨を記載したメールが送付されます。

## 4.2.3 期待容量の変更の審査結果の確認(不合格)

本項では、期待容量の変更申込後、本機関が内容を確認した結果、不備がなかった場合の審査結果の確認について説明します(図 4-16 参照)。

4.2.3.1 不合格通知の受領(期待容量の変更)

| 4. 2. 3 | 期待容量の変更の審査結果の確認                  | (不合格) |
|---------|----------------------------------|-------|
|         | 4.2.3.1<br>不合格通知の受領<br>(期待容量の変更) |       |

図 4-16 期待容量の変更の審査結果の確認(不合格)

## 4.2.3.1 不合格通知の受領(期待容量の変更)

『4.1.3.1 不合格通知の受領(期待容量の登録)』を参照。

## 4.2.4 期待容量の変更の再申込

本項では、期待容量の変更の申込結果が不合格の場合の期待容量を再申込について、 手順を説明します(図 4-17 参照)。

- 4.2.4.1 期待容量の修正
- 4.2.4.2 期待容量の変更の再申込の仮申込
- 4.2.4.3 期待容量の変更の再申込の申込完了

| 4.2.4 期待容量の変更の再申込 |                     |                      |  |
|-------------------|---------------------|----------------------|--|
| 4. 2. 4. 1        | 4. 2. 4. 2          | 4. 2. 4. 3           |  |
| 期待容量の修正           | 期待容量の登録の<br>再申込の仮申込 | 期待容量の登録の<br>再申込の申込完了 |  |
|                   |                     |                      |  |

図 4-17 期待容量の変更の再申込の手順

## 4.2.4.1 期待容量の修正

『4.1.4.1 期待容量の修正』を参照してください。

## 4.2.4.2 期待容量の変更の再申込の仮申込

『4.1.4.2期待容量の登録の再申込の仮申込』を参照してください。

## 4.2.4.3 期待容量の変更の再申込の申込完了

『4.1.4.3 期待容量の登録の再申込の申込完了』を参照してください。

## Appendix.1 登録可能な電源等の一覧

| 電源等の参加登録区分 | $\overleftarrow{t}$ |
|------------|---------------------|
|------------|---------------------|

| 電源/DR | 期待容量                 | 電源種別                | 発電方式別※1                                         | 供計ガイ<br>基づ・ | ドラインに<br>く電源               | 供計ガイドラインに<br>基づかない電源 |  |
|-------|----------------------|---------------------|-------------------------------------------------|-------------|----------------------------|----------------------|--|
|       |                      |                     | 一般 (貯水式)                                        | 安定          | 電源                         |                      |  |
|       |                      | 水力                  | 一般(自流式)                                         | 安定電源        | 変動電源<br>(単独) <sup>*2</sup> |                      |  |
|       |                      |                     | 揚水(純揚水)<br>揚水(混合揚水)                             |             |                            |                      |  |
|       | 1,000kW<br>以上        | 火力                  | 石炭・LNG (GTCC) ・LNG (その他)<br>石油・LPG・その他ガス・瀝青質混合物 | 安定          | 電源                         |                      |  |
|       |                      | 原子力                 | 定格電気出力                                          |             |                            |                      |  |
|       |                      | 重生可能                | 風力・太陽光(全量)                                      | 変動電源        | (単独)                       |                      |  |
| 毒犯    | ati ver              | エネルギー               | 地熱・廃棄物<br>バイオマス(専焼)・バイオマス(混焼)                   | 安定電源        |                            | 双動也今重酒               |  |
| 电你    |                      |                     | 一般 (貯水式)                                        | 発動指         | 令電源                        | 光動拍节电你               |  |
|       | 水力                   | 一般(自流式)             | 変動電源<br>(アグリゲート)                                | 発動指令電源※3    |                            |                      |  |
|       |                      | 揚水(純揚水)<br>揚水(混合揚水) |                                                 |             |                            |                      |  |
|       | 1,000kW<br>未満<br>原子力 |                     | 石炭・LNG (GTCC) ・LNG (その他)<br>石油・LPG・その他ガス・瀝青質混合物 | 発動指令電源      |                            |                      |  |
|       |                      |                     | 定格電気出力                                          |             |                            |                      |  |
|       |                      | 再生可能                | 風力・太陽光(全量)                                      | 変動電源(ア      | グリゲート)                     |                      |  |
|       |                      | エネルギー               | 地熱・廃棄物<br>バイオマス(専焼)・バイオマス(混焼)                   | 発動指         | 令電源                        |                      |  |
| DR    | 1,000kW以上            | _                   |                                                 |             | 発動指令電源                     |                      |  |

※1: 蓄電池は発動指令電源として参加可能です。

※2:ダム水位から供給力を算定している場合および調整係数に調整能力を加算している場合は安定電源、調整係数のみで供給力を算定している場合は変動電源(単独)となります。ただし、安定電源として参加する場合、容量市場システムに登録する発電方式の区分としては「一般(貯水式)」を選択してください。

※3:ダム水位から供給力を算定している場合および調整係数に調整能力を加算している場合は発動指令電源、調整係数のみで供給力を算定している場合は変動電源(アグリゲート)となります。ただし、発動指令電源として参加する場合、容量市場システムに登録する発電方式の区分としては「一般(貯水式)」を選択してください。

## Appendix.2容量オークションに係る取次に合意したことが分かる

## 書類の記載事項

## 1. 容量オークションにおける取次について

容量オークションにおいて、他社の電源を用いて応札する行為を取次とします。こ の場合、容量確保契約は応札を行った事業者(取次事業者)と本機関の間で契約する こととなり、リクワイアメント、ペナルティ等は当該事業者に科せられます。また、 当該事業者に容量確保契約金額を交付します。

## 2. 容量オークションに係る取次に合意したことが分かる書類

具体的には、以下の点が確認できる書類を提示願います。

- ・電源等の所有者が容量オークションに係る取次に合意していること
- ・取次を行う電源が特定できること
- ・容量オークションの対象実需給年度

## 3. 取次における注意事項

取次を行う際には、以下の点に注意してください。

・アセスメント情報の提供

電源等の所有者は、容量市場用発電計画、容量停止計画、発電実績およびその 他提出書類等について、取次事業者を通じて本機関に提出することとしてください。

精算

取次事業者と電源等の所有者の間で、精算の取り決めを行ってください

# Appendix.3 様式一覧

| 様式1   | 電源等情報登録通知書                     |
|-------|--------------------------------|
| 様式 2  | メインオークション参加資格通知書               |
| 様式3   | 容量オークションの参加登録申請に伴う誓約書          |
| 様式 4  | 発電事業届出書                        |
| 様式 5  | 電気工作物変更届出書                     |
| 様式 6  | 自家用電気工作物使用開始届出書                |
| 様式7   | 特定自家用電気工作物接続届出書                |
| 様式 8  | 接続検討回答書                        |
| 様式 9  | 工事計画届出書                        |
| 様式 10 | 使用前検査合格証                       |
| 様式 11 | 使用前安全管理審查申請書                   |
| 様式 12 | 再生可能エネルギー発電設備を用いた発電の認定について(通知) |
| 様式 13 | 発動指令電源のビジネスプラン申請書              |
| 様式 14 | 受電地点明細表                        |
| 様式 15 | 期待容量等算定諸元一覧                    |
|       |                                |

様式1 電源等情報登録通知書

発行日:XXXX年XX月XX日 証明書番号:XXXXXXXXXXXXXXXXX

## 電源等情報登録通知書

○○株式会社 殿

電力広域的運営推進機関

XXXX 年 XX 月 XX 日付の電源等情報の登録申込みについて、業務規程第 32 条の 9 に基づき審査した結果、 下記のとおり合格となりましたことを通知いたします。

記

|    | 登録項目               | 登録内容   |
|----|--------------------|--------|
| 基本 | 容量を提供する電源の区分       | 安定電源   |
| 情報 | 電源等の名称             |        |
|    | 受電地点特定番号           |        |
|    | 系統コード              |        |
|    | エリア名               |        |
|    | 同時最大受電電力(kW)       |        |
|    | 経過措置対象             | 対象·対象外 |
| 詳細 | 号機単位の名称            |        |
| 情報 | 号機単位の所有者           |        |
|    | 系統コード              |        |
|    | 電源種別の区分            |        |
|    | 発電方式の区分            |        |
|    | 設備容量(kW)           |        |
|    | 運開年月               |        |
|    | 調整機能の有無            |        |
|    | 発電用の自家用電気工作物(余     |        |
|    | 剰)への該当有無           |        |
|    | FIT 認定 ID          |        |
|    | 特定契約の終了年月          |        |
|    | 発電 BG コード          |        |
|    | 需要 BG コード・計画提出者コード |        |
|    | 相対契約上の計画変更締切時間     |        |
|    | 電源の起動時間            |        |

様式1 電源等情報登録通知書

発行日:XXXX年XX月XX日 証明書番号:XXXXXXXXXXXXXXXXX

## 電源等情報登録通知書

○○株式会社 殿

電力広域的運営推進機関

XXXX 年 XX 月 XX 日付の電源等情報の登録申込みについて、業務規程第 32 条の 9 に基づき審査した結果、 下記のとおり合格となりましたことを通知いたします。

記

|    | 登録項目         | 登録内容     |
|----|--------------|----------|
| 基本 | 容量を提供する電源の区分 | 変動電源(単独) |
| 情報 | 電源等の名称       |          |
|    | 受電地点特定番号     |          |
|    | 系統コード        |          |
|    | エリア名         |          |
|    | 同時最大受電電力(kW) |          |
|    | 経過措置対象       | 対象・対象外   |
| 詳細 | 号機単位の名称      |          |
| 情報 | 号機単位の所有者     |          |
|    | 系統コード        |          |
|    | 電源種別の区分      |          |
|    | 発電方式の区分      |          |
|    | 設備容量(kW)     |          |
|    | 運開年月         |          |
|    | FIT 認定 ID    |          |
|    | 特定契約の終了年月    |          |
|    | 発電 BG コード    |          |

電力広域的運営推進機関 容量市場業務マニュアル メインオークションの参加登録 編 Appendix.3様式一覧

様式1 電源等情報登録通知書

発行日:XXXX年XX月XX日 証明書番号:XXXXXXXXXXXXXXXXX

## 電源等情報登録通知書

○○株式会社 殿

電力広域的運営推進機関

XXXX 年 XX 月 XX 日付の電源等情報の登録申込みについて、業務規程第 32 条の 9 に基づき審査した結果、 下記のとおり合格となりましたことを通知いたします。

記

|    | 登録項目         | 登録内容         |
|----|--------------|--------------|
| 基本 | 容量を提供する電源の区分 | 変動電源(アグリゲート) |
| 情報 | 電源等の名称       |              |
|    | 系統コード        |              |
|    | エリア名         |              |
| 詳細 | 号機単位の名称      |              |
| 情報 | 系統コード        |              |
|    | 設備容量(kW)     |              |
|    | 運開年月         |              |
|    | FIT 認定 ID    |              |
|    | 特定契約の終了年月    |              |

様式1 電源等情報登録通知書

発行日:XXXX 年 XX 月 XX 日 証明書番号:XXXXXXXXXXXXXXXXXX

## 電源等情報登録通知書

○○株式会社 殿

電力広域的運営推進機関

XXXX 年 XX 月 XX 日付の電源等情報の登録申込みについて、業務規程第 32 条の 9 に基づき審査した結果、 下記のとおり合格となりましたことを通知いたします。

記

|    | 登録項目             |         | 登録内容           |
|----|------------------|---------|----------------|
| 基本 | 容量を提供する電源の区分     |         | 発動指令電源(アグリゲート) |
| 情報 | 電源等の名称           |         |                |
|    | 系統コード            |         |                |
|    | エリア名             |         |                |
|    | 調達発動指令時          | 電話番号    |                |
|    | の連絡先             | メールアドレス |                |
|    |                  | 住所      |                |
|    |                  | 所属部署    |                |
|    | オンライン指令          |         |                |
| 詳細 | 号機単位の名称          |         |                |
| 情報 | 系統コード            |         |                |
|    | 設備容量(kW)<br>運開年月 |         |                |
|    |                  |         |                |
|    | FIT 認定 ID        |         |                |
|    | 特定契約の終了年         | .月      |                |

## 様式2 メインオークション参加資格通知書

発行日:XXXX 年 XX 月 XX 日 証明書番号:YYYY-YYYYXXXXX-XXX

## メインオークション参加資格通知書

○○株式会社 殿

電力広域的運営推進機関

下記の電源等がメインオークションへの参加が可能であることを通知いたします。

記

| 登録項目          | 登録内容 |
|---------------|------|
| 実需給年度         |      |
| 容量を提供する電源等の区分 |      |
| 電源等の名称        |      |
| 電源等の名称(符号化名称) |      |
| 期待容量          |      |
| 応札上限容量        |      |
| 経過措置係数        |      |
| 参入ペナルティの有無    |      |

様式3 容量オークションの参加登録申請に伴う誓約書

年 月 日

電力広域的運営推進機関 殿

#### 容量オークションの参加登録申請に伴う誓約書

## 所在地

#### 名称又は商号

#### 代表者

ً®

当社は、容量オークションへの参加登録を申請するにあたり、下記に掲げる事項を誓約しま す。なお、誓約事項に違反した場合、当社は、容量オークションの参加資格の取消し、損害の賠 償その他の不利益を被ることとなっても、一切異議を申し立てません。

記

(誓約事項)

- 1. 容量オークション募集要綱にしたがって、容量オークションに参加すること。
- 参加登録申請にあたっては、真実かつ正確な情報を提供するものとし、虚偽の情報提供や提 出資料の改ざん等を行わないこと。
- 4. 容量オークションの公正を害する行為をしないこと。
- 5. 容量オークションにおける応札情報の登録が完了したことをもって容量確保契約の申込みを 行ったものとみなし、容量オークションの約定結果の公表日において、貴機関との間で、公 表内容にしたがった容量確保契約が成立することに同意すること。
- 容量オークションで落札者となった場合は、貴機関との間で貴機関が指定する様式の容量確 保契約を締結すること。
- 当社が容量オークションへの参加にあたって貴機関に提出した情報は、容量オークションの 運営上の必要がある場合には、貴機関から関係当局または一般送配電事業者に対し提供され ることをあらかじめ承諾し、一切異議を申し立てないこと。
- 9. 当社の役員もしくは従業員が、暴力団、暴力団員、暴力団員でなくなった時から5年を経過しない者、暴力団準構成員、暴力団関係企業、総会屋等、社会運動等標ぼうゴロまたは特殊知能暴力集団等その他これらに準ずる者に該当しないこと、およびこれらの者と密接な関わりを有していないこと。また、自らまたは第三者を利用して、暴力的な要求行為、法的責任を超える不当な要求行為、詐術・脅迫的行為、偽計又は威力を用いた信用棄損行為および業務妨害行為その他これらに準ずる行為を行わないこと。

## 様式4 発電事業届出書

様式第 31 の 17 (第 45 条の 19 関係)

発電事業届出書

年 月 日

殿

## 住所 氏名(名称及び代表者の氏名) 印

次のとおり発電事業を営みたいので、電気事業法第 27 条の 27 第1項の規定により届け 出ます。

|                 |             |                                         |                |     |    |                               |                                     |                |           | 備考 |
|-----------------|-------------|-----------------------------------------|----------------|-----|----|-------------------------------|-------------------------------------|----------------|-----------|----|
| 主たる営            | 業所          |                                         |                | 名称  |    |                               |                                     |                |           |    |
|                 |             |                                         |                | 所住地 |    |                               |                                     |                |           |    |
| その他の            | 営業所         |                                         |                | 名称  |    |                               |                                     |                |           |    |
|                 |             |                                         |                | 所在地 |    |                               |                                     |                |           |    |
|                 | 発電所の名称      | 設置の場所<br>(都道府県<br>市区町村を<br>記載するこ<br>と。) | 原動<br>力の<br>種類 | 周波数 | 出力 | 特定発<br>電用電<br>気工作<br>物の出<br>力 | 特定発<br>電用電<br>気工作<br>物の<br>最大<br>電力 | 供給<br>の相<br>手方 | 供給の<br>内容 |    |
| 電用の電気工作物        |             |                                         |                |     |    |                               |                                     |                |           |    |
| 専ら自己の消費の用に供する発電 |             |                                         |                |     |    |                               |                                     |                |           |    |
| 事業開始            | 」<br>の予定年月日 | 1                                       | 1              | 1   | 1  |                               | V                                   | V              |           |    |
| 電話番号            | 電子メールアド     | レスその他の連絡                                | 各先             |     |    |                               |                                     |                |           |    |
|                 |             |                                         |                |     |    |                               |                                     |                |           |    |

備考 1 水力発電所の場合は、常時出力及び常時せん頭出力を備考欄に記載すること。
 2 一般送配電事業者にその一般送配電事業の用に供するための電気を発電し、当該電気を供給することを約している場合にあっては、その供給の相手方及びその

様式 5 電気工作物変更届出書

#### 電気工作物変更届出書

年 月 日

殿

住所 氏名(名称及び代表者の氏名)

次のとおり電気工作物の変更をしたい(変更をした)ので、電気事業法第9条第1項 (第9条第2項)の規定により届け出ます。

| 電気事                  | 業の用に供する電気工作物 | 変 | 更 | 前 | 変 | 更 | 後 | 備 | 考 |
|----------------------|--------------|---|---|---|---|---|---|---|---|
| 発電                   | 設置の場所(都道府県郡市 |   |   |   |   |   |   |   |   |
| 電気                   | 区町村を記載すること。) |   |   |   |   |   |   |   |   |
| L .                  | 原動力の種類       |   |   |   |   |   |   |   |   |
| 用 作                  | 周 波 数        |   |   |   |   |   |   |   |   |
| の物                   | 出 力          |   |   |   |   |   |   |   |   |
| 変 電                  | 設置の場所(都道府県郡市 |   |   |   |   |   |   |   |   |
| 電気                   | 区町村を記載すること。) |   |   |   |   |   |   |   |   |
| 用作                   | 周 波 数        |   |   |   |   |   |   |   |   |
| の物                   | 出 力          |   |   |   |   |   |   |   |   |
| 送                    | 設置の場所(都道府県郡市 |   |   |   |   |   |   |   |   |
| 電                    | 区町村を記載すること。) |   |   |   |   |   |   |   |   |
| 用<br>  の             | 電気方式         |   |   |   |   |   |   |   |   |
| 電                    | 設置の方法        |   |   |   |   |   |   |   |   |
| 気<br>  T             | 回 線 数        |   |   |   |   |   |   |   |   |
| 作                    | 周 波 数        |   |   |   |   |   |   |   |   |
| 物                    | 電圧           |   |   |   |   |   |   |   |   |
| 配電                   | 電気方式         |   |   |   |   |   |   |   |   |
| 電気                   | 周 波 数        |   |   |   |   |   |   |   |   |
| <sup>用</sup> 作<br>の物 | 電圧           |   |   |   |   |   |   |   |   |

備考1 水力発電所の場合は、常時出力及び常時せん頭出力を備考欄に記載すること。

2 送電線路の回線数が設計回線数と異なる場合は、設計回線数を備考欄に記載する こと。

3 送電線路の電圧が設計電圧と異なる場合は、設計電圧を備考欄に記載すること。

4 当該項目のない欄は、省略すること。

5 用紙の大きさは、日本工業規格 A4 とすること。

## 様式6 自家用電気工作物使用開始届出書

| 様式第60 | 自家用電気工作 | 乍物 | 使用開始届出  | 書      |            |   | (別紐 | <del>(</del> 7) |
|-------|---------|----|---------|--------|------------|---|-----|-----------------|
|       |         |    |         |        | 番<br>令和    | 年 | 月   | 号<br>日          |
|       | 殿       |    |         |        |            |   |     |                 |
|       |         | 住  | (〒<br>所 | -      | )          |   |     |                 |
|       |         | 氏  | 名(名称及び  | 代表者の氏名 | <b>5</b> ) |   |     |                 |
|       |         | (法 | 人番号:    |        | )          |   |     |                 |

次のとおり自家用電気工作物の使用を開始したので、電気事業法第53条の規定により届け出ます。

| 2 6 7 16 46 2 31 m b 7    | 事業場の名称                  |
|---------------------------|-------------------------|
| 電気」作物を設直する<br>事業場の名称及び所在地 | 事業場の所在地(〒 – )           |
|                           | 最大電力 kW<br>受電電圧 kV      |
| 電気工作物の概要                  | 非常用予備発電装置<br>電圧 V、出力 kW |
|                           | 供給変電所 )変電所 から譲り受け(借り受け) |
| 使用開始年月日                   | 令和 年 月 日                |

(備考)1. 用紙の大きさは、日本産業規格A4とすること。

2. 代表者の押印は、省略可能。

## 様式7 特定自家用電気工作物接続届出書

様式第31の25(第45条の28関係)

特定自家用電気工作物接続届出書

年 月 日

殿

住所 氏名(名称及び代表者の氏名) 印

次のとおり特定自家用電気工作物と一般送配電事業者の電線路とを電気的に接続したの で、電気事業法第28条の3第1項の規定により届け出ます。

| 発電所の名称 | 設置の場所(都道<br>府県市区町村を<br>記載すること。) | 原 動 力<br>の 種 類 | 周 波 数 | 出力 | 用途(常<br>用・非常用<br>の別) | 逆潮流防止<br>装置の有無 | 備考 |
|--------|---------------------------------|----------------|-------|----|----------------------|----------------|----|
|        |                                 |                | i.    |    | -                    |                |    |
|        |                                 |                |       |    |                      |                |    |
|        |                                 |                |       |    | -                    |                |    |
|        |                                 |                |       |    |                      |                |    |
|        |                                 |                |       |    | -                    |                |    |
|        |                                 |                |       |    | 1                    |                |    |
|        |                                 |                |       |    | -                    |                |    |
|        |                                 |                |       |    |                      |                |    |
|        |                                 |                |       |    | -                    |                |    |
|        |                                 |                |       |    | 1                    |                |    |
| 電話番号、  | 電子メールアドレス                       | その他の通          | 秘先    |    | <i></i>              |                |    |

備考 1 用紙の大きさは、日本工業規格A4とすること。

2 氏名を記載し、押印することに代えて、署名することができる。この場合において、署名は必ず本人が自署するものとする。

様式 8 接続検討回答書

## 別添

接続検討回答書

(高圧版)

回答日

**様式 AP8-20181001** 年 月 日

#### 1. 申込者等の概要

| 申込者 |  |
|-----|--|
| 検討者 |  |

#### 2. 接続検討の申込内容

| 発電者の名称         |  |
|----------------|--|
| 発電場所 (住所)      |  |
| 最大受電電力         |  |
| アクセス設備の運用開始希望日 |  |

#### 3. 接続検討結果

## (1)希望受電電力に対する連系可否

(a)連系可否:可・否 (※但し、「(5)申込者に必要な対策」が必要となります)

- (b) (連系否の場合) 否とする理由:
- (c) (連系否の場合) 代替案または代替案を示せない理由:
- (d) (連系否の場合) 連系可能な最大受電電力:

#### (2) 系統連系工事の概要(工事費負担金工事以外も含めた全ての工事)

(a)工事概要図

(b)連系点・送電線ルートの選定理由:

(c)工事の必要性と設備規模:

1 秘密情報 目的外使用・第三者への開示を禁止します ○○電力株式会社 電力広域的運営推進機関 容量市場業務マニュアル メインオークションの参加登録 編 Appendix.3様式一覧

様式9 工事計画届出書

(\*\*#### ) **工事計画届出書** 年月日 殿

住所 氏名 (名称及び代表者の氏名) 印

電気事業法第48条第1項の規定により別紙工事計画書のとおり工事の計画を届け出ます。

電力広域的運営推進機関 容量市場業務マニュアル メインオークションの参加登録 編 Appendix.3様式一覧

様式 10 使用前検査合格証

## 使用前検查合格証

原規規発第 〇〇〇〇 号

○○電力株式会社 代表取締役社長 ○○ ○○ 殿

平成○○年○月○日付け発本原第○○号(平成○○年○月○○日付け発本原第○○号、 平成○○年○月○日付け原発本第○号、平成○○年○月○○日付け原発本第○○○号及び 平成○○年○月○○日付け原発本第○○号をもって変更の内容を説明する書類の提出)を もって申請がありました発電用原子炉施設については、核原料物質、核燃料物質及び原子 炉の規制に関する法律第43条の3の11第1項の規定に基づき、合格とします。

平成○○年○月○○日

原子力規制委員会

## 様式11 使用前安全管理審查申請書

様式第52の2(第73条の7関係)

) (事業場番号

## 使用前安全管理審查申請書

年 月 日

殿

Ŧ 住所 氏名 (名称及び代表者の氏名) 印

電気事業法第51条第3項の規定により次のとおり審査を受けたいので申請します。

| 審査を受けようとする組織<br>の名称及び使用前自主検査<br>の場所                 |  |
|-----------------------------------------------------|--|
| 直近の使用前安全管理審査<br>が終了した日以降使用前自<br>主検査を行った電気工作物<br>の概要 |  |
| 審査を受けようとする工事<br>の工程                                 |  |
| 審查希望年月日                                             |  |
| 使用開始(予定)年月日                                         |  |

備考 1. 直近の使用前安全管理審査が終了した日以降使用前自主検査の概要の欄には、法第 48 条第1項の規程による届出年月日を附記 すること。
 2. 用紙の大きさは日本産業規格 A4 とすること。
 3. 氏名を記載し、押印することに代えて、署名することができる。この場合において、署名は必ず本人が自署するものとする。

## 様式12 再生可能エネルギー発電設備を用いた発電の認定について(通知)

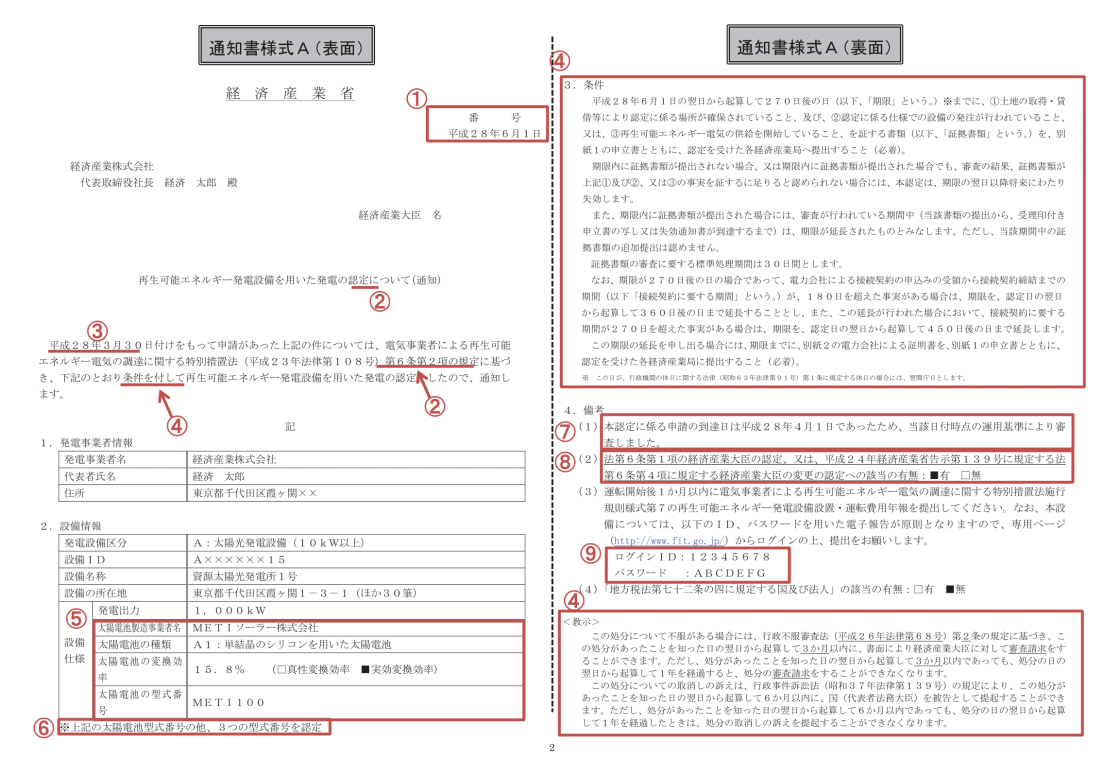

様式12 再生可能エネルギー発電設備を用いた発電の認定について(通知)

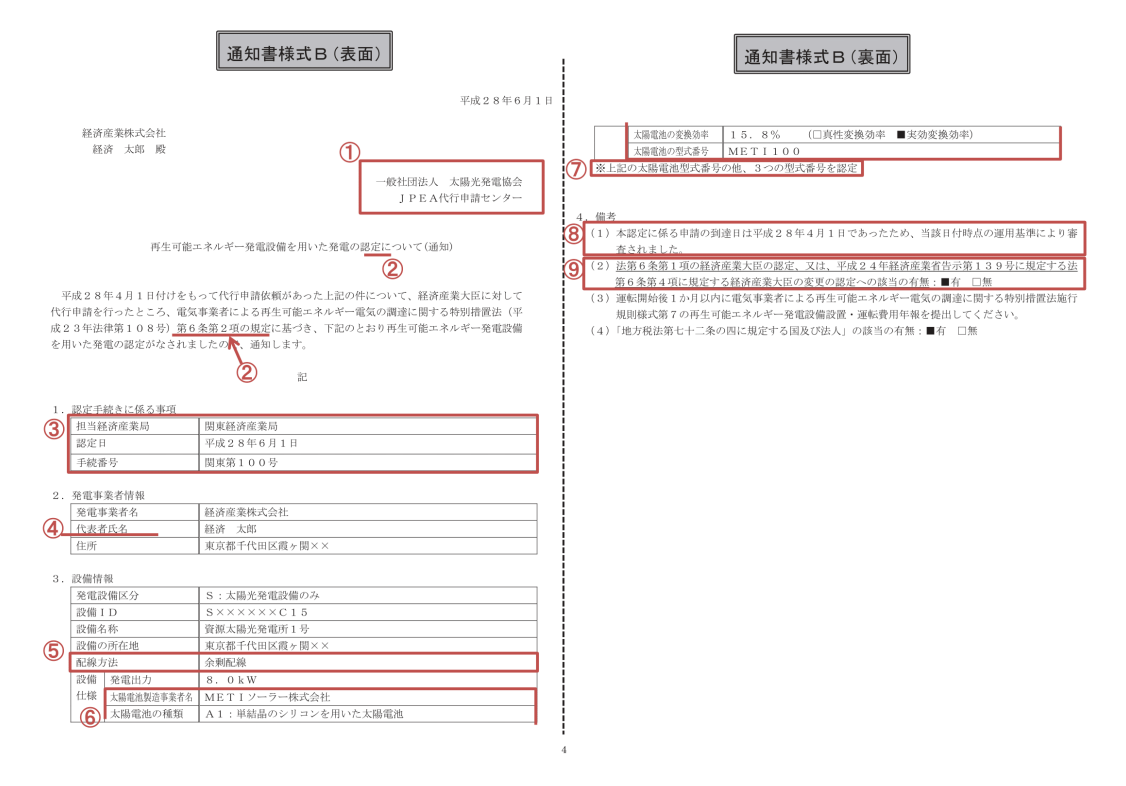

## 様式13 発動指令電源のビジネスプラン申請書

(様式〇)

## 発動指令電源提供者のビジネスブラン申請書

| 実需給年度 | 2024年度     |
|-------|------------|
| 提出日   | 2020年5月17日 |
|       |            |
| 事業者名  | 〇〇株式会社     |
| 相当者名  | 0000       |

| 電子メールアドレス | <u>aaaaaa@aaa.aa.aa</u> |
|-----------|-------------------------|
| 電話番号      | 00-0000-0000            |
| 担当者名      | 0000                    |

| 確保している期待容量(電源)  | 200kW   |
|-----------------|---------|
| 確保している期待容量(需要家) | 200kW   |
| 分析に基づく期待容量(電源)  | 300kW   |
| 分析に基づく期待容量(需要家) | 300kW   |
| 期待容量の合計(kW)     | 1,000kW |

| 電源の制御方法 ※1<br>(藩電池が設置されている場合はその旨を記載<br>してください) | 太陽光発電設備に併設した蓄電設備(仕様は別添資料参照)を当社開発のコントロールシステム「〇〇〇〇」を用いて制御を行い、発動指令電源に求められるリクワイアメント<br>を達成する。                                                  |
|------------------------------------------------|----------------------------------------------------------------------------------------------------|
| 電源獲得の実績と予定 ※2                                  | 業務提携先であるPVパネル販売業者の協力のもと、2019<br>年9月より一般家庭への営業を実施しており、2020年2月<br>末時点で100件程度(約200kW)を獲得済。今後、2020年<br>度末までに100件程度(約600kW)の追加契約の締結を予<br>定している。 |
| 需要家の抑制制御方法 ※1                                  | 一般家庭(戸建)のインセンティブ型DRであり、当社開発の<br>コントロールシステム「○○○○」をインターフェースとして、<br>需要家への抑制依頼を行う。詳細は別紙参照。                                                     |
| 需要家獲得の実績と予定 ※3                                 | 業務提携先である住宅販売業者の協力のもと、2019年10<br>月より一般家庭への営業を実施しており、2020年2月末時<br>点で100件程度(約300kW)を獲得済。今後、2020年度末ま<br>でに100件程度(約300kW)の追加契約の締結を予定して<br>いる。   |

※1…発動指令に応じるための制御方法について具体的に記載してください。必要に応じ補足資料を添付しても構いません。

※2…獲得する電源の属性、交渉状況、契約締結予定時期等について、具体的に記載してください。

※3…獲得する需要家の属性、交渉状況、契約締結予定時期等について具体的に記載してください。

| 契約事業  | æ :      |           |                                        |      |               |             |          |      | 1                   |                                                    |               |                  |                                         |                 |               |                 |          |                   |                                                        |                                                                                                    |            |
|-------|----------|-----------|----------------------------------------|------|---------------|-------------|----------|------|---------------------|----------------------------------------------------|---------------|------------------|-----------------------------------------|-----------------|---------------|-----------------|----------|-------------------|--------------------------------------------------------|----------------------------------------------------------------------------------------------------|------------|
| _     |          |           | 子傳統案                                   |      | 11 <b>m</b> P |             | -        |      |                     |                                                    |               |                  |                                         |                 |               |                 |          |                   |                                                        |                                                                                                    |            |
| No. 💌 | 实笔起总符定要号 | গৰা<br>×  | 光電場所                                   | 天竜地点 | ★<br>★<br>★   | 新建27界点<br>* | ▼ 受電電力 、 | 受電電力 | - サービスA<br>- 契約電力 - | 于 (# 20 年 7<br>——————————————————————————————————— | いビスB<br>受電電圧* | 受電万式<br>▼        | 「 一 一 一 一 一 一 一 一 一 一 一 一 一 一 一 一 一 一 一 | (16.16.12)<br>V | 1924-12 3<br> | 用電10名杯<br>      | 労産303-1- | FITNE             | 关门通用网络1                                                | <ul> <li>*</li> <li>*</li></ul> | その活神記事項    |
| _     |          |           |                                        |      | _             |             | -        |      |                     |                                                    |               |                  | _                                       | _               | _             |                 |          |                   |                                                        |                                                                                                    |            |
|       |          |           |                                        |      |               |             |          |      |                     |                                                    |               |                  |                                         |                 |               |                 |          |                   |                                                        |                                                                                                    |            |
| -     |          |           |                                        |      |               |             |          |      | J                   |                                                    |               |                  |                                         |                 |               |                 |          |                   |                                                        |                                                                                                    |            |
|       |          |           |                                        |      |               |             |          |      | 111                 |                                                    |               |                  |                                         |                 |               |                 |          |                   |                                                        |                                                                                                    |            |
| 1     |          |           |                                        |      |               |             |          |      |                     |                                                    |               |                  |                                         |                 |               |                 |          |                   |                                                        |                                                                                                    |            |
| - 1   |          |           |                                        |      |               |             |          |      |                     |                                                    |               | · · · · ·        |                                         |                 |               |                 |          |                   |                                                        |                                                                                                    |            |
|       |          |           |                                        |      |               |             |          |      |                     |                                                    |               |                  | 2 <b>8</b> 1                            |                 |               |                 |          |                   |                                                        |                                                                                                    |            |
| - 1   |          |           |                                        |      |               |             |          |      |                     |                                                    |               |                  |                                         |                 |               |                 |          |                   |                                                        |                                                                                                    |            |
|       |          |           |                                        |      |               |             |          |      |                     |                                                    |               |                  |                                         |                 |               | _               |          |                   |                                                        |                                                                                                    |            |
|       |          |           |                                        |      |               |             |          |      |                     |                                                    |               |                  |                                         |                 |               |                 |          |                   |                                                        |                                                                                                    |            |
|       |          |           |                                        |      |               |             |          |      |                     |                                                    |               |                  |                                         |                 |               |                 |          |                   |                                                        |                                                                                                    |            |
|       |          |           |                                        |      |               |             |          |      |                     |                                                    |               |                  |                                         |                 |               |                 |          |                   |                                                        |                                                                                                    |            |
|       |          |           |                                        |      |               |             |          |      |                     |                                                    |               |                  |                                         |                 |               |                 |          |                   |                                                        |                                                                                                    |            |
|       |          |           |                                        |      |               |             |          |      |                     |                                                    |               | 2 a              | ÷ 1                                     | the             | · • • •       |                 | ým       | * ( =             |                                                        | <br>                                                                                                    |            |
|       | 1        |           |                                        |      |               |             |          | 1    |                     |                                                    |               | <b>武</b> 貫       | that the                                | 也               | <u></u>       | <u></u><br>明    | ~~~~     | 大, (高             | <br><u> 正以上</u>                                        | <u>;)</u>                                                                                                    | · · · · ·  |
|       | 受電地点     | (特定番号     |                                        | 発電者  |               | 発電場所        | Ť        |      | 受電地                 | 也点、                                                | <u>7</u>      | 受<br>責任          | <u>京</u> 1<br>分界,                       | 1               | <u>「」</u>     | <u>明</u><br>財産分 | 細        | <u>表(高</u>        | <u> </u>                                               | )                                                                                                    | 最大         |
|       | 受電地点     | 1.特定番号    |                                        | 発電者  |               | 発電場所        | Ť        |      | 受電地                 | 也,点.                                               | R2            | <u>予 </u><br>責任  | <u>武</u><br>分界,                         | <u>也</u>        | <u>点</u>      | <u>明</u><br>財産分 | 細        | 表<br>(高<br>愛<br>電 | <u> 圧以上</u> 2約 21 21 21 21 21 21 21 21 21 21 21 21 21  | <u>)</u><br>同時<br>受電                                                                                                    | 最大電力       |
|       | 受電地点     | 〔<br>特定番号 | 1000 1000 1000 1000 1000 1000 1000 100 | 発電者  |               | 発電場所        | Ť        |      | 受電地                 | 也点                                                 | дя<br>2       | <u>予 </u><br>責任  | <u></u><br>分界,                          | <u>也</u>        | ````<br>点     | <u>明</u><br>財産分 | 細        | <u>表(高</u><br>受電  | <u> 圧以上</u> 2約 2 1 2 1 2 1 2 1 2 1 2 1 2 1 2 1 2 1     | <u>)</u><br>同時<br>受電                                                                                                    | ·最大<br>(電力 |
|       | 受電地点     | 特定番号      |                                        | 発電者  |               | 発電場所        | Ť        |      | 受電地                 | 也,点,                                               | AV            | <u>予</u> 電<br>責任 | <u>新</u><br>分界。                         | 也               | ····<br>点     | <u>明</u><br>財産分 | 細        | <u>表(高</u><br>叉電  | <u> 圧以上</u> 28約 28 28 28 28 28 28 28 28 28 28 28 28 28 | <u>)</u> 同時<br>受電                                                                                                    |            |

様式14 受電地点明細表

## 様式 15-1 期待容量等算定諸元一覧 < 水力(純揚水のみ)>

#### 期待容量等算定諸元一覧(対象実需給年度:2024年度)

#### <対象;水力(純揚水のみ)>

|                   |       |    |    |    |    |      |      |     |      |     | <会社: | 名:〇 | 〇株式会社: |
|-------------------|-------|----|----|----|----|------|------|-----|------|-----|------|-----|--------|
| 項目                | 事業者入力 |    |    |    |    |      |      |     |      |     | 単位   |     |        |
| 電源等識別番号           |       |    |    |    |    |      |      |     |      |     |      |     |        |
| 容量を提供する<br>電源等の区分 |       |    |    |    |    |      |      |     |      |     |      |     |        |
| 発電方式の区分           |       |    |    |    |    |      |      |     |      |     |      |     |        |
| エリア名              |       |    |    |    |    |      |      |     |      |     |      |     |        |
| 設備容量              |       |    |    |    |    |      |      |     |      |     |      |     | k¥     |
| 各月の送堂可能電力         | 4月    | 5月 | 6月 | 7月 | 8月 | 9月   | 10月  | 11月 | 12月  | 1月  | 2月   | 3月  |        |
|                   |       |    |    |    |    |      |      |     |      |     |      |     | k#     |
| 各月の運転継続時間         | 4月    | 5月 | 6月 | 7月 | 8月 | 9月   | 10月  | 11月 | 12月  | 1月  | 2月   | 3月  |        |
| (期待容量算出用)         |       |    |    |    |    |      |      |     |      |     |      |     | h      |
| 各月の上池容量           | 4月    | 5月 | 6月 | 7月 | 8月 | 9月   | 10月  | ΠЛ  | 12月  | 1.月 | 2月   | 3.Д |        |
| (期待容量算出用)         |       |    |    |    |    | (8.6 | 計算)  |     |      |     |      |     | k#h    |
| 各月の調整係数           | 4月    | 5月 | 6月 | 7月 | 8月 | 9月   | 10月  | 11月 | 12 月 | 1月  | 2月   | 3月  |        |
| (膳待容量算出用)         |       |    |    |    |    | (自尊  | 計算)  |     |      |     |      |     | %      |
| 期待容量              |       |    |    |    |    | (自衆  | 計算)  |     |      |     |      |     | k¥     |
| A D Weithing M.   | 4月    | 5月 | 6月 | 7月 | 8月 | 9月   | 10月  | 11月 | 12月  | 1月  | 2月   | 3月  |        |
| 各月の管理容量           |       |    |    |    |    |      |      |     |      |     |      |     | k#     |
| 各月の運転継続時間         | - 4 月 | 5月 | 6月 | 7月 | 8月 | 9月   | 10月  | пл  | 12 月 | 1月  | 2月   | 3 Д |        |
| (応札容量算出用)         |       |    |    |    |    |      |      |     |      |     |      |     | h      |
| 各月の上池安量           | 4月    | 5月 | 6月 | 7月 | 8月 | 9月   | 10月  | 11月 | 12 月 | 1月  | 2月   | 3月  |        |
| (芯札容量算出用)         |       |    |    |    |    | (8.5 | 計算)  |     |      |     |      |     | k#h    |
| 调整保放              | 4月    | 5月 | 6月 | 7月 | 8月 | 9月   | 10月  | 11月 | 12 月 | 1月  | 2月   | 3月  |        |
| (応札容量算出用)         |       |    |    |    |    | (84  | 計算)  |     |      |     |      |     | %      |
| 応礼容量              |       |    |    |    |    | (自要  | (計算) |     |      |     |      |     | k#     |

(記載要領)

- 以下の項目については、期待容量の登録期間中(2020/5/7~5/21)に容量市場システムに登録して下さい。
   電源等識別番号については、電源等情報(基本情報)に登録した後に、容量市場システムで付番された 番号を記載して下さい。
  - 容量を提供する電源等の区分については、電源等情報(基本情報)に登録した区分を記載して下さい。
  - 発電方式の区分については、電源等情報(詳細情報)に登録した主たる区分を記載して下さい。
  - エリア名については、電源等情報(基本情報)に登録した「エリア名」を記載して下さい。
  - 設備容量については、電源等情報(詳細情報)に登録した「設備容量」を応札単位毎に合計した値を記載して下さい。
  - 各月の送電可能電力については、設備容量から各月の所内電力を差し引いた値を記載して下さい。
  - ・ 各月の運転継続時間(期待容量算出用)については、各月の上池容量の範囲内で各月の上池水位におけ る最大出力で発電した場合に運転可能な継続時間を記載して下さい。
  - 各月の上池容量(期待容量算出用)については、自動計算されます。
  - 各月の調整係数(期待容量算出用)については、自動計算されます。

2、以下の項目については、2020/7/9までに容量市場システムに登録して下さい。

- 各月の管理容量については、ダム運用のリスクを踏まえ、同月の各月の送電可能電力を上限に任意に記載して下さい。

   登この値がアセスメント対象容量になります。
- ・ 各月の運転継続時間(応札容量算出用)については、ダム運用のリスクを踏まえ、任意に記載して下さい。ただし、各月の上池容量(応札容量算出用)が、同月の各月の上池容量(期待容量算出用)以下になるようにして下さい。
- 各月の上池容量(応札容量算出用)については、自動計算されます。
- 各月の調整係数(応札容量算出用)については、自動計算されます。
- 応札容量については、自動計算されます。
   ※この値が容量市場システムに応札した応札容量と同値となります。

## 様式 15-2 期待容量等算定諸元一覧<火力、水力(貯水式、混合揚水のみ)、原子 力、新エネ(地熱、バイオマス、廃棄物のみ)>

## 期待容量等算定諸元一覧(対象実需給年度: 20XX 年度)

<対象;火力、水力(貯水式、混合揚水のみ)、原子力、新エネ(地熱、バイオマス、廃棄物のみ)>

| <会社名:C | )〇株式会社> |
|--------|---------|
|--------|---------|

| 項目      |    | 事業者入力 単 |    |    |    |     |      |     |      |    |    | 単位 |    |
|---------|----|---------|----|----|----|-----|------|-----|------|----|----|----|----|
| 電源等識別番号 |    |         |    |    |    |     |      |     |      |    |    |    |    |
| 容量を提供する |    |         |    |    |    |     |      |     |      |    |    |    |    |
| 電源等の区分  |    |         |    |    |    |     |      |     |      |    |    |    |    |
| 発電方式の区別 |    |         |    |    |    |     |      |     |      |    |    |    |    |
| エリア名    |    |         |    |    |    |     |      |     |      |    |    |    |    |
| 設備容量    |    |         |    |    |    |     |      |     |      |    |    |    | kW |
| 各月の供給力  | 4月 | 5月      | 6月 | 7月 | 8月 | 9月  | 10 月 | 11月 | 12 月 | 1月 | 2月 | 3月 |    |
| (期待容量)  |    |         |    |    |    |     |      |     |      |    |    |    | kW |
| 期待容量    |    | (自動計算)  |    |    |    |     |      |     |      |    |    | kW |    |
| 各月の供給力  | 4月 | 5月      | 6月 | 7月 | 8月 | 9月  | 10月  | 11月 | 12 月 | 1月 | 2月 | 3月 |    |
| (応札容量)  |    |         |    |    |    |     |      |     |      |    |    |    | kW |
| 応札容量    |    |         |    |    |    | (自動 | )計算) |     |      |    |    |    | kW |
| (       |    |         |    |    |    |     |      |     |      |    |    |    |    |

(記載要領)

1. 以下の項目については、期待容量の登録期間中(20XX/X/XX~X/XX)に容量市場システムに登録して下さい。

- 電源等識別番号については、電源等情報(基本情報)に登録した後に、容量市場システムで付番された 番号を記載して下さい。
- ・ 容量を提供する電源等の区分については、電源等情報(基本情報)に登録した区分を記載して下さい。
- 発電方式の区分については、電源等情報(詳細情報)に登録した主たる区分を記載して下さい。
- ・ エリア名については、電源等情報(基本情報)に登録した「エリア名」を記載して下さい。
- ・ 設備容量については、電源等情報(詳細情報)に登録した「設備容量」を応札単位毎に合計した値を記 載して下さい。
- 各月の供給力(期待容量)については、設備容量から所内電力、大気温の影響による能力減少分を差し 引いた控除した値を記載して下さい。
- 期待容量については、自動計算されます。※この値がメインオークションに応札する際の応札容量の上
   限値になります。

2. 以下の項目については、20XX/X/XX までに容量市場システムに登録して下さい。

- 各月の供給力(応札容量)については、各月の供給力(期待容量)を上限に、事業者が任意に記載して 下さい。※この値がアセスメント対象容量になります。
- 応札容量については、自動計算されます。※この値が容量市場システムに応札した応札容量と同値となります。

## 様式 15-3 期待容量等算定諸元一覧<水力(自流式のみ)、新エネ(太陽光、風力の み)>

#### 期待容量等算定諸元一覧(対象実需給年度: 20XX 年度)

<対象;水力(自流式のみ)、新エネ(太陽光、風力のみ)>

| <会社名: | ○○株式会社 | > |
|-------|--------|---|
|-------|--------|---|

| 項目      |    | 事業者入力  |    |    |    |     |      |     |      |    |    | 単位 |    |
|---------|----|--------|----|----|----|-----|------|-----|------|----|----|----|----|
| 電源等識別番号 |    |        |    |    |    |     |      |     |      |    |    |    |    |
| 容量を提供する |    |        |    |    |    |     |      |     |      |    |    |    |    |
| 電源等の区分  |    |        |    |    |    |     |      |     |      |    |    |    |    |
| 発電方式の区別 |    |        |    |    |    |     |      |     |      |    |    |    |    |
| エリア名    |    |        |    |    |    |     |      |     |      |    |    |    |    |
| 設備容量    |    |        |    |    |    |     |      |     |      |    |    |    | kW |
| 送電可能電力  |    |        |    |    |    |     |      |     |      |    |    |    | kW |
| 調整係数    |    |        |    |    |    | (自動 | 計算)  |     |      |    |    |    |    |
| 各月の供給力  | 4月 | 5月     | 6月 | 7月 | 8月 | 9月  | 10 月 | 11月 | 12 月 | 1月 | 2月 | 3月 |    |
| (期待容量)  |    |        |    |    |    | (自動 | 計算)  |     |      |    |    |    | kW |
| 期待容量    |    | (自動計算) |    |    |    |     |      |     |      | kW |    |    |    |
| 各月の供給力  | 4月 | 5月     | 6月 | 7月 | 8月 | 9月  | 10月  | 11月 | 12 月 | 1月 | 2月 | 3月 |    |
| (応札容量)  |    |        |    |    |    | (自動 | 計算)  |     |      |    |    |    | kW |
| 応札容量    |    |        |    |    |    |     |      |     |      |    |    |    | kW |

(記載要領)

1. 以下の項目については、期待容量の登録期間中(20XX/X/XX~X/XX)に容量市場システムに登録して下さい。

- 電源等識別番号については、電源等情報(基本情報)に登録した後に、容量市場システムで付番された 番号を記載して下さい。
- ・ 容量を提供する電源等の区分については、電源等情報(基本情報)に登録した区分を記載して下さい。
- ・ 発電方式の区分については、電源等情報(詳細情報)に登録した主たる区分を記載して下さい。
- ・ エリア名については、電源等情報(基本情報)に登録した「エリア名」を記載して下さい。
- ・ 設備容量については、電源等情報(詳細情報)に登録した「設備容量」を応札単位毎に合計した値を記 載して下さい。
- ・ 送電可能電力については、設備容量から所内電力を差し引いた値を記載して下さい。
- 調整係数については、自動計算されます。
- 各月の供給力(期待容量)については、自動計算されます。応札時に応札容量を減少させる際の参考デ ータになります。
- 期待容量については、自動計算されます。※この値がメインオークションに応札する際の応札容量の上
   限値になります。
- 2. 以下の項目については、20XX/X/XX までに容量市場システムに登録して下さい。
  - ・ 応札容量については、期待容量を上限に事業者が任意に記載して下さい。<u>※この値が容量市場システム</u> に応札した応札容量と同値となります。
  - ・ 各月の供給力(応札容量)については、自動計算されます。<u>※この値がアセスメント対象容量になります。</u>

# Appendix.4 図表一覧

| 义 | 1-1 本業務マニュアルが対象とする参加登録の位置づけ             | 4   |
|---|-----------------------------------------|-----|
| 义 | 1-2 参加登録手続き                             | 5   |
| 义 | 1-3 本業務マニュアルの構成(第1章除く)                  | 7   |
| 义 | 2-1 第 2 章の構成                            | .11 |
| 义 | 2-2 事業者情報の登録手続きの詳細構成                    | .11 |
| 义 | 2-3 事業者情報の登録申込の手順                       | 12  |
| 义 | 2-4「事業者情報登録申込画面」 事業者情報の登録の画面イメージ        | 13  |
| 义 | 2-5 事業者情報の登録の審査結果の確認(合格)                | 15  |
| 义 | 2-6 事業者情報の登録の審査結果の確認(不合格)               | 16  |
| 义 | 2-7 事業者情報の変更手続きの詳細構成                    | 17  |
| 义 | 2-8 事業者情報の登録内容変更の申込の手順                  | 17  |
| 义 | 2-9「事業者情報変更申込画面」 事業者情報の変更の画面イメージ        | 19  |
| 义 | 2-10 事業者情報の変更の審査結果の確認(合格)               | 20  |
| 义 | 2-11 事業者情報の変更の審査結果の確認(不合格)              | 21  |
| 义 | 2-12 事業者情報の取消手続きの詳細構成                   | 22  |
| 义 | 2-13 事業者情報の登録内容取消の申込の手順                 | 22  |
| 义 | 2-14 事業者情報の取消の審査結果の確認(合格)               | 24  |
| 义 | 2-15 事業者情報の取消の審査結果の確認(不合格)              | 24  |
| 义 | 3-1 第3章の構成                              | 25  |
| 义 | 3-2 電源等情報の登録手続きの詳細構成                    | 25  |
| 义 | 3-3 電源等情報の登録の申込の手順(電源等区分別)              | 26  |
| 义 | 3-4 安定電源の電源等情報の登録申込の手順                  | 27  |
| 义 | 3-5「電源等情報登録申込画面」 安定電源の電源等情報(基本情報)の登録の画  | 重面  |
|   | イメージ                                    | 33  |
| 义 | 3-6「電源等詳細情報編集画面」 安定電源の電源等情報(詳細情報)の登録の画  | 重面  |
|   | イメージ                                    | 36  |
| 义 | 3-7 電源の起動時間のイメージ                        | 39  |
| 义 | 3-8 「完了画面」における提出書類追加方法                  | 41  |
| 义 | 3-9変動電源(単独)の電源等情報の登録申込の手順               | 43  |
| 义 | 3-10「電源等情報登録申込画面」 変動電源(単独)の電源等情報(基本情報)の | 〕登  |
|   | 録の画面イメージ                                | 48  |
| 义 | 3-11「電源等詳細情報編集画面」 変動電源(単独)の電源等情報(詳細情報)の | )登  |
|   | 録の画面イメージ                                | 51  |
| 义 | 3-12 変動電源(アグリゲート)の電源等情報の登録申込の手順         | 55  |

| 図 3-13「電源等情報登録申込画面」 変動電源(アグリゲート)の電源等情報(基本情 |
|--------------------------------------------|
| 報)の登録の画面イメージ64                             |
| 図 3-14「電源等詳細情報編集画面」 変動電源(アグリゲート)の電源等情報(詳細情 |
| 報)の登録の画面イメージ67                             |
| 図 3-15 発動指令電源の電源等情報の登録申込の手順                |
| 図 3-16「電源等情報登録申込画面」 発動指令電源の電源等情報(基本情報)の登録の |
| 画面イメージ                                     |
| 図 3-17「電源等詳細情報編集画面」 発動指令電源の電源等情報(詳細情報)の登録の |
| 画面イメージ                                     |
| 図 3-18 電源等情報の登録の審査結果の確認(合格)                |
| 図 3-19 電源等情報の審査結果の確認(不合格) 77               |
| 図 3-20 電源等情報の登録再申込の手順                      |
| 図 3-21「完了画面」における提出書類追加方法                   |
| 図 3-22 電源等情報の変更手続きの詳細構成 80                 |
| 図 3-23 電源等情報の登録内容変更の申込の手順                  |
| 図 3-24「電源情報変更申込画面」「基本情報一覧」 電源等情報の変更の画面イメージ |
|                                            |
| 図 3-25「電源情報変更申込画面」「詳細情報一覧」 電源等情報の変更の画面イメージ |
|                                            |
| 図 3-26「完了画面」における提出書類追加方法                   |
| 図 3-27 電源等情報の変更の審査結果の確認(合格)                |
| 図 3-28 電源等情報の変更の審査結果の確認(不合格)               |
| 図 3-29 電源等情報の登録内容変更の再申込の手順                 |
| 図 3-30 電源等情報の取消手続きの詳細構成                    |
| 図 3-31 電源等情報の登録内容取消の申込の手順                  |
| 図 3-32 電源等情報の取消の審査結果の確認(合格)                |
| 図 3-33 電源等情報の取消の審査結果の確認(不合格)               |
| 図 4-1 第 4 章の構成                             |
| 図 4-2 期待容量の登録手続きの詳細構成                      |
| 図 4-3 期待容量の登録申込の手順(電源等区分別)                 |
| 図 4-4 安定電源の期待容量の登録申込の手順                    |
| 図 4-5「期待容量情報登録申込画面」期待容量の登録の画面イメージ100       |
| 図 4-6 変動電源(単独)の期待容量の登録申込の手順102             |
| 図 4-7 変動電源(アグリゲート)の期待容量の登録申込の手順105         |
| 図 4-8 発動指令電源の期待容量の登録申込の手順109               |
| 図 4-9 期待容量の登録の審査結果の確認(合格)111               |
| 叉           | 4-10 期待容量の登録の審査結果の確認(不合格)111             |
|-------------|------------------------------------------|
| 叉           | 4-11 期待容量の登録の再申込の手順112                   |
| 叉           | 4-12 期待容量の変更手続きの詳細構成114                  |
| 义           | 4-13 期待容量の登録内容変更の申込の手順115                |
| 义           | 4-14「期待容量情報変更申込画面」 画面イメージ                |
| 义           | 4-15 期待容量の変更の審査結果の確認(合格)117              |
| 义           | 4-16 期待容量の変更の審査結果の確認(不合格)117             |
| 叉           | 4-17 期待容量の変更の再申込の手順118                   |
|             |                                          |
| 表           | 1(参考)メインオークション(対象実需給年度:2024年度)のスケジュール5   |
| 表           | 2-1「事業者情報登録申込画面」 事業者情報の登録の登録項目一覧14       |
| 表           | 3-1 安定電源の提出書類一覧 31                       |
| 表           | 3-2「電源等情報登録申込画面」 安定電源の電源等情報(基本情報)の登録の入力  |
|             | 項目一覧                                     |
| 表           | 3-3「電源等詳細情報編集画面」 安定電源の電源等情報(詳細情報)の登録の入力  |
|             | 項目一覧                                     |
| 表           | 3-4 電源種別の区分と発電方式の区分に係る注意事項 40            |
| 表           | 3-5 変動電源(単独)の提出書類一覧 46                   |
| 表           | 3-6「電源等情報登録申込画面」 変動電源(単独)の電源等情報(基本情報)の登  |
|             | 録の入力項目一覧                                 |
| 表           | 3-7「電源等詳細情報編集画面」 変動電源(単独)の電源等情報(詳細情報)の登  |
|             | 録の入力項目一覧 52                              |
| 表           | 3-8 電源種別の区分と発電方式の区分に係る注意事項 54            |
| 表           | 3-9 変動電源(アグリゲート)の提出書類一覧 58               |
| 表           | 3-10 小規模変動電源リストの記載項目一覧 59                |
| 表           | 3-11 電源種別の区分と発電方式の区分に係る注意事項 62           |
| 表           | 3-12「電源等情報登録申込画面」 変動電源(アグリゲート)の電源等情報(基本情 |
|             |                                          |
|             | 報)の登録の入力項目一覧65                           |
| 表           | <ul><li>報)の登録の入力項目一覧</li></ul>           |
| 表           | <ul> <li>報)の登録の入力項目一覧</li></ul>          |
| 表<br>表      | <ul> <li>報)の登録の入力項目一覧</li></ul>          |
| 表<br>表      | <ul> <li>報)の登録の入力項目一覧</li></ul>          |
| 表<br>表<br>表 | <ul> <li>報)の登録の入力項目一覧</li></ul>          |
| 表 表 表       | <ul> <li>報)の登録の入力項目一覧</li></ul>          |
| 表 表 表 表     | <ul> <li>報)の登録の入力項目一覧</li></ul>          |

|   | 廃棄物)の場合)                                |
|---|-----------------------------------------|
| 表 | 4-2 安定電源の「期待容量等算定諸元一覧」の入力項目一覧②(水力(揚水(純揚 |
|   | 水))の場合)                                 |
| 表 | 4-3「期待容量情報登録申込画面」の入力項目一覧100             |
| 表 | 4-4 変動電源(単独)の「期待容量等算定諸元一覧」の入力項目一覧(水力(一船 |
|   | (自流式))、再生可能エネルギー(風力、太陽光)の場合)103         |
| 表 | 4-5 変動電源(アグリゲート)の「期待容量等算定諸元一覧」の入力項目一覧(オ |
|   | 力(一般(自流式))、再生可能エネルギー(風力、太陽光)の場合)107     |
|   |                                         |

## Appendix.5 業務手順全体図

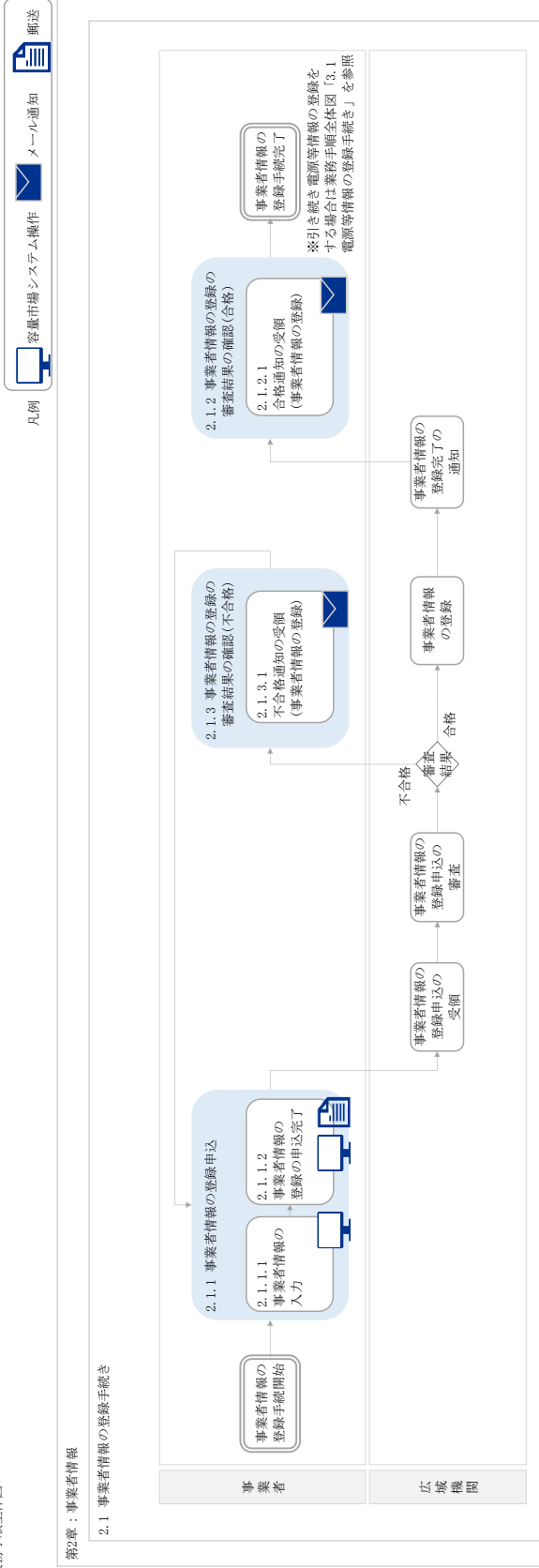

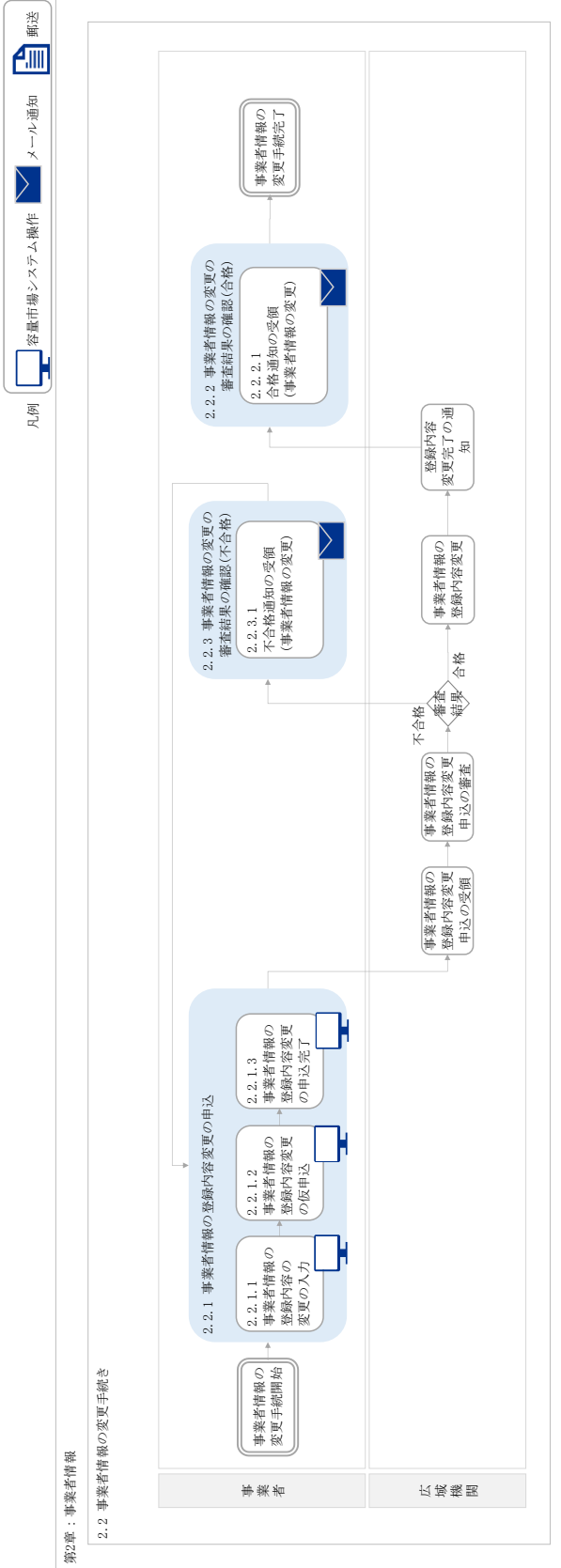

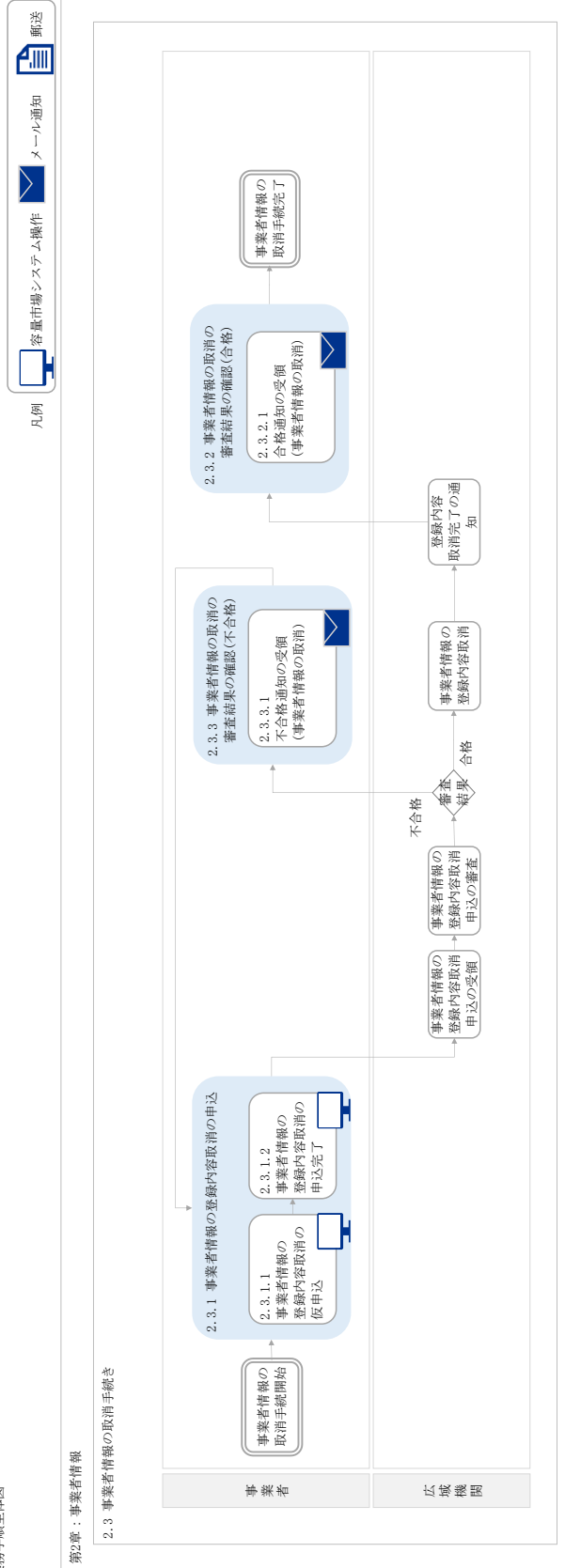

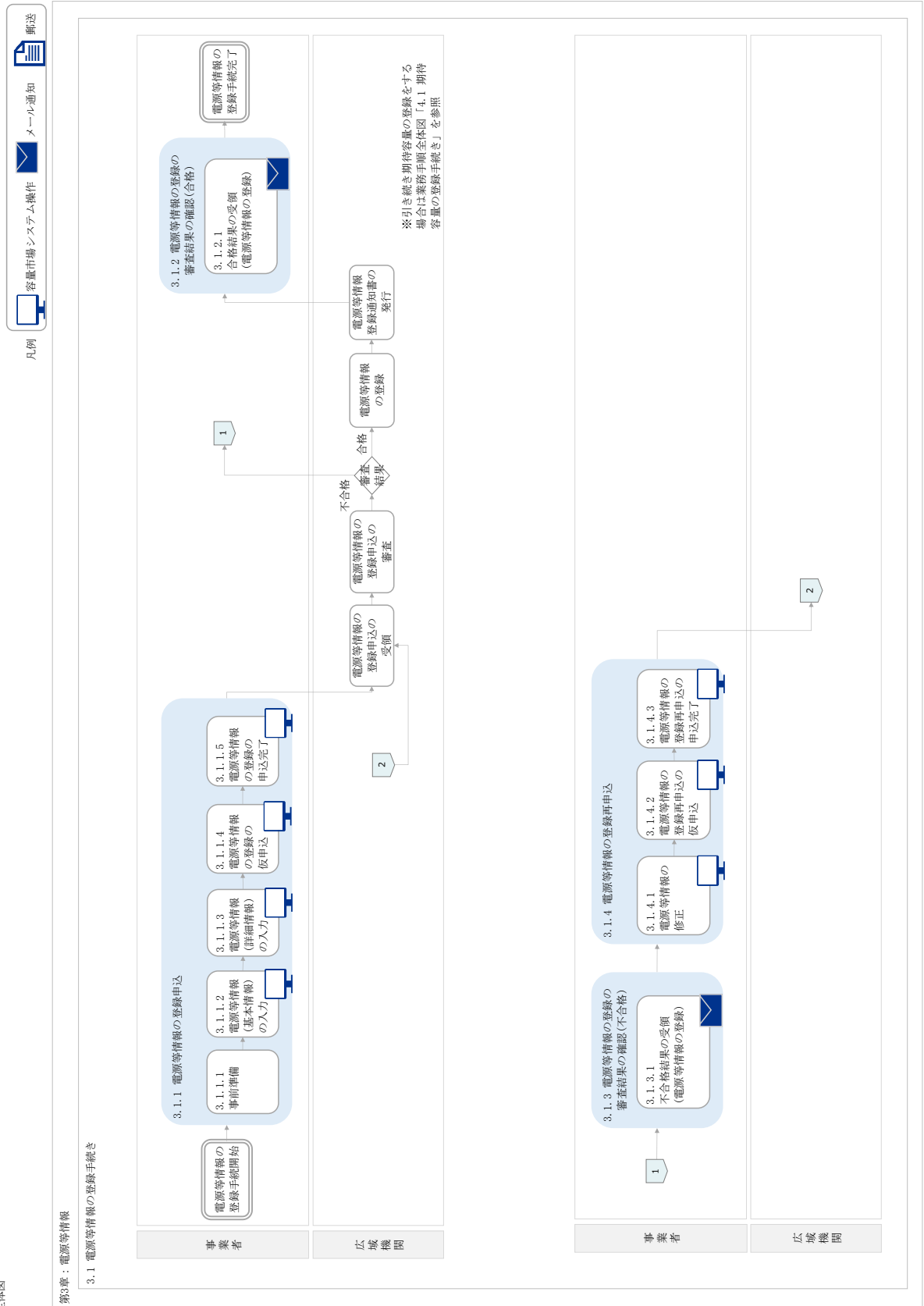

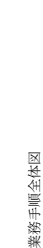

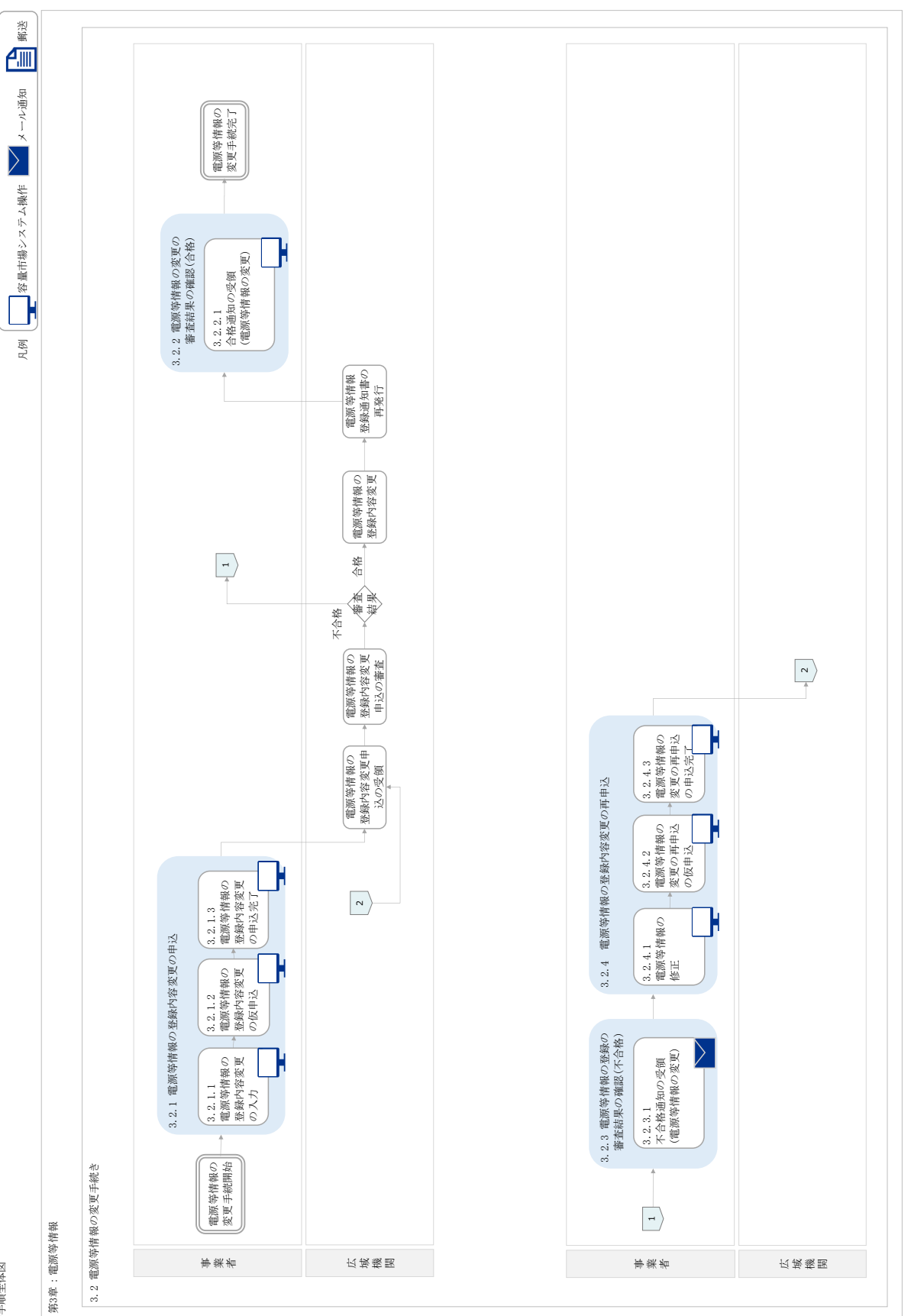

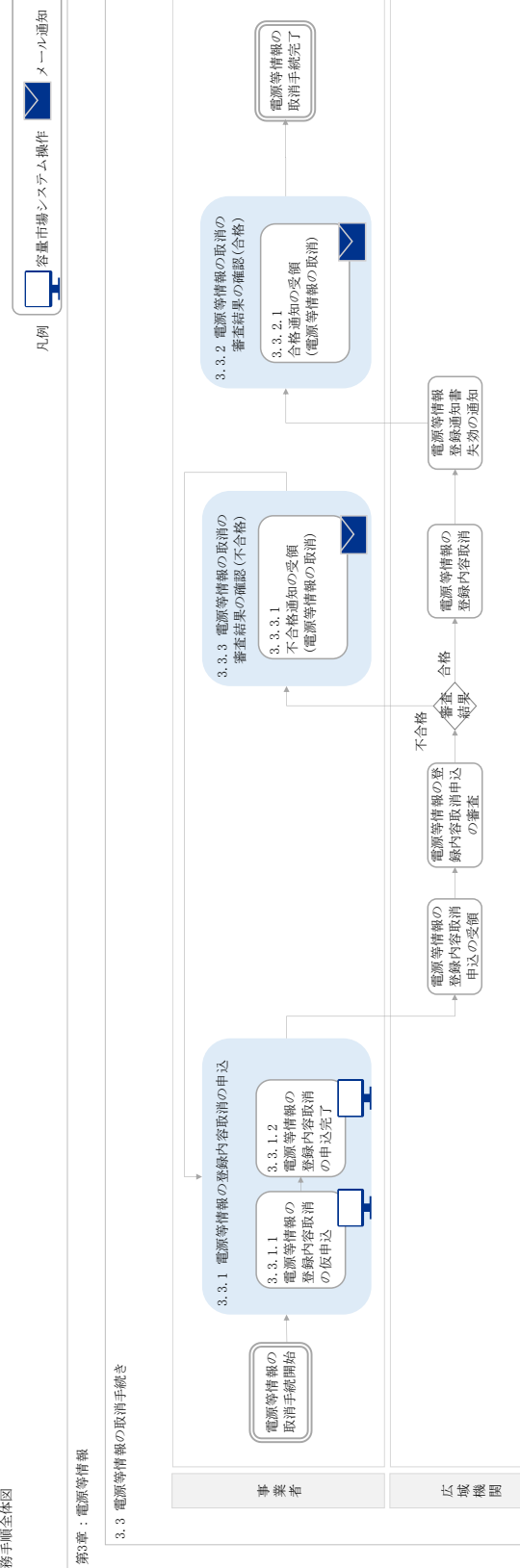

電源等情報の 取消手続完了

業務手順全体図

<sup>新波</sup>

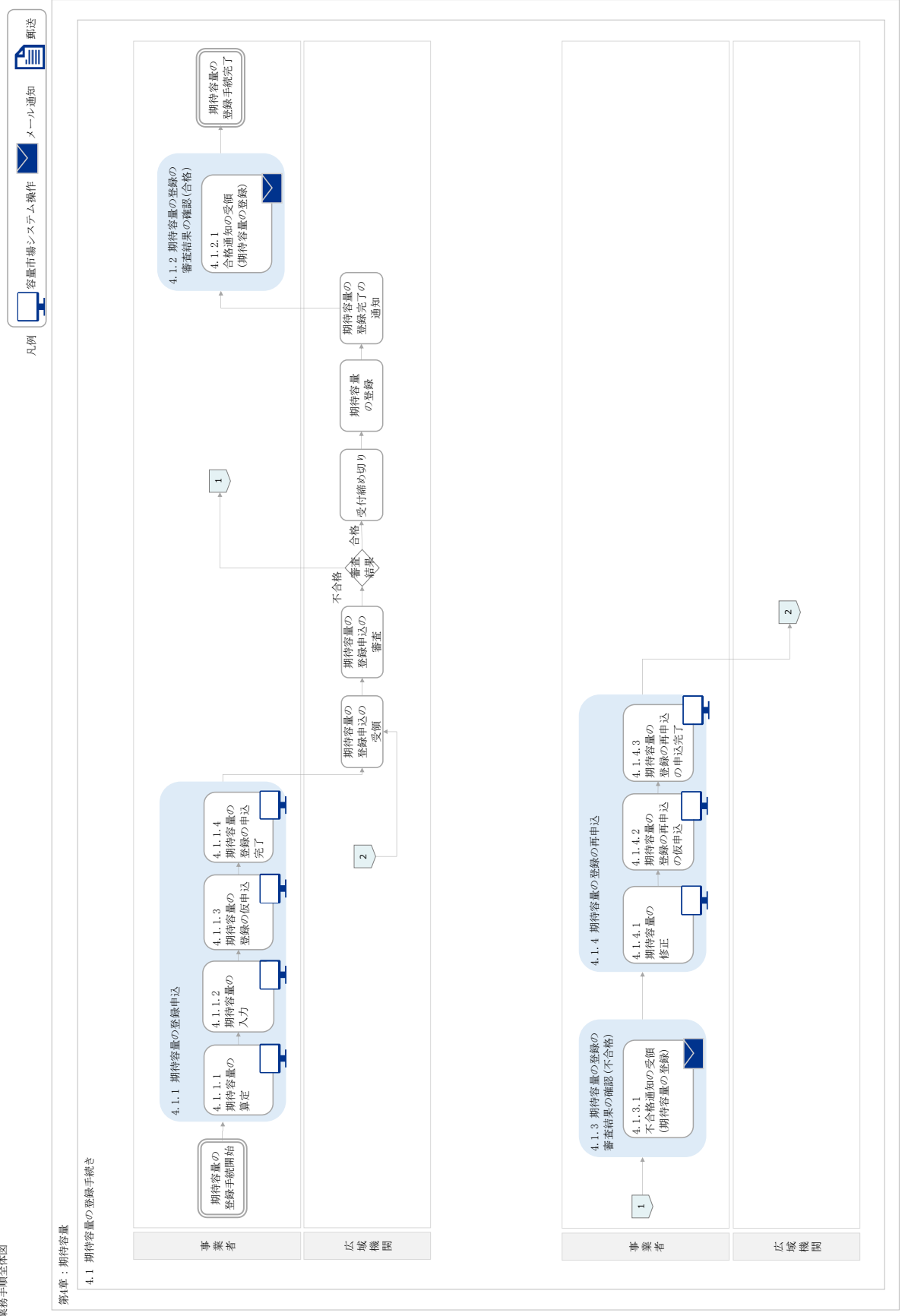

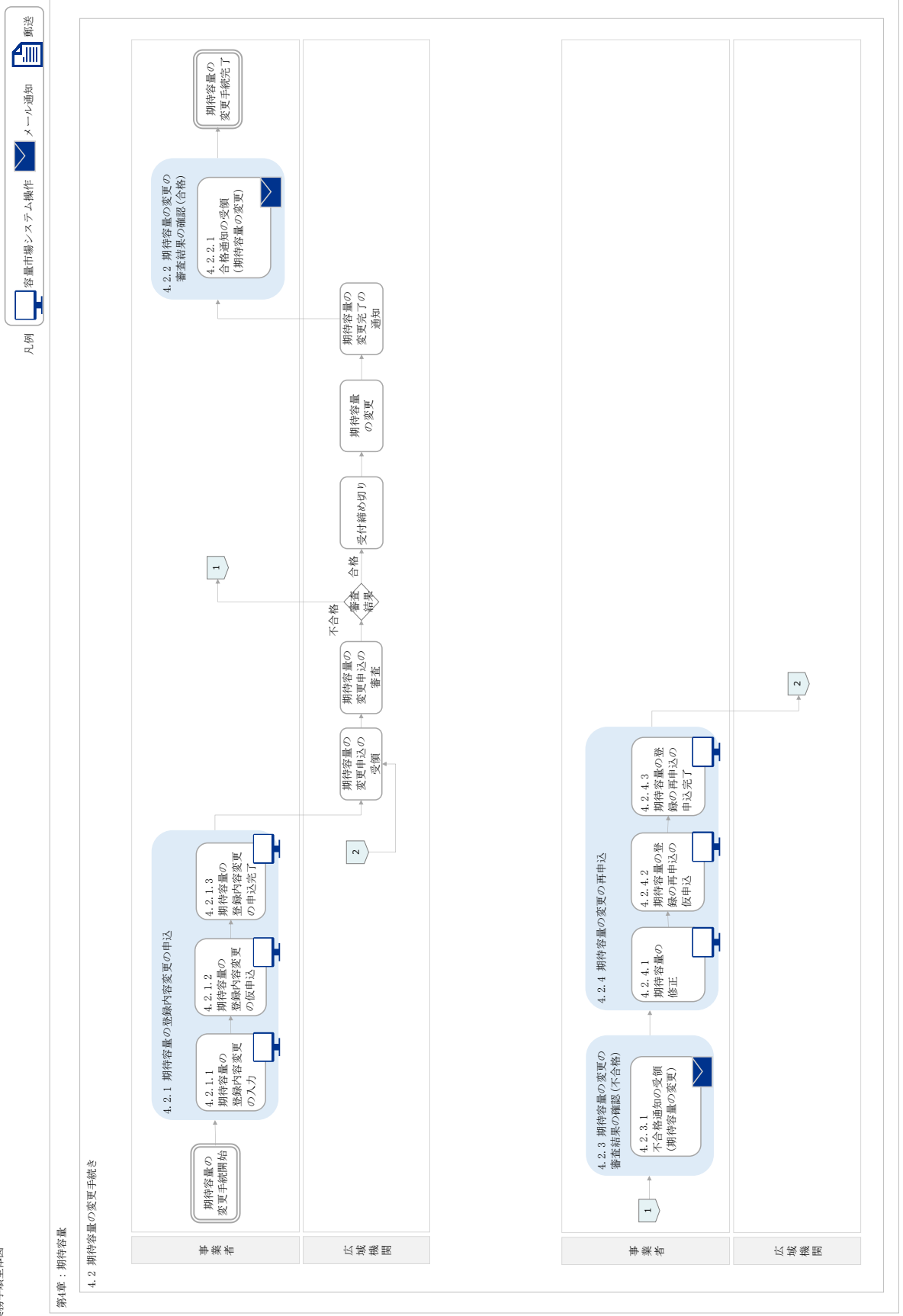